# Scene PD 6.0

User's Guide

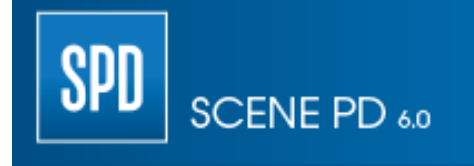

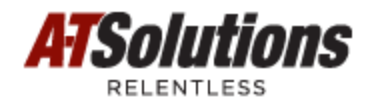

# Scene PD 6.0

**User's Guide** 

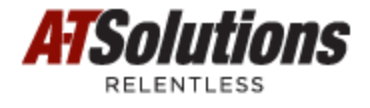

# Scene PD 6.0

#### Copyright © 1999-2014 A-T Solutions, Inc. All rights reserved

All rights reserved. No parts of this work may be reproduced in any form or by any means - graphic, electronic, or mechanical, including photocopying, recording, taping, or information storage and retrieval systems - without the written permission of the publisher.

Products that are referred to in this document may be either trademarks and/or registered trademarks of the respective owners. The publisher and the author make no claim to these trademarks.

While every precaution has been taken in the preparation of this document, the publisher and the author assume no responsibility for errors or omissions, or for damages resulting from the use of information contained in this document or from the use of programs and source code that may accompany it. In no event shall the publisher and the author be liable for any loss of profit or any other commercial damage caused or alleged to have been caused directly or indirectly by this document.

Generated: August 2014 in Boise, Idaho, USA.

5

# **Table of Contents**

|          | Foreword                                            | 0  |
|----------|-----------------------------------------------------|----|
| Part I   | Welcome to Scene PD                                 | 10 |
| Part II  | Introduction                                        | 14 |
| 1        | Why Scene PD                                        |    |
| 2        | About help                                          | 15 |
| 3        | Getting the most from help                          | 16 |
| 4        | Acknowledgements                                    | 16 |
| Part III | Scene PD Basics                                     | 20 |
| 1        | Activating Scene PD                                 | 20 |
| 2        | User interface                                      | 21 |
|          | Getting to know the main window                     | 22 |
| 3        | Starting a casebook                                 | 23 |
|          | Starting a new casebook with forms                  |    |
|          | Opening a saved casebook                            |    |
|          | Starting a new casebook with a diagram              |    |
| Part IV  | Working with forms                                  | 32 |
| 1        | Data validation                                     | 32 |
| 2        | Managing forms                                      | 32 |
|          | Adding forms                                        | 33 |
|          | Reordering forms                                    |    |
| 3        | Navigating within a casebook                        |    |
| -        | Navigating within a form                            |    |
|          | Navigating to another form                          | 39 |
| Part V   | Working with diagrams                               | 42 |
| 1        | Getting to know the diagram editing window          | 42 |
| 2        | Performing basic tasks                              | 44 |
|          | Manipulating shapes, symbols and text               |    |
|          | Using handles                                       |    |
|          | Undoing/redoing                                     |    |
|          | Starting over                                       |    |
|          | Working with the clipboard                          | 55 |
| 3        | Working with structures, streets, symbols and field | 56 |
|          | meaBase layer is                                    |    |
|          | Streets                                             |    |
|          |                                                     |    |

6

|           | Dividers                               | 74  |
|-----------|----------------------------------------|-----|
|           | Stripes                                |     |
|           | Structures                             |     |
|           | Labels                                 |     |
|           | Symbols layer                          |     |
|           | Working with symbols                   |     |
|           | Symbol cyamples                        |     |
|           | Measurements laver                     |     |
|           | Triangulation                          |     |
|           | Station line                           |     |
|           | Area tools                             |     |
| 4         | Advanced diagram tasks                 | 123 |
|           | Configuring user options               | 123 |
|           | Using drawing tools                    | 128 |
|           | Working with templates                 | 132 |
|           | Creating a draw ing template           |     |
|           | Adding a template group                |     |
|           | Handling special situations            |     |
|           | Showing vehicle damage                 |     |
|           | Adding an overpass                     | 137 |
|           | Drawing unusual street layouts         |     |
| 5         | Lessons                                | 139 |
| Part VI   | Working with attachments               | 144 |
| 1         | Adding attachments to a casebook       |     |
| 2         | Linking attachments to a diagram       |     |
| 3         | Working with non-image attachments     |     |
| 4         | Entering attachment information        |     |
| 5         | Working with image attachments         | 148 |
| 5         |                                        |     |
|           | Annotating an image                    |     |
|           | Adjusting image appearance             |     |
|           | Cropping an image                      |     |
|           | Saving an image                        |     |
| Part VII  | Output: print, PDF, PowerPoint, export | 158 |
| 1         | Printing a casebook                    | 158 |
| 2         | Printing a diagram to scale            | 160 |
| 3         | Creating a PDF                         | 162 |
| 4         | Creating a PowerPoint presentation     | 163 |
| 5         | Exporting a drawing                    | 164 |
| Part VIII | Quick reference                        | 166 |
| 1         | Keyboard shortcuts                     |     |
| 2         | Computer conventions                   |     |
| 3         | Menus and toolbars                     |     |
|           |                                        |     |

|            |     | Contents | 7  |
|------------|-----|----------|----|
| Menu bar   |     |          | 1( |
| Toolbars   |     |          | 17 |
| Layers tab | set |          | 17 |
| Properties | bar |          | 17 |
| Index      |     |          | 17 |

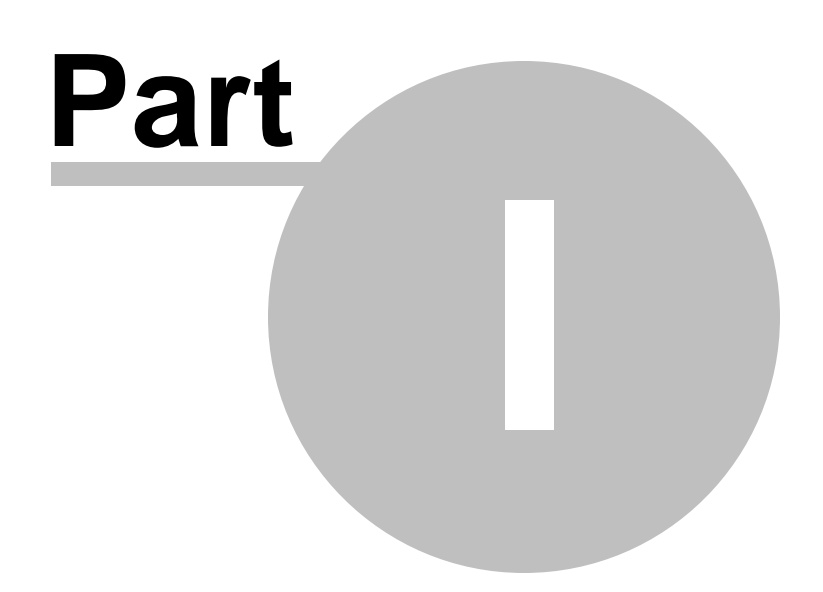

# 1 Welcome to Scene PD

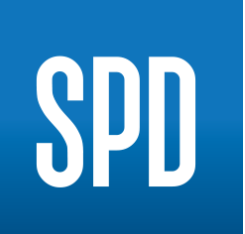

Scene PD (SPD ) is a powerful software program designed to manage forms, digital evidence, and 2D diagrams. Scene PD software allows operators to quickly and efficiently document and report upon criminal acts, RECON Operations, Interdiction Tactics, Site Surveys, IED Disruption/RSP, and Post Blast Forensics.

Providing "tip of the spear" capability, Scene PD includes the following:

## Form data

Scene PD's Case Manager window provides the ability to construct a casebook containing the forms relevant to the incident. Custom form development helps ensure familiarity to the field operator while tailored drop-down menus increase speed and accuracy.

## **Rich Text**

Scene PD's text editor provides a spell-checked text window where descriptive information regarding the case can be recorded.

## **GPS Stamping**

GPS Stamping allows the field operator to assign an accurate LAT/LONG to the individual incident report to support future spatial analysis.

## Diagrams

Using A-T Solutions' proven diagramming technology, Scene PD's diagram editor enables users to quickly and accurately draw any incident scene. Scene PD provides a large selection of pre-drawn streets, structures, vehicles, bodies, and various other symbols. In addition, Scene PD includes many application-specific "intelligent" shapes to make the drawing process easier and more effective.

## **Digital Evidence**

Scene PD's Attachment facility provides tools to attach digital photographs, audio and video recordings and other forms of digital

evidence. Scene PD's photo manipulation tools make it easy to annotate, rotate, and adjust the brightness and contrast of attached photographs without altering the original.

## Analysis Repository Integration

Scene PD supports nearly all delimited exports for easy integration into any existing analysis repositories, including XML, PDF, and PowerPoint. And with an extremely small data and diagram file size, real-time reporting has never been easier!

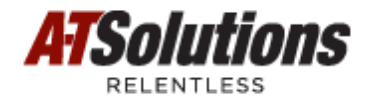

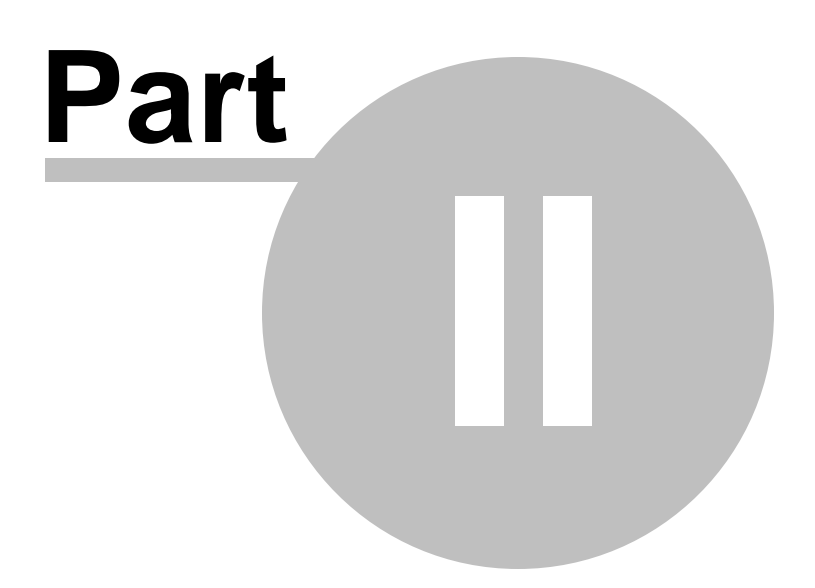

# 2 Introduction

The topics in this section show you how Scene PD, coupled with this help file, can make reporting easier and more efficient.

#### **Topics include:**

- Why Scene PD
- About help
- Getting the most from help
- Acknowledgements

# 2.1 Why Scene PD

Scene PD was developed with the end user in mind. It is designed for in-field use - including use on tablet PCs, with or without internet connectivity. Best of all, it's EASY to use! With very little training you can document and storyboard any pre or post action incident.

#### Documentation may include:

## DATA COLLECTION

- Customizable form libraries
- Drop down menus
- Rich text editing
- Diagrams/photos embedded in entry forms

#### DIAGRAMMING

- Drag and drop engine.
- Scaled/vector engine
- Complete symbol libraries, including the most comprehensive library of current military vehicles
- Proven reliability used by over 300,000 in the law enforcement community

## DIGITAL EVIDENCE ATTACHMENT

• Attach any electronic evidence such as photos, video, office documents

- Annotate or enhance photographs without altering the original
- Register evidence to diagrams
- GPS/MGRS coding of incident file

#### **DATA SHARING**

- Extremely small data and diagram file size
- Export capability to PDF, PowerPoint, image files

And we do not intend to stop there. Utilizing User Groups, we rely on experts in the field to validate relevancy and accuracy of applications.

## 2.2 About help

This guide will walk you through three fundamental electronic information types that make up Scene PD: 1) form entry; 2) diagrams; and 3) evidence management (photos, video, audio, pdf, MS Office).

You will find information organized according to the following main topics:

#### Basics

Scene PD basics covers software activation, the user interface, and starting a casebook.

#### Forms

Working with forms introduces the case manager, as well as provides an overview of form navigation and validation.

#### Diagrams

Working with diagrams deals with tasks performed on the diagram editor - including topics for each each of the three layers.

#### Attachments

Working with attachments includes information for getting the most out of the Scene PD attachment feature.

#### Output

The Output topic encompasses the various output options, including print, export, and PDF and PowerPoint creation.

#### **Quick reference**

Lastly, this help file contains a quick reference. The quick reference includes topics such as keyboard shortcuts, conventions, and menu/toolbar overview - topics that can make your work in Scene PD all the more efficient.

## 2.3 Getting the most from help

The step-by-step instruction in this help file will assist you in completing tasks quickly and easily. In most cases, there is more than one way to perform a task. We describe the preferred method for performing a task and include alternative methods when available, so you can choose what works best for you.

Not sure where to begin? If you are new to Scene PD, we encourage you to start at the beginning and work your way down.

You may also want to consider the following:

#### **Getting started**

- If you have not yet registered your software, Activating Scene PD will explain how to go about doing so.
- Review the Quick reference topics for keyboard shortcuts and conventions, as well as an overview of the menus and toolbars available in Scene PD.

#### Learning more

- See Advanced diagram tasks to learn how to configure user options, use drawing tools, work with templates, and handle special drawing situations.
- Read over Working with attachments to learn how to get the most out of the attachment feature.
- Check out the Output: print, PDF, PowerPoint, export topic to discover the various ways you can disseminate casebook information as quickly and easily as possible.

#### And keep an eye out for the following ...

Not Take note of important details provided here - they alert you to what you can expect while working in Scene PD.

**Tip!**These helpful hints are located throughout this help manual - highlighting even more ways to make your job easier and more efficient.

# 2.4 Acknowledgements

Adobe® and Adobe® Reader® are registered trademarks of Adobe Systems Incorporated in the United States and/or other countries.

Microsoft<sup>®</sup>, PowerPoint<sup>®</sup>, Windows<sup>®</sup>, and Windows Vista<sup>™</sup>, Windows XP<sup>™</sup>, and

| Introduction | 17 |
|--------------|----|
|--------------|----|

Windows  $7^{\text{TM}}$  operating systems are registered trademarks of Microsoft Corporation in the United States and other countries.

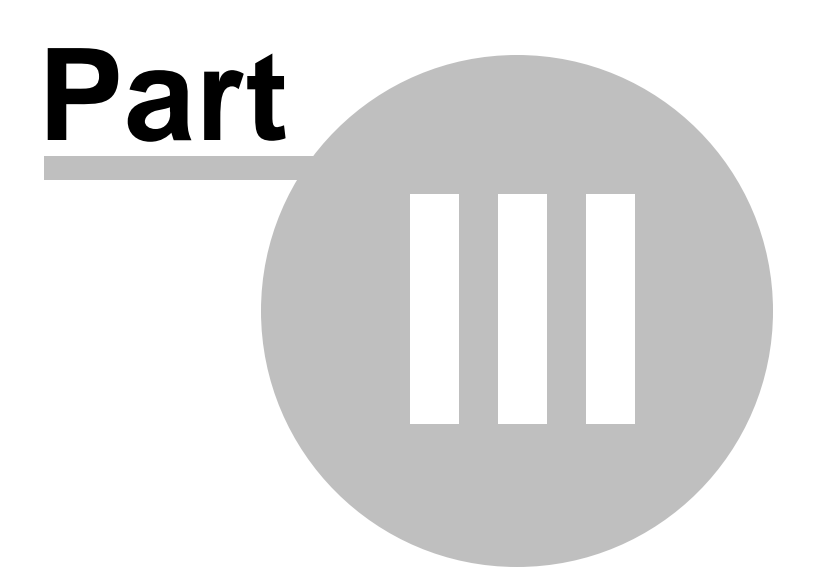

# 3 Scene PD Basics

This section provides you a broad overview of the basics! Here you'll find everything you need to get started from Activating Scene PD to starting a casebook.

#### **Topics include:**

- Activating Scene PD
- User interface
- Starting a casebook
- **Note** This manual may contain descriptions of some elements or features that are not present in your installation of Scene PD. If you would like to add these features, contact A-T Solutions.

# 3.1 Activating Scene PD

Once you have installed the Scene PD software, you will need to activate your license(s). You have three options for activation: Internet, Phone, or Email.

Open Scene PD, and click the Activate link from the "Evaluate Easy Street Draw" screen. Choose one of the three options to activate your Scene PD license:

## **Option #1: Activate online**

- 1. Click **Activate online**, then click the **Next** button.
- 2. When prompted, use the License ID and Password, as provided with your software. If desired, you can also specify an Installation Name.
- **Note:** Passwords are case sensitive.

## **Option #2: Activate Manually**

- **Note:** You will be asked to provide the following for manual activation: **License ID** (as noted in Option#1), and **Password**. You will need an Internet connection to perform manual activation.
  - 1. Click **Activate Manually**, then click the **Next** button.
  - Enter your License ID and Password into the text fields provided, then click the Generate Request button. An activation request code will be generated and displayed.
  - 3. Copy the activation request code to your clipboard using the **Copy** button, then

click the **Open Activation Web Page** button and paste the code. Click the **Submit** button.

- 4. An activation code will be generated and displayed. Copy it to your clipboard, then paste it into the **Activation Code** text field. Click the **Next** button.
- 5. Click the **Finish** button on the Congratulations screen.

## **Option #3: Activate by telephone**

- **Note:** You will be asked to provide the following for phone activation: **License ID** (as noted in Option#1), **System ID 1** and **System ID 2** (as accessed below)
  - 1. Click Activate by Telephone you will be provided two (2) System ID numbers.\*
  - 2. Follow the steps displayed in the "To activate Scene PD" section of the Registration & Activation screen.
  - 3. When all fields have been filled out, click the **Next** button.
  - 4. Click the **Finish** button on the Congratulations screen.

# 3.2 User interface

Being familiar with the main window can make your work in Scene PD even more productive. This section will introduce you to the various parts of the main window.

#### See Also:

Getting to know the diagram editing window

Quick reference

## 3.2.1 Getting to know the main window

Before using Scene PD, you should become familiar with the main window...

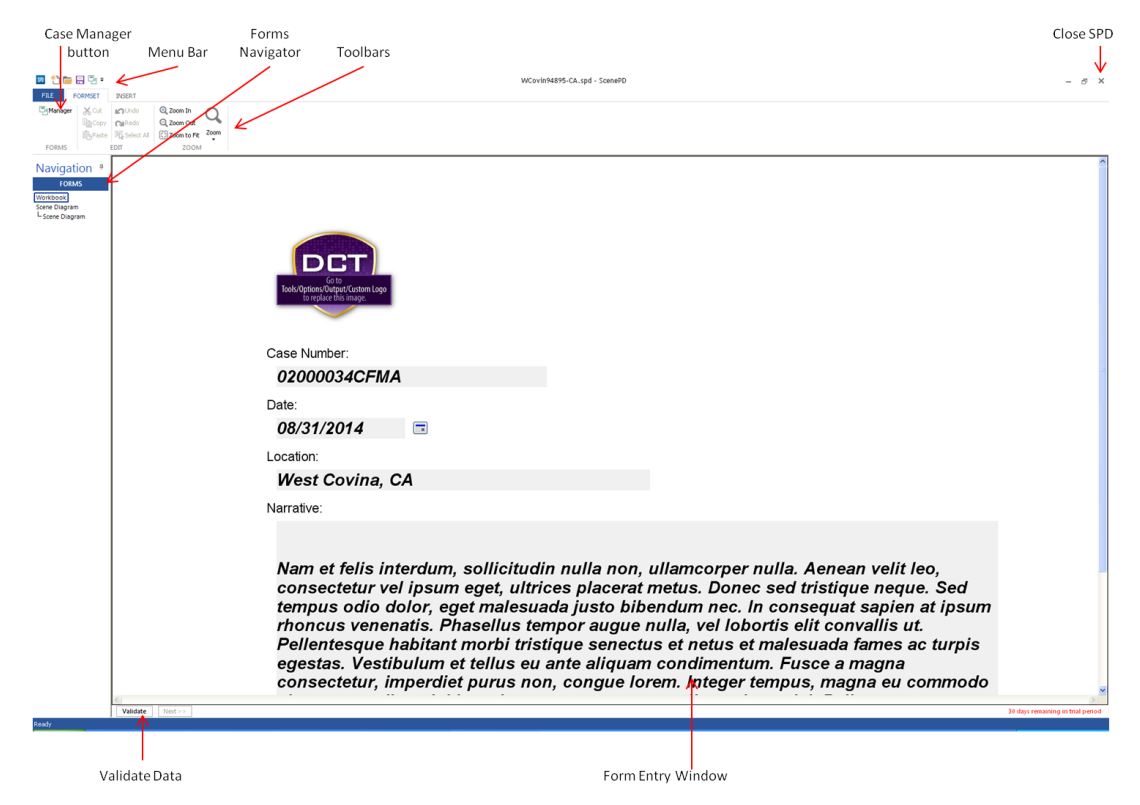

## Menu bar and toolbars

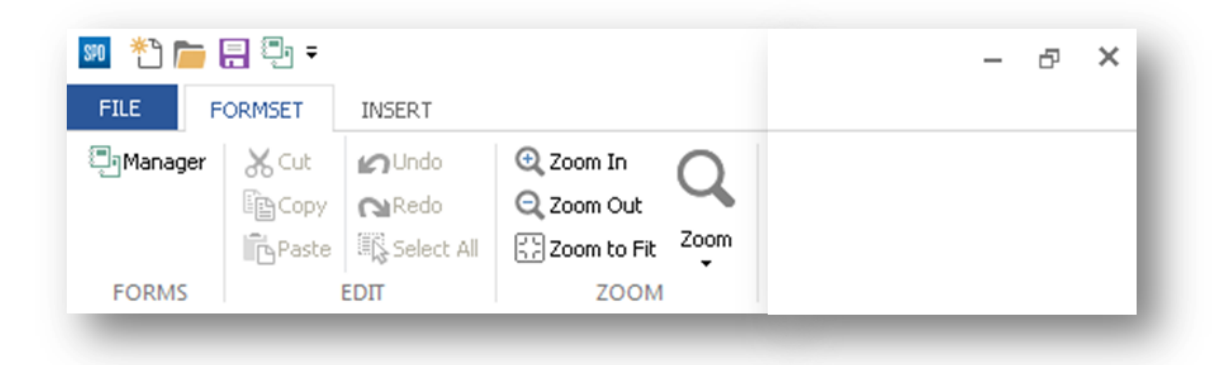

Scene PD has a standard menu bar and several toolbar tabs at the top of the main window. You can access most commands in two ways:

From the menu bar

-OR-

From the toolbar

NotWhen you are working on a drawing in Scene PD's diagram editor, you can<br/>access context-related menus by right-clicking on a drawing symbol.

## See Also:

Getting to know the diagram editing window

Menu bar

Toolbars

# 3.3 Starting a casebook

The Case Wizard window automatically opens when you start Scene PD. The Case Wizard provides four activity tabs: **New Case**, **Cases on File**, **Search**, and **New Drawing**.

| Case Wizard                                               |         |
|-----------------------------------------------------------|---------|
| New Case Cases on File Search New Drawing                 |         |
| To begin a new casebook, select a formset and click Next. | Library |
| Select a Formset Basic Diagram Incident Report Next       |         |

This section provides an overview of each activity.

#### **Topics include:**

- Starting a new casebook with forms
- Opening a saved casebook
- Searching for a casebook
- Starting a new casebook with a diagram

## 3.3.1 Starting a new casebook with forms

Your Scene PD application contains at least one formset with at least one summary and one diagram form. In most instances you will begin a new casebook using one or more of these forms.

#### Starting a casebook with forms

To start a new casebook that includes forms, you'll begin with the New Case tab.

- **Not** Form libraries made available to you depend on your specific Scene PD
- e installation. If you have access to multiple formsets, you will select a formset before selecting individual forms.

#### To start a casebook using forms

1. Select the **New Case** tab.

Select a formset from the top window. A list of the forms that make up that

- formset will appear in the "Contents of <whatever the name of the formset is>" window below. That list is for your information only; you can't change the composition or order of forms in a formset from here.
- **Note** If you have a single formset available, you will bypass step two and go directly to choosing forms for your casebook (Step 4).
  - 3. Click the **Next** button. You will be directed to the Active Formset window; *see example, below.*
  - 4. Click on a form you wish to add to your casebook.
- **Note** Form libraries made available to you depend on your specific Scene PD installation.
  - 5. Click the **Add** button.

Repeat steps 4-5 until you have added all necessary forms.

- When the Case Forms list contains two or more forms, you can use the Move
   Up and Move Down buttons to reorder the forms in the casebook. If a form is selected in the Case Forms list, click the Delete button to remove it from the casebook.
  - 6. Click **OK** to close the Case Wizard window. The casebook will open with selected forms.

Example: Active Formset window

| Case Wizard                                                                       |                                                                             |                                                                       | X                                                                                  |
|-----------------------------------------------------------------------------------|-----------------------------------------------------------------------------|-----------------------------------------------------------------------|------------------------------------------------------------------------------------|
| New Case Cases on File                                                            | Search New Drawing                                                          | ]                                                                     |                                                                                    |
| Active Formset: Incident f<br>To construct a new cas<br>list shows the forms in t | Report Version 1<br>sebook, select a form in th<br>ne new casebook. Click D | e Forms list and click the Add button. Re<br>IK to close this window. | Formset Library<br>Change Formset<br>speat for additional forms. The Case Contents |
| Select Forms to Add                                                               | ]                                                                           | Case Contents                                                         |                                                                                    |
| CST Operations<br>Scene Diagram<br>Narrative Form<br>Four Photos                  | ft)                                                                         | Add >>                                                                | Move Up<br>Move Down                                                               |
| - Scene Diagram                                                                   |                                                                             |                                                                       |                                                                                    |
|                                                                                   | DATE/TIME                                                                   | MGRS LOCATION                                                         |                                                                                    |
|                                                                                   | COMMAND POST LOCATION                                                       |                                                                       | EVACUATION INFORMATION                                                             |
| (0) D<br>Toole/Optime/Optime/Optime/Optime<br>(arreplace drist income             | INCIDENT CONWANCER                                                          |                                                                       | SPECIAL NEED EVACUATIONS                                                           |
|                                                                                   | TIMELINE                                                                    |                                                                       | SHELTER IN PLACE                                                                   |
|                                                                                   | DESORPTION (500 Character Limit)                                            |                                                                       |                                                                                    |
|                                                                                   |                                                                             | ОК                                                                    | Cancel Apply Help                                                                  |

## 3.3.2 Opening a saved casebook

If you need to review, edit, or complete a saved casebook, you will want to access the Cases on File tab and select the appropriate file.

## To open a saved casebook

- 1. Click the **Cases on File** tab on the Case Wizard window. *See example, below.*
- 2. Select the appropriate folder from the navigation tree.
- 3. Double-click on the file you wish to open.

-OR-

Select the file you wish to open.

4. Click **OK** to open the selected casebook.

**Tip!**If you frequently open files in the same folder, navigate to that folder using the navigation tree and then click the **Remember this Folder** button. The selected folder will become the default starting location for the Cases on File window.

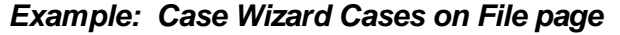

| Case Wizard                               |                             |                       |                        | ×             |
|-------------------------------------------|-----------------------------|-----------------------|------------------------|---------------|
| New Case Cases on File Search New Drawing |                             |                       |                        |               |
|                                           |                             |                       |                        |               |
| 🖃 🞯 Desktop                               | Name                        |                       | Size                   | Туре          |
| By Concents                               | 🧰 6028-11.ata               |                       | 22,284 KB              | ATTAC 6 Caset |
| My Looputer                               | a 20120810CEXC3-0           | )09.ata               | 60,803 KB              | ATTAC 6 Caset |
| DVD-RW Drive (D:)                         | AmyBSampleCaset             | pook.ata              | 18,904 KB              | ATTAC 6 Caset |
| 🖨 👄 Removable Disk (F:)                   | Casebook49.ata              |                       | 18,372 KB              | ATTAC 5 Caset |
| 🗈 🛅 A-T Simulator                         |                             | 2.3 ata               | 21,148 NB<br>32,432 KB |               |
|                                           | Man-Hole-Cover-2            | ata                   | 29.722 KB              | ATTAC 6 Caset |
|                                           | GatelliteMagazines.         | .ata                  | 26,145 KB              | ATTAC 6 Caset |
| Control Panel                             | 🔲 Triage.ssfs_905b4ł        | b76-34b3-4f54-ad09-71 | 60,380 KB              | ATTAC 6 Caset |
| 🕀 🍕 My Network Places                     |                             |                       |                        |               |
| 🚽 📝 Recycle Bin                           |                             |                       |                        |               |
| 🗈 🛅 Spd-VCDemo                            | <                           |                       |                        | >             |
|                                           |                             |                       |                        |               |
|                                           | Case Notes                  |                       |                        |               |
|                                           | Item                        | Value                 |                        |               |
|                                           | File Name                   | CHED_CACHE_v4_2.3.a   | ta                     |               |
|                                           | Call Sign<br>Beporting Unit | andf                  |                        |               |
|                                           | FOB Name                    | 330                   |                        |               |
|                                           | Regional Command            | RC Capital            |                        |               |
|                                           | Province                    | 272042LJUL15<br>Kabul |                        |               |
|                                           | District                    | Bagrami               |                        |               |
|                                           | CIDNE #                     | CACHE-BAA-299322-15   |                        | ~             |
|                                           | EventType                   | Lomplex Lache         |                        |               |
| Bemember this Folder                      |                             |                       |                        |               |
|                                           |                             |                       |                        |               |
|                                           |                             |                       |                        |               |
|                                           |                             |                       |                        |               |
|                                           |                             | )K Cancel             | Apply                  | Help          |
|                                           |                             |                       |                        |               |

Not When you open the Cases on File page, the window to the left displays all the folders on your computer's hard drive and other storage devices.

Use the + buttons to open folders and access additional files.

When you select a folder from Cases on File folder tree, all Scene PD files will display in the window to the right. When you select a file, any notes associated with the casebook will be displayed in the **Case Notes** window.

## 3.3.3 Searching for a casebook

With the Case Wizard's search feature, you have the ability to search your saved casebooks for a specific word or phrase.

Example: Case Wizard Search page

| e Wizard                                                                                                    |                                                          |                                       |                                                           |
|----------------------------------------------------------------------------------------------------|----------------------------------------------------------|---------------------------------------|-----------------------------------------------------------|
| w Case Cases on File Search New Drawing                                                                                                    |                                                          |                                       |                                                           |
| ou can use this window to search for all occurrences of a wore<br>e folder where your casebooks are stored, enter a search wor<br>Search Folder<br>F:VATTAC Files    | d or phrase in your saved<br>d or phrase in the Search   | casebooks. Click<br>box and then clic | the Browse button and select<br>ck Go.<br>Browse Remember |
| Search                                                                                                    |                                                          |                                       |                                                           |
| main                                                                                                    |                                                          |                                       | Go                                                        |
| Results:                                                                                                    |                                                          |                                       |                                                           |
| Casebook                                                                                                    | Form/Attachment                                          | Item                                  | Content                                                   |
| Triage.ssfs_905b4b76-34b3-4f54-ad09-71c5fec697b7.ata<br>Triage.ssfs_905b4b76-34b3-4f54-ad09-71c5fec697b7.ata<br>Triage.ssfs_905b4b76-34b3-4f54-ad09-71c5fec697b7.ata | 0646257F-EF07-49<br>0646257F-EF07-49<br>0646257F-EF07-49 | Text Box<br>Text Box<br>Text Box      | MainCharge.doc<br>MAIN CHARGE 1<br>MainChargePhoto.doc    |
| Search Complete.                                                                                                    |                                                          |                                       |                                                           |
|                                                                                                    |                                                          |                                       | Stop                                                      |
|                                                                                                    | OK                                                       | Cancel                                | Apply Help                                                |

## To search for an existing casebook

- 1. Click the **Search** tab on the Case Wizard window.
- 2. Browse to the file folder you wish to search.

**Tip!**If you frequently search for files in the same folder, navigate to that folder and then click the **Remember** button. The selected folder will become the default search folder.

- 3. Type your search string (the word or phrase for which you want to search).
- Not The search feature will search for words or phrases in the actual casebook it will not search for words or phrases in the casebook file name.

- Click Go to find all casebooks in selected folder that contain the search string.
   Casebooks will be listed in the **Results** window.
- 5. Double-click on the casebook file you wish to open.

-OR-Click on the casebook file you wish to open.

6. Click **OK**.

## 3.3.4 Starting a new casebook with a diagram

Scene PD provides you the option to open a single diagram page.

## Starting a casebook with a diagram

If you only need to complete a new diagram, you'll select the **New Drawing** tab. When creating a new drawing, you will usually begin with a drawing template. A template provides a basic layout for the diagram. The top area of the New Drawing window provides several buttons; each button provides access to a specific template group.

**Note:** Template names/options may vary depending on your specific Scene PD installation.

#### To start a new casebook with a single template diagram

- 1. Click the **New Drawing** tab.
- 2. Browse through the template groups (**Streets**, **Structures**, **Circuits**, **Injury**, or **Samples**) to find a template similar to the scene you wish to draw.
- 3. Double-click on the template you wish to use.

-OR-

- 4. Select the template you wish to use. A thumbnail image of the template will display in the preview window.
- 5. Click the **OK** button to open the drawing page.

## Example: Case Wizard New Drawing Page

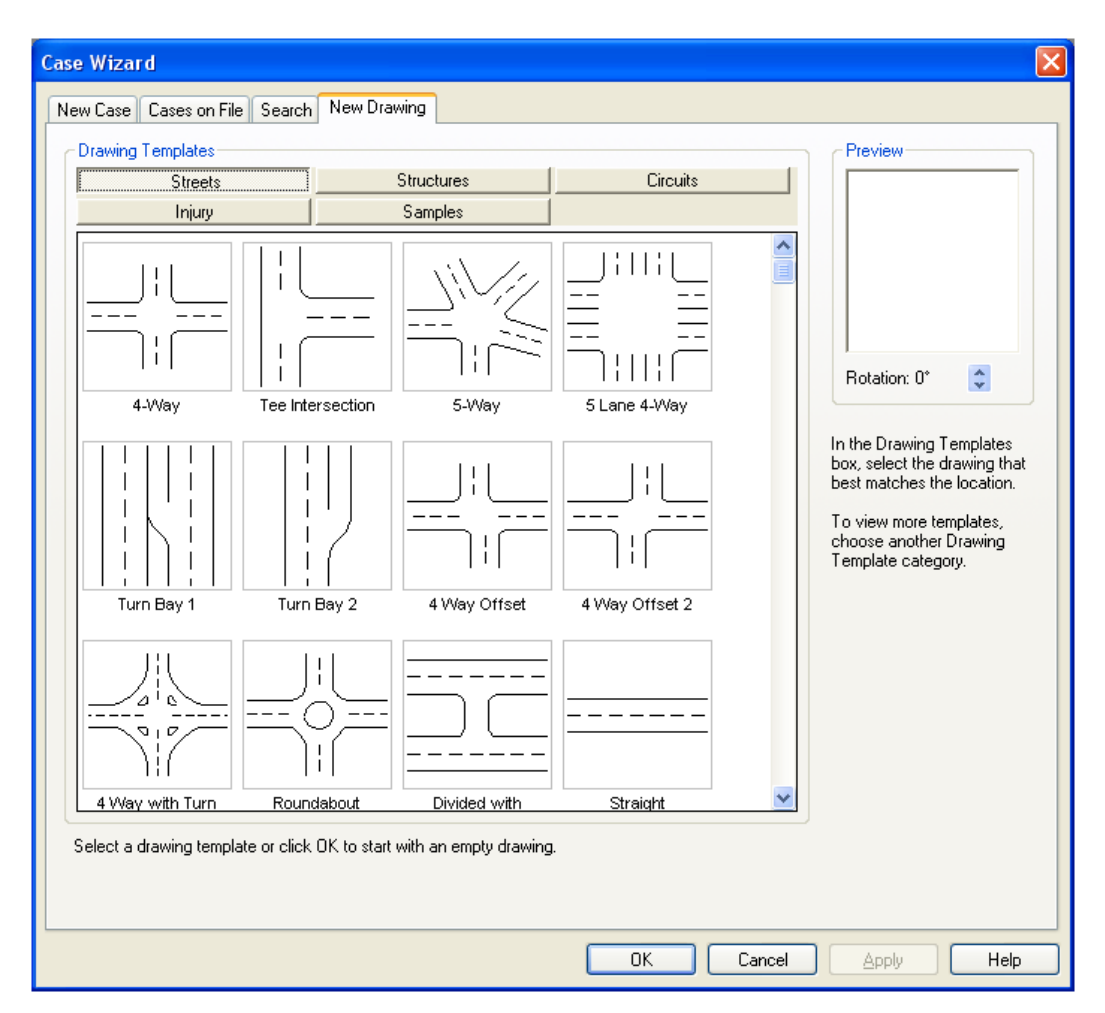

## Tip s!

- Once a template is selected, you can change the template's rotation.
   Under **Preview**, click the **Rotation** arrows.
- You can create your own drawing templates and add them to the template selections. See Creating a drawing template.
- If you prefer to start with a blank drawing, simply click **OK** without selecting a template.

## See Also:

Working with diagrams

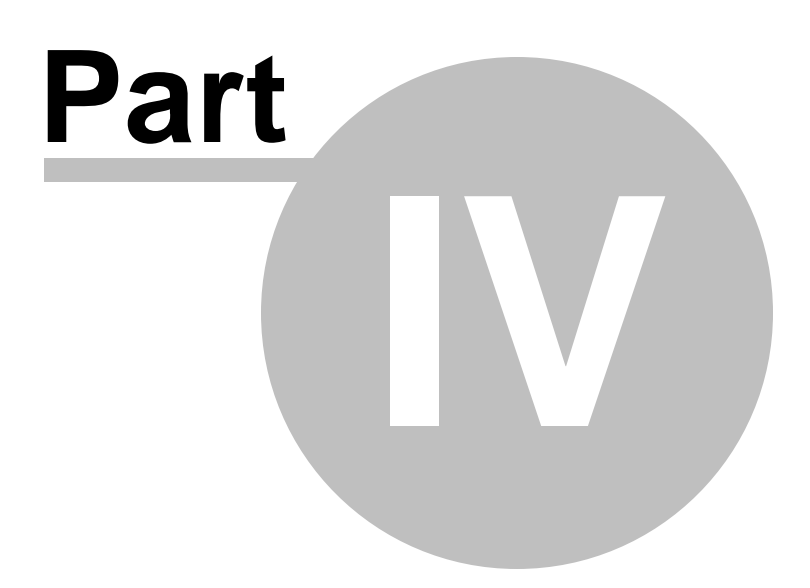

# 4 Working with forms

Scene PD casebooks are composed of forms. Form libraries are installation specific, but all forms may include text entry boxes, drop-down menus, check boxes, date selection and GPS acquisition buttons, and diagram drawing and narrative text areas.

This section focuses on how to manage your work in Scene PD.

#### **Topics include:**

- Data validation
- Managing forms
- Navigating within a casebook

# 4.1 Data validation

Scene PD gives you the option of validating your data before dissemination. Validation helps to ensure you did not miss any required fields.

#### To validate a casebook

1. Click the **Validate** button, located near the bottom of the Scene PD window.

Scene PD will check each form field in sequence, stopping at the first item that fails the validation test.

2. To continue the validation process, click the **Next** button in the lower left corner of the Scene PD window.

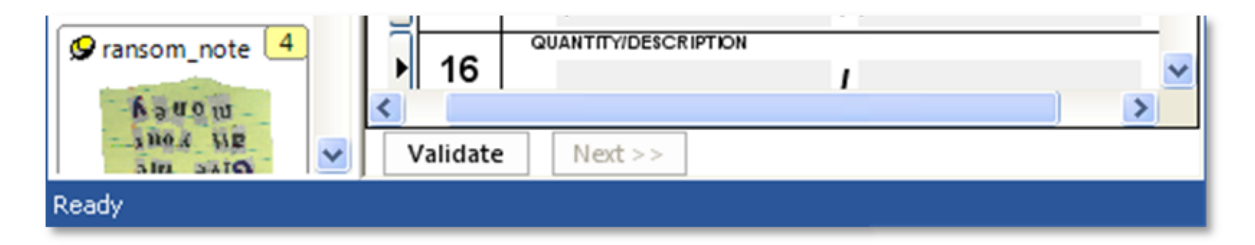

# 4.2 Managing forms

The Case Manager manages the forms you have available for each casebook. This section shows you how ...

## **Topics include:**

- Adding forms
- Reordering forms
- Deleting forms

## 4.2.1 Adding forms

You have the option to add additional forms to the current casebook.

## To add a form to the current casebook

- 1. Click the **Case Manager** button, located under the toolbar. Scene PD will open the Case Manager window.
- 2. Select the form you wish to add.

Not Form libraries made available to you depend on your specific Scene PD installation.

- Click the Add button. The form will be displayed in the Case Contents window.
   Repeat steps 2 and 3 until you have added all forms you wish to add.
- 4. Click the **OK** button to return to the open casebook.

#### Example: Case Manager window

| Case Manager                                                                                           |                                      |                                                                   | X                                                       |
|----------------------------------------------------------------------------------------------------|--------------------------------------|-------------------------------------------------------------------|---------------------------------------------------------|
| To add a form to the case, select the form's name<br>The Case Contents list shows the forms in the cas | in the Forms list<br>ebook. To reord | and click the Add button. Repe<br>er or remove forms use the Move | at for additional forms if needed.<br>e/Delete buttons. |
| Select Forms to Add                                                                                    |                                      | Case Contents                                                     |                                                         |
| EOD Storyboard (4)                                                                                     | Add >>                               | EOD Storyboard<br>EOD Storyboard                                  | Move Up 🔺                                               |
|                                                                                                    |                                      | EOD Storyboard<br>EOD Storyboard                                  | Move Down 🔻                                             |
|                                                                                                    |                                      |                                                                   |                                                         |
|                                                                                                    |                                      |                                                                   | Delete                                                  |
|                                                                                                    |                                      |                                                                   |                                                         |
|                                                                                                    |                                      |                                                                   |                                                         |
|                                                                                                    |                                      |                                                                   |                                                         |
| ~ EOD Storyboard                                                                                       |                                      |                                                                   |                                                         |
|                                                                                                    | EOD                                  | STORVE                                                            |                                                         |
| Counter IED                                                                                            | EOD                                  | STORIE                                                            | JARD                                                    |
|                                                                                                    |                                      |                                                                   |                                                         |
|                                                                                                    | С                                    | JTF TROY -                                                        |                                                         |
|                                                                                                    | -E                                   | OD/Team-                                                          |                                                         |
|                                                                                                    | 1                                    | r                                                                 | 1                                                       |
| Active Formset: EOD Storyboard Version 1                                                               |                                      |                                                                   | OK Cancel                                               |

## 4.2.2 Reordering forms

You have the ability to change the order of most forms in your casebook.

## **Reordering forms in casebook**

Forms will be displayed in the order they were selected. You can change the order from the Case Manager.

**Not** Forms that have text fields linked to subsequent forms will always be listed before the others. Therefore, such forms will have limited reorder-capability.

#### To change the order of the forms in the current casebook

- 1. Click the **Case Manager** button located under the toolbar. Scene PD will open the Case Manager window.
- 2. Select the form you wish to move.
- 3. Click the **Move Up** button until the form is the appropriate order within the list.

-OR-

Click  $\ensuremath{\text{Move Down}}$  button until the form is in the appropriate order within the list.

Repeat steps 2 and 3 until all forms are appropriately ordered.

4. Click the **OK** button.

|                                                                                                    | Click on a form in the                                                           | and then click the Move                                             |
|----------------------------------------------------------------------------------------------------|----------------------------------------------------------------------------------|---------------------------------------------------------------------|
|                                                                                                    | Case Contents window                                                             | Up or Move Down button<br>to reorder casebook forms                 |
|                                                                                                    |                                                                                  |                                                                     |
| Case Manager                                                                                                  |                                                                                  |                                                                     |
| To add a form to the case, select the form's name in the The Case Contents list shows the forms in the casebo | he Forms list and click the Add buttor<br>iok. To reorder or remove forms use th | n. Repeat for additional forms if needed.<br>he Move/Delete buttons |
| Select Forms to Add                                                                                           | Case Contents                                                                    |                                                                     |
| EOD Storyboard (4)                                                                                            | Add >> EOD Storyboard<br>EOD Storyboard                                          |                                                                     |
|                                                                                                    | EOD Storyboard                                                                   | Move Down 🔻                                                         |
|                                                                                                    |                                                                                  | Delete                                                              |
|                                                                                                    |                                                                                  |                                                                     |
|                                                                                                    |                                                                                  |                                                                     |
| ~                                                                                                    |                                                                                  |                                                                     |
|                                                                                                    |                                                                                  |                                                                     |
| EOD Storyboard                                                                                                |                                                                                  |                                                                     |
|                                                                                                    | EOD STORY                                                                        | 'BOARD                                                              |
|                                                                                                    |                                                                                  |                                                                     |
|                                                                                                    | CJTF TROY -                                                                      |                                                                     |
|                                                                                                    | -EOD/Team-                                                                       |                                                                     |
|                                                                                                    | -200/10411-                                                                      |                                                                     |
|                                                                                                    |                                                                                  |                                                                     |
| Active Formset: EOD Storyboard Version 1                                                                      |                                                                                  | OK Cancel                                                           |

# 4.2.3 Deleting forms

If you no longer need a form that was added, you can simply remove it from the current casebook.

## To delete a form from the current casebook

- 1. Click the **Case Manager** button located under the toolbar. Scene PD will open the Case Manager window.
- 2. Select the form you wish to delete.
- 3. Click the **Delete** button.

Repeat steps 2 and 3 if necessary.

4. Click the **OK** button.

| Case Manager                                                                                                    |                                                                                                    | X                                                          |
|----------------------------------------------------------------------------------------------------|----------------------------------------------------------------------------------------------------|------------------------------------------------------------|
| Case Manager         To add a form to the case, select the form's name<br>The Case Contents list shows the forms in the case         Select Forms to Add         Paladin C-IED       [1]         Details       [1]         Cardinal Directions       [1]         Scene Diagram       [1]         Four Photos       [2]         Observations       [1]         CIDNE Report       [1]         CIDNE Device       [1]         Preview | in the Forms list and click the Add button. Rep<br>ebook. To reorder or remove forms use the Mo<br>Add >><br>Case Contents<br>Paladin C-IED<br>Details<br>Cardinal Directions<br>Scene Diagram<br>Four Photos<br>Observations<br>CIDNE Report<br>CIDNE Device | eeat for additional forms if needed.<br>we/Delete buttons. |
| Active Formset: Paladin C-IED Version 1                                                                                                    |                                                                                                    | OK Cancel                                                  |

# 4.3 Navigating within a casebook

Each form within Scene PD may contain several types of data entry boxes including text boxes, drop down lists, check boxes, and date and GPS selection buttons. In addition, each casebook will more than likely contain multiple forms. Therefore, seamless navigation within individual forms - as well as form to form - is important to your work in Scene PD.

This section will introduce you to the various ways of navigating within a casebook.

## **Topics include:**
- Navigating within a form
- Navigating to another form

## 4.3.1 Navigating within a form

Understanding the various ways of navigating a casebook allows you to decide for yourself the quickest and most efficient way to get from point A to point B.

## Navigating within a form

## To navigate to an entry box

• Click the mouse in the entry box you wish to access.

-OR-

Press the **TAB** key on your keyboard. The cursor will move to the next entry box on the form.

## To scroll a form vertically

• Use the scrollbar at the right edge of the form window.

-OR-

If your mouse or other pointing device includes a scroll wheel, you can scroll the form by rolling the wheel.

## Navigating to a word processing or diagramming editor

If the current form contains a diagram area or an extended text area, such as narrative or incident description, Scene PD will open a separate editing window.

#### To navigate to the diagram editor

Click on the diagram area (it will usually read Click to edit or something similar).
 Scene PD will replace the form editing window with the diagram editor.

-OR-

On the form navigator, click on the Diagram that drops down below the appropriate form. This will navigate directly to the diagram editor.

After you complete work on the diagram, you can return to the form by selecting its name on the form navigator.

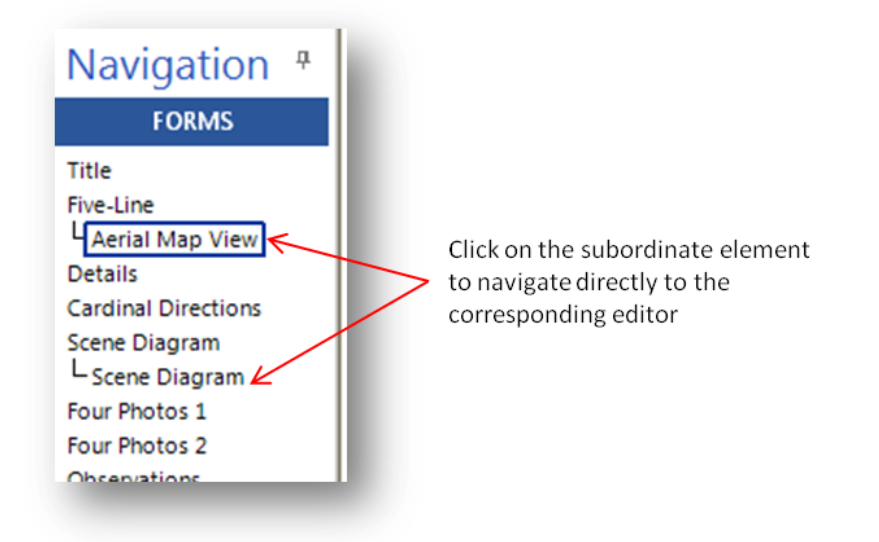

#### To navigate to the word processing editor

 Click the rich text entry box (it will usually read Click to edit or something similar). Scene PD will replace the form editing window with the word processing editor.

-OR-

On the form navigator, click on the Summary that drops down below the appropriate form. This will navigate directly to the word processing editor.

After you complete entry in this editor, you can return to the form by selecting its name on the form navigator.

## Form entry keyboard shortcuts

Most form entry items provide keyboard shortcuts for activation.

#### Examples:

- To select a check box, press the TAB key on your keyboard until the active context box (a blue dashed rectangle) moves to the checkbox; press the spacebar to select the checkbox.
- When you tab to a list item, Scene PD will automatically expand the list. To select an item in the list click it with the mouse.

-OR-

Press the down arrow until the desired item is selected.

-OR-

Begin typing the name of the desired item. Scene PD will auto-complete the name of the item using the letters you have entered so far. Continue typing until the correct item is selected and then press the **TAB** key to move to the next form item.

- To open the diagramming editor using the keyboard, tab to the diagram box on the form and press the spacebar.
- To open the word processing editor using the keyboard, tab to the text display box on the form and press the spacebar.

#### See Also:

Keyboard shortcuts

## 4.3.2 Navigating to another form

Scene PD allows you the ability to move from one form to another with just a click of the mouse.

## Navigating to another form

To move from form to form, use the **Forms** navigator pane on the left hand side of the Scene PD window.

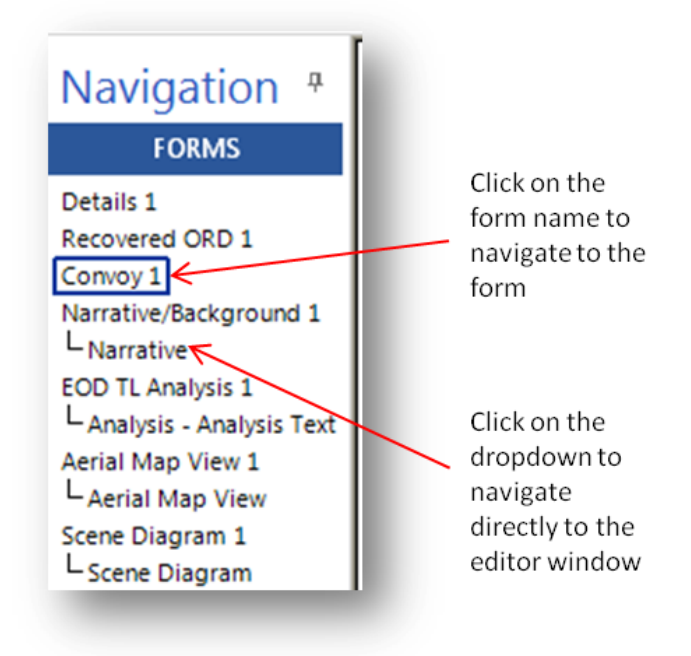

## To navigate to a form

Click on the form name in the Forms navigator pane.

-OR-

The form navigator pane also includes the names of diagrams and word processing text boxes in the casebook. These pages drop down from the form of which they are a part. By selecting one of these items, you can navigate directly to the diagram or word processing editor.

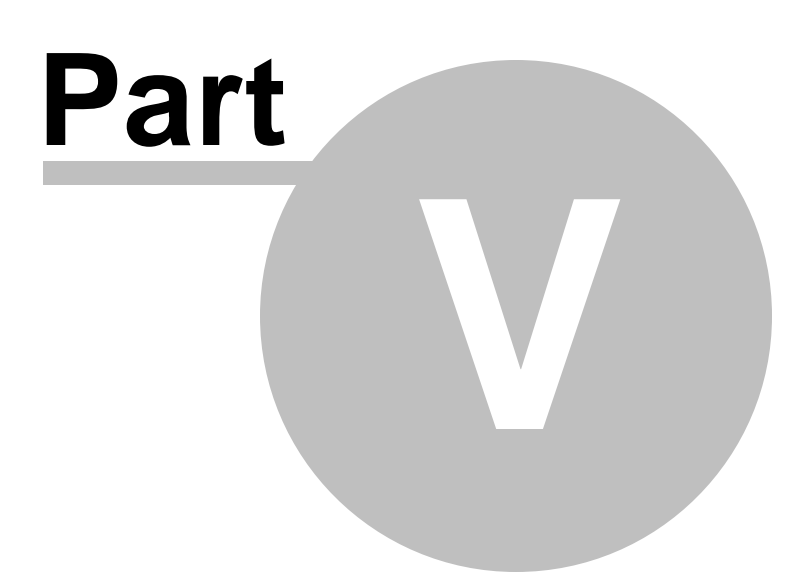

# 5 Working with diagrams

Scale diagramming is core to all Scene PD reports. With Scene PD, you are supplied with intelligent libraries and tools to rapidly create detailed and accurate scenes.

This section contains topics that will help ensure you get the most of the diagram editing window.

## **Topics include:**

- Getting to know the diagram editing window
- Performing basic tasks
- Working with structures, streets, symbols and field measurements
- Advanced diagram tasks

# 5.1 Getting to know the diagram editing window

The diagram editing window is where you will diagram the scene of the incident. The work area is the main portion of the diagram editing window, where you will draw/edit your diagram - adding objects, then moving, resizing, and rotating those objects into position.

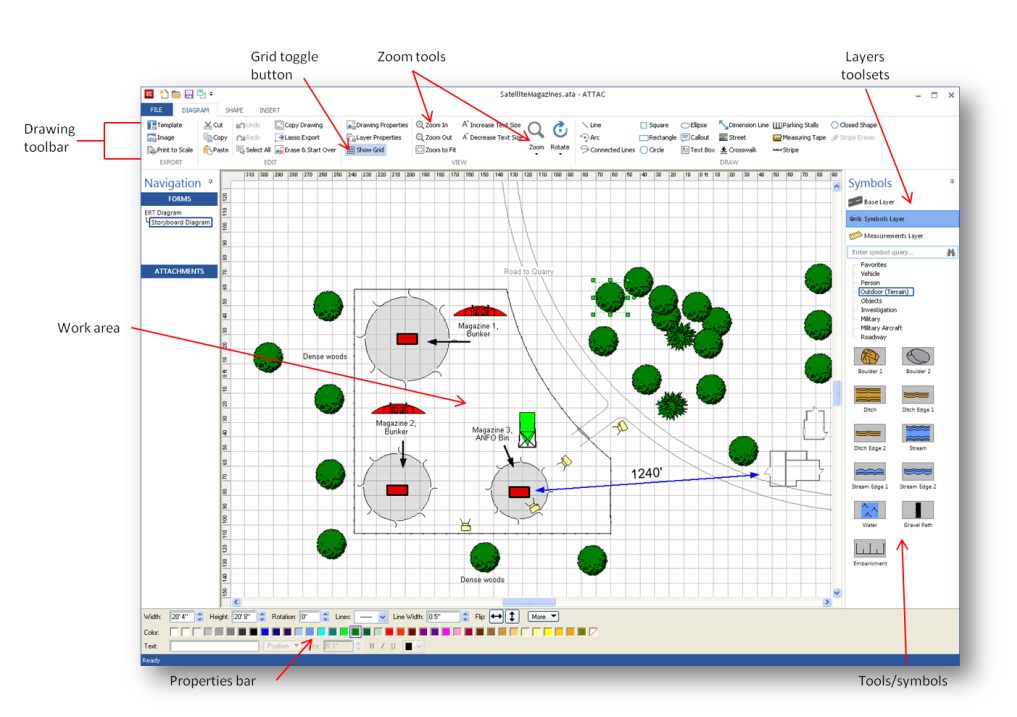

The illustration below shows the Scene PD diagram editor window.

## Accessing the diagram editor window

You may access the diagram editor window from any diagram form or directly from the form navigator.

#### To access the diagram work area

• Click "Click to edit" (or similar phrase) in the diagram field.

-OR-

On the form navigator, click on the **Diagram** drop-down, under the appropriate form. This will take you directly to the diagram editor window.

## **Diagram Editor elements**

#### Grid toggle button

To view a measurement grid in the work area, click the grid toggle ("Show Grid") button. Click the button again to deactivate the grid.

#### Zoom tools

The zoom tools are used to zoom in or out on the drawing.

#### Work area

The work area is the central portion of the screen; it contains your drawing. This is the area where you will add shapes to the drawing. Shapes that have been added can then be moved, resized, and rotated into position.

#### Layer selectors

Layer selectors are located to the right of the work area. These selectors are used to move between the different layers of the drawing. Incident scenes are made up of three layers:

The **Base** layer, where you draw structures and streets.

The **Symbols** layer, where you draw furnishings, clues, vehicles and other objects important to the scene.

The **Measurements** layer, which provides tools to accurately position marker points using the baseline/offset or Triangulation measurement method.

## **Properties bar**

The Properties Bar is located at the bottom of the main window. You can modify an object by changing the settings displayed on the Properties Bar. The Properties Bar acts as a smart toolbar - changing as you select different objects in the drawing. For example, select a street shape and the properties of that street are displayed, including the street's name, number of lanes, lane width, and more. Click on a vehicle, and the properties will change to that of the selected vehicle.

#### Layers toolsets

Scene PD provides custom toolsets for each layer. The toolsets are located at the right of the main window. Each button provides access to a different toolset containing the available tools and symbols. You will add most of your diagram objects by dragging them from a toolset onto the work area.

#### **Drawing toolbar**

If you can't find an object you need in one of the toolsets, you can always create your own with the drawing tools. For ease of access, Scene PD displays the drawing toolbar directly above the work area.

#### See Also:

Menus and toolbars

# 5.2 Performing basic tasks

Before getting started with a drawing, it's a good idea to understand a few of the basic tasks associated with its creation. This section covers those basics.

#### **Topics include:**

- Manipulating shapes, symbols and text
- Using handles
- Zooming
- Undoing/redoing
- Starting over
- Working with the clipboard

## 5.2.1 Manipulating shapes, symbols and text

## Here's what you'll find in this topic...

| Adding objects            | Modifying objects               |  |  |
|---------------------------|---------------------------------|--|--|
| Deleting objects          | Copying objects                 |  |  |
| Repositioning objects     | Resizing objects                |  |  |
| Ordering objects          | Selecting multiple objects      |  |  |
| Aligning multiple objects | Grouping and ungrouping objects |  |  |

Your diagram will be made up of a wide variety of shapes, symbols, and text. Understanding how to manipulate the various pieces is vital to the success of your drawing.

## Adding objects

#### To add an object

 Hold down the left mouse button and drag the object from the layer toolset onto the work area.

**Tip!**You can also draw an object using the drawing tools. For more information, see using drawing tools.

## To add text to an object

- 1. Click on the object to select it.
- 2. Begin typing. The text will automatically appear on or near the object.

- OR -

Type the text in the **Text** box located on the Properties Bar.

## To add a text box

- 1. Click (the **Text Box** drawing tool) on the drawing toolbar. Your cursor will turn to a crosshair next to a boxed *A* in the work area.
- 2. Position the crosshair where you wish the text box to start. Hold down the left mouse button and drag to create the text box. When you release the mouse button, the **Edit Text** window will appear.
- 3. Type your text.
- 4. Click **OK**.

#### To add a unit label to a vehicle symbol

- 1. Click the **Symbols** layer tab.
- 2. Click the **Vehicle** toolset and the **Labels** subset.
- 3. Hold down the left mouse button and drag a label onto the vehicle. A green selection line will indicate placement.
- **Note** You can modify the label once it has been placed: On the Properties Bar, click the **Position** button to change the label position; or change the size or color of the font.
- **Note** You may need to toggle on the Advanced Vehicle toolset before the Labels option appears in your toolset selector. To do this, select File --> Options --> Drawing --> Symbol Collections, and check the box next to **VehicleAdvanced**.

| Symbols                                                                                                    |    |
|----------------------------------------------------------------------------------------------------|----|
| Base Layer                                                                                                    |    |
| 📾 Symbols Layer                                                                                                    |    |
| 🥬 Measurements Layer                                                                                                    |    |
| Enter symbol query                                                                                                    | 46 |
| - Favorites<br>- Vehicle (Labels)<br>- Person<br>- Outdoor<br>- Objects<br>- Investigation<br>- Miltary<br>- Miltary Aircraft<br>- Roadway |    |
| Vol 1 Unit 2                                                                                                    |    |
| Unit 3 Unit 4                                                                                                    |    |
|                                                                                                    |    |
|                                                                                                    |    |

## **Modifying objects**

You can modify an object's properties from either the Properties Bar or the Symbol Properties window.

## To modify an object

• Click on the object to select it and change its properties on the Properties Bar.

- OR -

- 1. Right-click on the object and click **Properties** on the shortcut menu. The Shape/Symbol Properties window will open.
- 2. Make changes as needed.
- 3. Click **OK** to save changes.

**Tip!**For some objects, more settings are available on the Symbol Properties window than on the Properties Bar.

## **Deleting objects**

## To delete an object

- 1. Click on the object to select it.
- 2. Click **Cut** button) on the main toolbar.

- OR -

Press the **DELETE** key on your keyboard.

## **Copying objects**

## To copy an object

 Hold down the CTRL key on your keyboard and drag the object you want to copy.

The original remains intact as you drag the copy. This is the fastest way to copy an object.

- OR -

- 1. Click on the object to select it.
- 2. Click (the **Copy** button) on the main toolbar.
- 3. Click (the **Paste** button) on the main toolbar to paste the object onto the work area.

- OR -

- 1. Click on the object to select it.
- 2. Press **Ctrl + C** to copy it to the clipboard.
- 3. Press Ctrl + V to create a new copy of the object, which you can drag to the desired location (see Repositioning objects).

Not The newly pasted copy of the object will be exactly on top of the original; you will have to drag the copy before you will be able to distinguish it from the original.

## **Repositioning objects**

You can reposition an object by moving, rotating, or flipping it.

#### To move an object

- 1. Click on the object you want to move.
- 2. Hold down the left mouse button and drag the object into position.

- OR -

Use the arrow keys on your keyboard to move the shape up, down, left or right. To accelerate movement, hold down the **SHIFT** key while pressing the arrow key.

## To move text

Hold down the left mouse button on the text box and drag it into position.

- OR -

If the text is linked to a symbol (a Unit label for instance), click the **Position** button on the Properties Bar until the text appears where you want it.

#### To rotate an object

- 1. Click on the object to select it.
- 2. Drag the Circle Handle to rotate it.

**Tip!**Hold down the **CTRL** key on your keyboard while rotating the symbol to constrain the rotation angle to multiples of 15 degrees.

- OR -

- 1. Right-click on the object.
- 2. Point to **Rotate Left** or **Rotate Right** on the shortcut menu and then select the number of degrees.

- OR -

- 1. Select the object.
- 2. Enter the rotation angle in the **Rotation** box on the Properties Bar.

#### To flip an object

- 1. Right-click on the object.
- 2. Point to **Flip** on the shortcut menu and then click **Horizontal** or **Vertical**.

- OR -

- 1. Click on the object to select it.
- 2. On the Properties Bar, click the **Flip** button to flip the object in the direction indicated by the arrow.

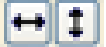

## **Resizing objects**

You can resize an object using its Square Handles. Some shapes provide dimension items on the Properties Bar and allow you to set the object's dimensions by entering the desired values.

#### To resize an object

- 1. Click on the object to select it.
- 2. Drag the Square Handles to adjust its size.

- OR -

Enter the shape's actual dimensions in the **Length**, **Width**, or **Height** box on the Properties Bar.

#### **Ordering objects**

Scene PD displays objects in the order they are added to the drawing. When two objects overlap, the object added first will appear to be under the object added later. You can, however, arrange an object so that it is in front of or behind another object, despite placement order.

**Note** The above does not apply to streets.

#### To arrange an object

- 1. Right-click on the object.
- 2. On the shortcut menu, point to **Arrange** and then click **Bring to Front** or **Send to Back**.
- **Note** You can only change the order of objects that are on the same layer. Objects on the Base layer will always appear under objects on the Symbols layer.

#### Selecting multiple objects

To select multiple objects at once, you can drag a selection box around the objects. This is useful for deleting, copying, moving, aligning, or grouping multiple objects.

**Note** You can only select objects that are on the same layer.

#### To select multiple objects

- 1. Click in an empty area of the drawing.
- 2. Hold down the left mouse button and drag the pointer across the work area.

A selection box will appear as you drag.

3. When the box contains the shapes you want to select, release the mouse button.

All shapes within the selection box will be selected.

**Tip!**You can also select multiple objects by holding down the **SHIFT** key on your keyboard as you click each object.

## To select all the objects on a layer

• On the **Edit** menu, click **Select All**.

## Aligning multiple objects

You can align objects at their left, right, top, or bottom edges.

**Note** You can only align objects that are on the same layer.

#### To align multiple objects

- 1. Select the objects you want to align. See "Selecting multiple objects."
- 2. Right-click on an empty area. Do NOT right-click on the objects or you will lose your multiple selection.
- 3. On the shortcut menu, point to **Align** and then click **Left**, **Right**, **Top**, or **Bottom**.

## Grouping and ungrouping objects

You can group objects together so they move and act as one, or ungroup an object to modify its components.

**Note** You can only group objects that are on the same layer.

## To group objects

- 1. Select the objects you want to group together. See "Selecting multiple objects."
- 2. Right-click on an empty area. Do NOT right-click on the objects or you will lose your multiple selection.
- 3. On the shortcut menu, click **Group**.

#### To ungroup an object

- 1. Right-click on the object.
- 2. On the shortcut menu, click **Ungroup**.

## See Also:

Using Handles

## 5.2.2 Using handles

Handles are the small green shapes that appear when you select an object. You can use handles to resize, rotate, and curve objects.

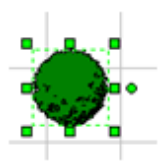

## Using handles

Scene PD uses four types of handles: Square, Diamond, Triangle, and Circle.

**Square:** Resizes or relocates the section of the object near the handle.

**Tip!**On rectangular objects, drag a corner handle to resize the object proportionally in both directions. Drag a middle handle to stretch the object in one direction only.

**Diamond:** Creates a curve between the two nearest Square Handles.

**Triangle:** Adjusts a portion of an object in the direction indicated by the triangle. For example, the end Triangle Handles on the crosswalk shape adjust the length of the crosswalk lines individually, and the middle Triangle Handles adjust the crosswalk's width.

**Circle:** Rotates the object without changing its shape.

#### To use a handle

- 1. Move the mouse pointer over the handle.
- 2. Hold down the left mouse button and drag the handle.

## 5.2.3 Zooming

You can zoom in on your drawing to see more detail or zoom out to provide more drawing space in the work area. Another useful zoom option is **Zoom To Fit**, which puts your entire drawing in view, as large as possible.

## Zooming in and out of the work area

To zoom in to the work area

Click (the **Zoom In** button) on the main toolbar; this will zoom in to the drawing, making images appear larger on your screen.

## To zoom out from the work area

- Click (the **Zoom Out** button) on the main toolbar; this will zoom out from the drawing, making images appear smaller on your screen.
  - **Tip!** You can also zoom in or out by rolling your mouse wheel. (You may need to hold down the **CTRL** key while rolling the wheel. If this does not work, see the documentation provided with your mouse.)

## To fit the drawing to fill the work area

Click (the

(the **Zoom to Fit** button) on the main toolbar.

## Using the lasso zoom

#### To zoom in on a particular area

Click the **Lasso Zoom** button under the Zoom tool and drag a rectangle around the object(s) you wish to zoom in on. Repeat as necessary.

**1**2

To Return to normal view click

(the **Zoom to Fit** button).

## Using lasso print/export

## To zoom to an area for print

- 1. Click (the **Lasso Export** button) on the main toolbar and drag a rectangle around the object(s) you wish to print.
- 2. Click the **Print** button, displayed above the lasso rectangle.
- 3. Select correct printing options (printer, number of copies, etc.)

4. Click Print.

## To export an area of the drawing as an image file

- 1. Click (the **Lasso Print/Export** button) on the main toolbar and drag a rectangle around the object(s) you wish to export.
- 2. Click the **Export** button, displayed above the lasso rectangle.
- 3. Select the file location in which you wish to save your file.
- 4. Name the file.
- 5. Select the desired file format.
- 6. Click **Save**.

See Also: Printing a casebook Exporting a drawing

## 5.2.4 Undoing/redoing

If you take an action and then change your mind, you can undo it. If you undo an action and then change your mind, you can redo it.

## To undo an action

Click 🦨 (the **Undo** button) on the main toolbar.

- OR -

Press CTRL + Z.

Tip!You may undo any number of actions by continuing to click (the Undo button) on the main toolbar.

## To redo an action

On the **Edit** menu, click 陷 (the **Redo** button).

## 5.2.5 Starting over

You can erase the current scene and start over with a new scene.

## To start over

- 1. On the **Scene** menu, click (the **Erase & Start Over** button). The **New Scene** window will appear.
- 2. Select a new drawing template (Optional).
- 3. Click **OK**.

Tip!If you change your mind and wish to return to the original drawing, click (the **Undo** button) on the main toolbar.

Not The Erase & Start Over command replaces the contents of the current drawing.
 e If your casebook contains multiple drawings, the other drawings in the casebook will remain unchanged.

## 5.2.6 Working with the clipboard

The clipboard makes it easy to duplicate objects, move objects from one layer to another, or copy objects or even an entire drawing from Scene PD to another program.

## To duplicate an object using the clipboard

- 1. Click on the object to select it.
- 2. On the toolbar for the **Shape** or **Diagram** tab, click **Copy**.

-OR-

Click (the **Copy** tool) on the main toolbar.

3. On the toolbar for the **Shape** or **Diagram** tab, click **Paste**.

-OR-

Click (the **Paste** tool) on the main toolbar.

To create additional copies, repeat the **Edit**, **Paste** commands.

**Tip!**The quickest way to duplicate a shape is to select the shape, hold down the **CTRL** key on the keyboard, and then drag the shape with the mouse. As you begin to drag the shape, Scene PD will make a duplicate of the shape. The

mouse will drag the duplicate, leaving the original shape unchanged.

#### To move an object from one layer to another

- 1. Click on the object to select it.
- 2. On the toolbar for the **Shape** or **Diagram** tab, click **Cut**.

-OR-Click K (the **Cut** tool) on the main toolbar.

- 3. Navigate to the destination layer.
- 4. On the toolbar for the **Shape** or **Diagram** tab, click **Paste**.

-OR-

Click The **Paste** tool) on the main toolbar.

## To copy an image of the drawing to another program

- 1. On the toolbar for the **Diagram** tab, click the **Copy Drawing** button.
- 2. Switch to the other program using the taskbar.

- OR -

Start the program using the Start menu.

3. In the destination program, click **Paste** on the **Edit** menu.

# 5.3 Working with structures, streets, symbols and field measurements

In most cases, Scene PD divides your diagram drawing into three layers. The layers tabset, located along the right side of the work area, allows you move between the layers of your drawing.

**Note** The layers noted above apply to most diagram drawings. There are, however, exceptions to the rule. If you are using a drawing template that is focused in scope, such as a Circuit or Injury, layers will vary.

For example, if you are creating a Personal Injury drawing using one of the templates supplied with Scene PD, the drawing layers will be **Person** and

**Labels**. The person outline will be on the Person layer; and you will use the Labels layer to add symbols for bruises, broken bones, burns or other injury marks.

This section helps you make the most of each diagram layer.

## **Topics include:**

- Base layer
- Symbols layer
- Measurements layer

## 5.3.1 Base layer

You will begin your new scene drawing on the Base Layer. The Base Layer is the foundation of your drawing - it is where you draw and edit streets and structures.

## To view the base layer

Click the Base Layer tab in the Symbols panel to the right side of the work area.

Buttons for Street, Structure, and other tools are located to the right of the main window. Each button provides access to a different toolset.

Tools and tool subsets are located in the window below the toolset buttons. You will add most of your drawing's objects by dragging them from a toolset onto the work area.

Not It is a good idea to complete as much of the Base Layer as possible before adding other symbols.

This topic covers the major tasks associated with the base layer.

## **Topics include:**

- Streets
- Lanes & Shoulders
- Dividers
- Stripes

- Structures
- Labels

#### 5.3.1.1 Streets

| Here's what you'll find in this topic |                     |
|---------------------------------------|---------------------|
| Adding a street                       | Segmenting a street |
| Curving a street                      | Offsetting a street |
| Moving a street                       | Naming a street     |
| Modifying a curb return               | Adding a crosswalk  |
| Adding parking stalls                 |                     |

In Scene PD, streets are composed of lanes, dividers, stripes, and shoulders. When you click on a street, the entire street operates as an intelligent shape; the changes you make with the mouse affect the entire street.

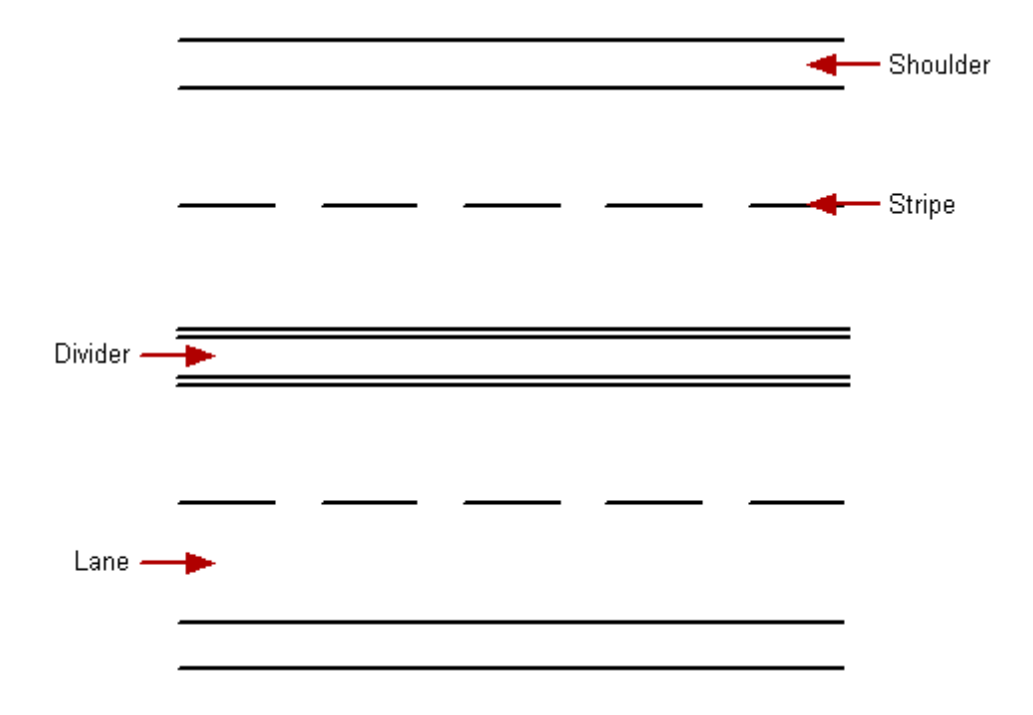

If the scene includes streets, laying out your street design should be your first step.

Not In most cases, streets should only be placed on the Base Layer. An overpass is one exception to this rule. When you draw an overpass on the Symbols layer, the overpass appears over any streets on the Base Layer.

## Modifying street components

You can modify a component of the street, such as a lane, stripe, or shoulder.

## To modify a street component

- 1. Click on the street to select it.
- 2. Click the street component you want to change. It will become highlighted and its settings will appear on the Properties Bar below the work area.
- 3. Change the settings on the Properties Bar.
- **Note** If you try to move or resize a part of the street by dragging it, the entire street shape will move.

## Adding a street

You can add a new street using a street symbol or draw the street using the drawing tools.

**Note** Before adding a street, be sure you are on the Base Layer. To view the Base Layer, click the **Base Layer** toolset link in the Layer Selector.

## To add a street using a street tool

- 1. Click the **Streets** toolset.
- 2. Hold down the left mouse button and drag the **Vertical**, **Horizontal**, or **Offset** tool onto the work area.

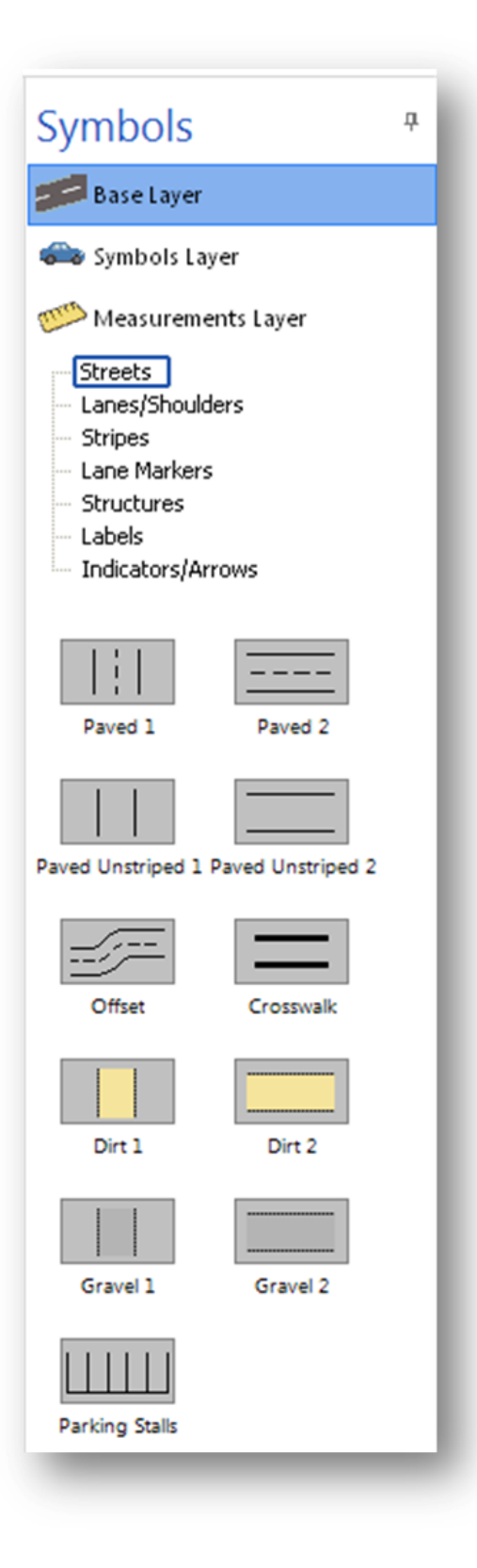

## To draw a street

- 1. Click (the **Streets** drawing tool) on the drawing toolset. The pointer changes to a small street outline next to a crosshair.
- 2. Position the crosshair where you want the street to start.
- 3. Drag the crosshair where you want the street to end.
- 4. Release the mouse button.

## Curving a street

You can add one curve or multiple curves to a street.

#### To add one curve

• Click on the street to select it. Drag the middle Diamond Handle to add a curve.

#### To add multiple curves

- 1. Right-click on the street.
- 2. On the shortcut menu, point to **Set Profile** and then click **Double Arc** or **Triple Arc**, depending on how many curves you need.
- 3. Drag the Diamond Handles to increase or decrease the curves.

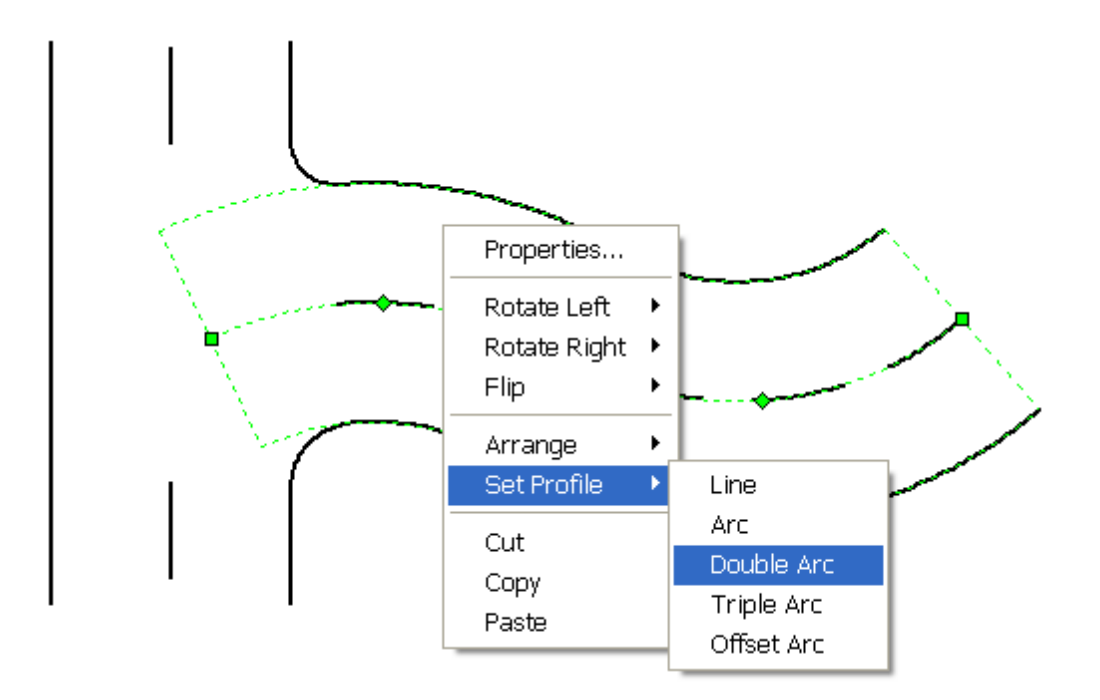

#### To curve a street using chord and middle ordinate measurements

If chord length and middle ordinate measurements are known for one of the street's stripes, you can accurately curve the street using these values.

- 1. Click on the street to select it.
- 2. Click on the stripe for which chord length and middle ordinate values are known. Green handles will appear on either side of the stripe.
- 3. Enter the chord length and middle ordinate values on the stripe's Properties Bar.

#### Segmenting a street

If you need to draw a street with multiple curves - a winding road, for instance - you may wish to segment the street.

#### To segment a street

- 1. Click on the street you wish to segment.
- 2. Right-click on the middle Diamond Handle.
- 3. Scroll down menu and click **Split Segment**.

## To merge a previously segmented street

- 1. Click on the street you wish to merge.
- 2. Right-click on the Square Handle where the segments connect.
- 3. Scroll down menu and click **Merge Segments**.

#### **Offsetting a street**

You also have the option to create an offset street for curvy roads.

#### To offset a street

- 1. Right-click on the street.
- 2. On the shortcut menu, point to **Set Profile** and then click **Offset Arc**.

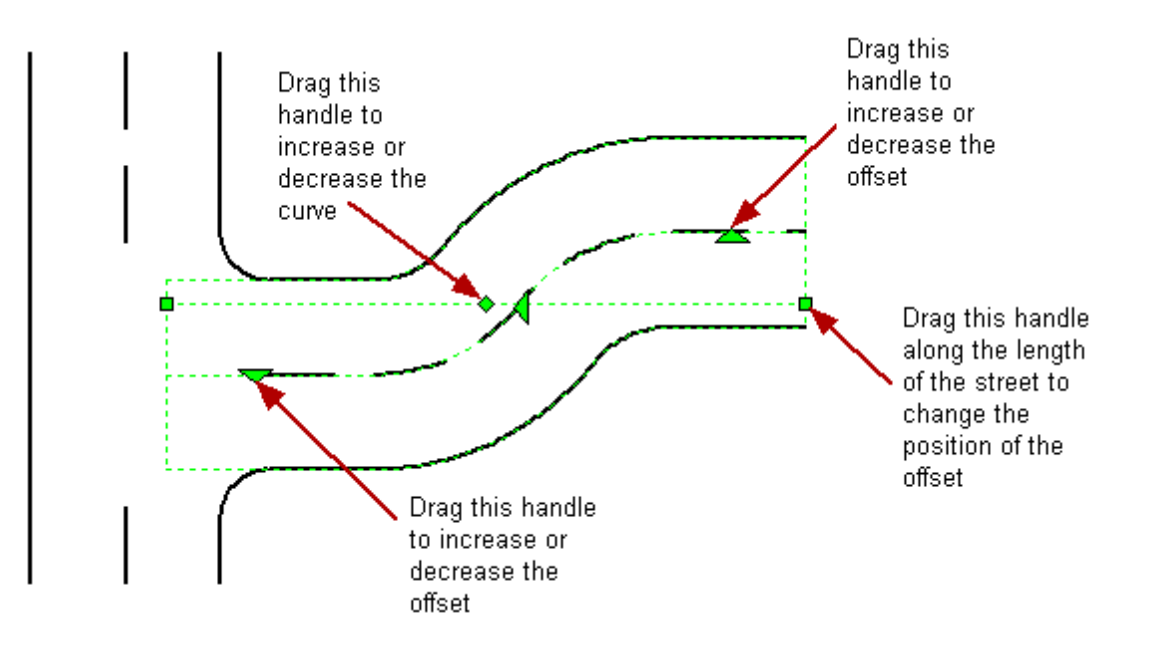

**Tip!**An offset street has two middle handles, however, one handle may appear on top of the other. If this happens, simply drag the middle handle that is in view to view the other handle.

## Moving a street

You can move the whole street or one end of a street.

#### To move the whole street

- 1. Click on the street to select it.
- 2. Hold down the left mouse button and drag the street to the desired location.

If the street touches another street, Scene PD automatically merges the two streets together once you release the left mouse button.

**Tip!**When moving a street shape to join another, be sure to position the street so both street borders touch the other street. If only one border touches the other street, the stripes may not have the desired appearance.

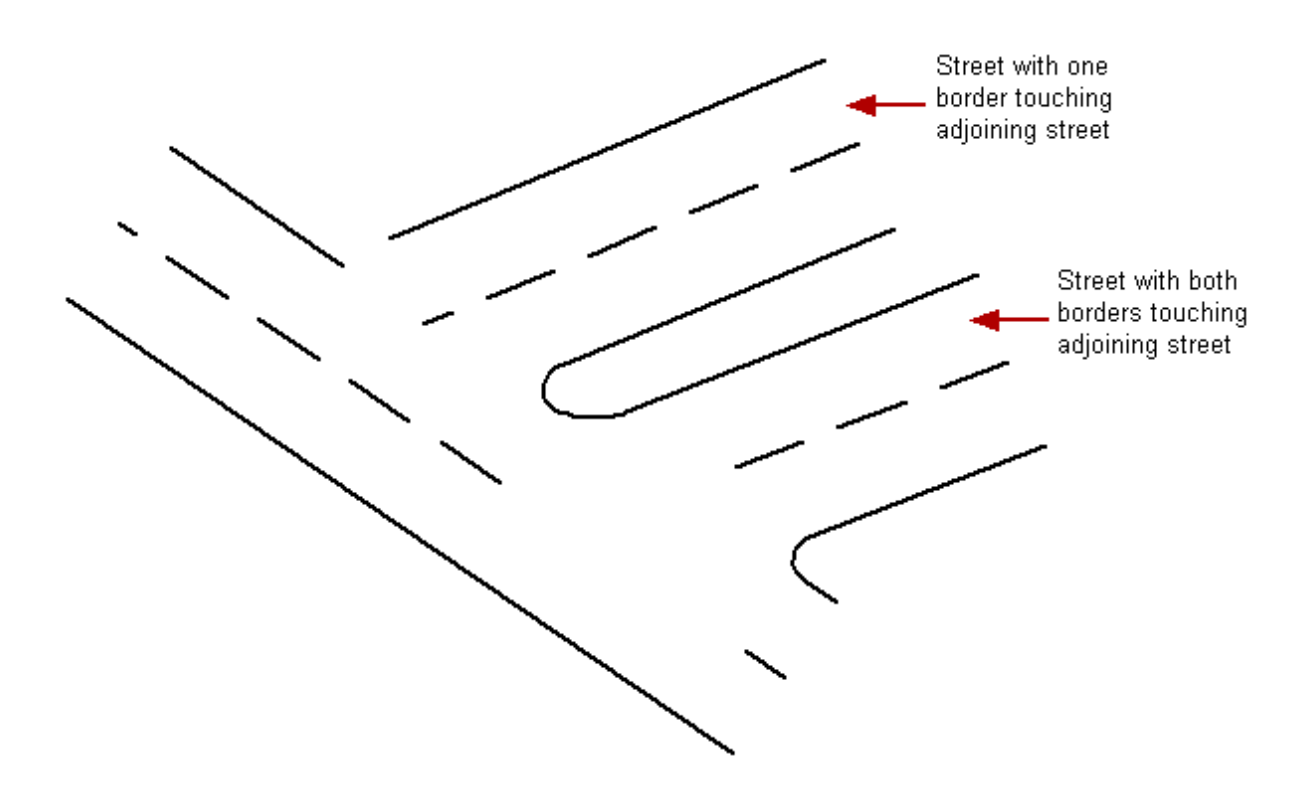

## To move one end of a street

- 1. Click on the street to select it.
- 2. Use the Square Handle on the end of the street to drag it to the desired location.

The street realigns itself between the two Square Handles.

#### Naming a street

To name a street

- 1. Click on the street to select it.
- 2. Type the name of the street.

The name you enter will appear on the work area, as well as on the Properties Bar.

#### To reposition the name

 Hold down the left mouse button on the text box containing the name you want to move, and drag it anywhere inside or near the street shape.

#### To modify the name

 Click on the name to select it and then change the settings on the Properties Bar.

## Modifying a curb return

Scene PD automatically places a standard curb return between two streets that intersect. You can modify this standard curb.

#### To modify a curb return

- 1. Click the curb return to select it. Two Square Handles appear.
- 2. Drag the handles up or down the street until the curb return has the desired shape.

**Tip!**For precise placement, adjust the setback value using the increment/ decrement buttons on the Properties Bar, or watch the **Setbacks** measurements on the Properties Bar as you drag the handles.

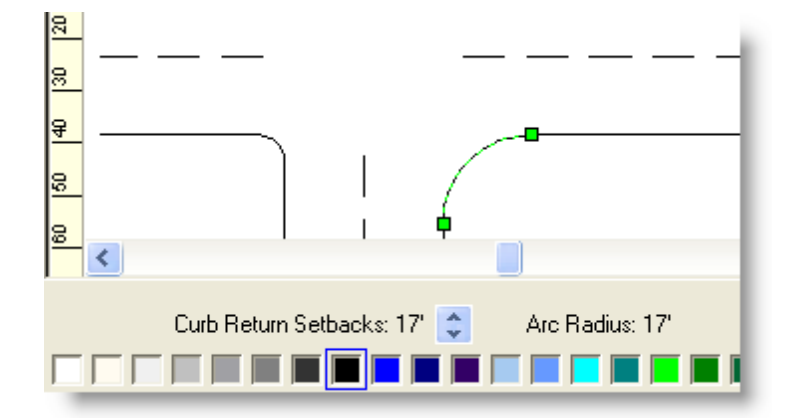

**Tip!**To hide a curb return, change its color to **Transparent** on the Properties Bar.

#### Adding a crosswalk

You can add a crosswalk using a symbol or draw the crosswalk using the drawing tool.

**Tip!**The best way to add a crosswalk is to use the crosswalk symbol. When you drag the symbol onto a street, it automatically aligns itself with the street.

#### To add a crosswalk using the symbol

- 1. Click the **Streets** toolset on the Base Layer.
- 2. Drag the **Crosswalk** onto the street.
- **Note** The crosswalk will automatically "snap" to the sides of the street for easy alignment. If, for some reason, you wish to change this behavior, uncheck the **Snap to Street Borders** box on the Properties Bar.

#### To draw a crosswalk

- 1. Click (the **Crosswalk** drawing tool) on the drawing toolbar. The pointer changes to a crosshair.
- 2. Position the crosshair where you want the crosswalk to start.
- 3. Drag the crosshair where you want the crosswalk to end.
- 4. Release the mouse button.

#### To modify a crosswalk

You can modify a crosswalk in the following ways:

- Adjust the crosswalk's length using the Square Handles.
- Adjust the crosswalk's width using the middle Triangle Handles.
- Adjust each crosswalk line's length independently using the end Triangle Handles.
- Rotate the crosswalk into position using the Circle or Square Handles.
- Change the crosswalk style and modify line color, line pattern, line width, crosswalk width, interior color, and more on the Properties Bar.

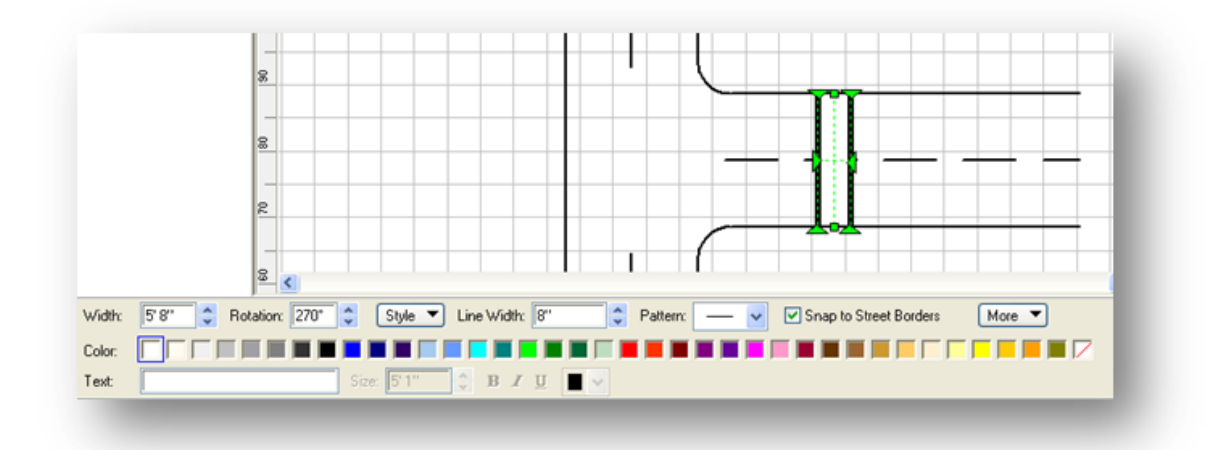

## Adding parking stalls

You can add parking stalls using a symbol or draw the parking stalls using the drawing tool.

## To add parking stalls using a symbol

- 1. Click the **Streets** toolset on the Base Layer.
- 2. Drag the **Parking Stalls** onto the work area.

## To draw parking stalls

- 1. Click (the **Parking Stalls** drawing tool) on the drawing toolbar. The pointer changes to a crosshair.
- 2. Position the crosshair where you want the parking stalls to start.
- 3. Drag the crosshair where you want the parking stalls to end.
- 4. Release the mouse button.

## To modify parking stalls

You can modify parking stalls in the following ways:

- Change the number of vehicle stalls and rotate the parking stalls into position using the Square Handles.
- Change the angle of the parking stalls using the Circle Handle (the angle appears

on the status bar).

- Curve the parking stalls using the Diamond Handle.
- Modify color, line width, stall width, length, style, and more, on the Properties Bar.

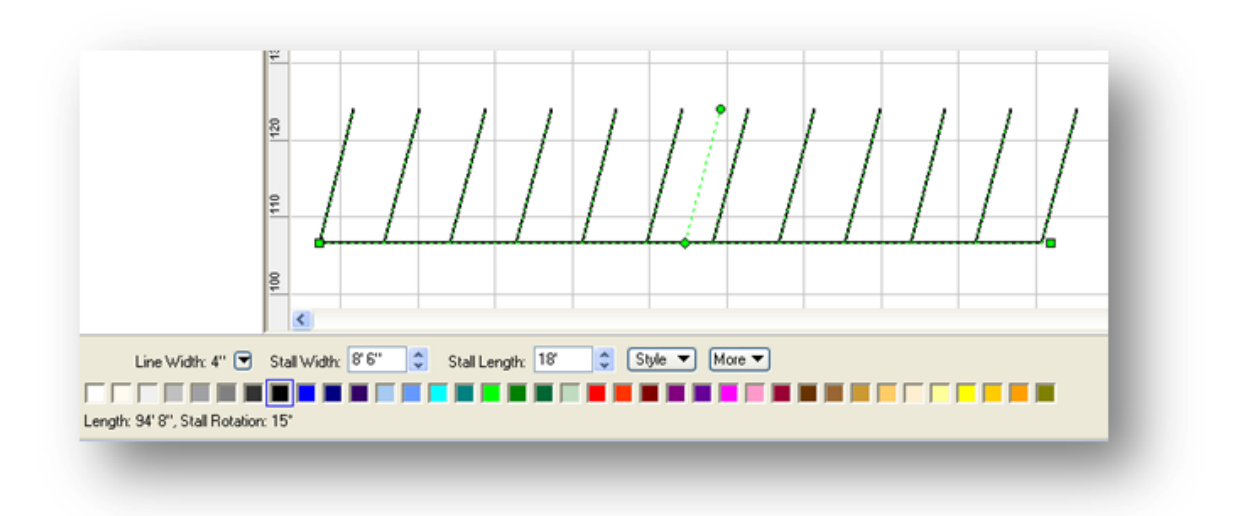

## See Also:

Lanes & Shoulders Dividers Stripes Adding an overpass Drawing unusual street layouts

## 5.3.1.2 Lanes & Shoulders

| Here's what you'll find in this topic |                          |  |  |
|---------------------------------------|--------------------------|--|--|
| Adding a lane                         | Removing a lane          |  |  |
| Resizing a lane                       | Adding a turn bay        |  |  |
| Adding lane markings                  | Adding shoulders         |  |  |
| Removing a shoulder                   | Adjusting shoulder width |  |  |

## Lanes

You can draw streets with any number of lanes and adjust the width of each lane individually.

## Adding a lane

You can add several different types of lanes to a street.

## To add a lane

- 1. Click on the street to select it.
- 2. On the Properties Bar, click the **Lanes** up arrow.

- OR -

- 1. Click the **Lanes/Shoulders** toolset on the Base Layer.
- Drag Add A Lane, Add a Bike Lane, -OR- 2 Way Left Turn Lane onto the street.

## Removing a lane

There are several different methods for removing a lane.

#### To remove a lane

 Click the Lanes/Shoulders toolset on the Base Layer. Drag the Remove tool onto the lane you want to remove.

- OR -

Click on the street and then click on the lane you want to remove. A green selection stripe will appear down the center of the lane. On the Properties Bar, click **Remove Lane**.

- OR -

Click on the street to select it. On the Properties Bar, click the **Lanes** down arrow.

## **Resizing a lane**

You can resize all the lanes on a street at one time, or resize one single lane.

## To resize all lanes on a street

- 1. Click on the street to select it.
- 2. On the Properties Bar, click the up or down arrows or manually change the values for the **Lane Width** box.

## To resize one lane

- 1. Click on the street to select it.
- 2. Click on the lane you want to resize. A green selection stripe will appear down the middle of the lane.
- 3. On the Properties Bar, click the up or down arrows or manually change the values for the **Lane Width** box.

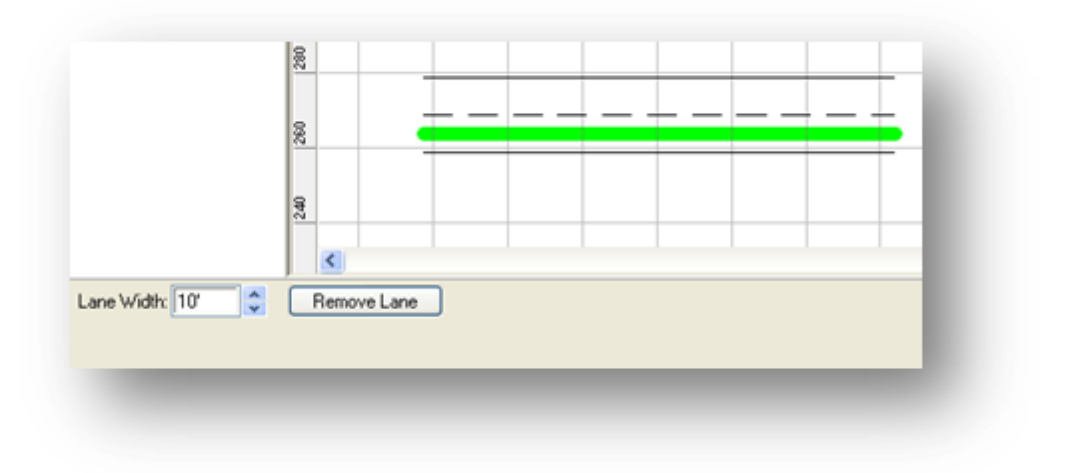

## Adding a turn bay

You can add a right turn bay or a left turn center bay to a street.

#### To add a right turn bay

- 1. Click on the street to select it.
- 2. Click on the solid stripe on the right side of the street.
- Drag the end Triangle Handle toward the right to create the turn bay.
  Use the middle Diamond Handle to lengthen or shorten the turn bay.

**Tip!**You may need to lengthen the street before you can lengthen the turn bay.

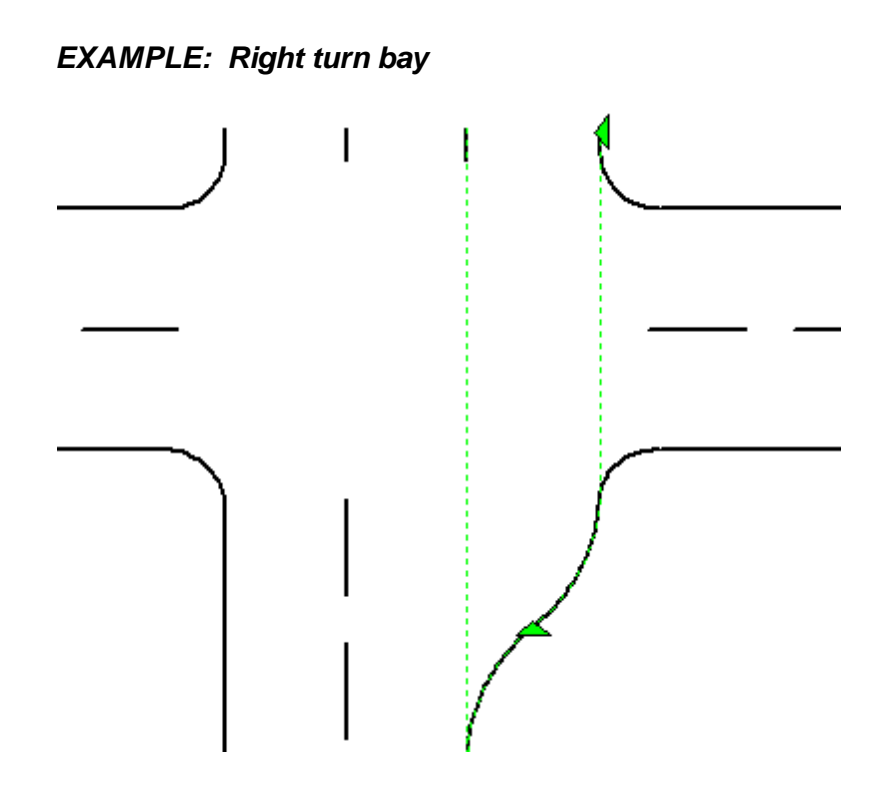

## To add a left turn center bay

- 1. Click on the street to select it.
- 2. Click on the rightmost stripe in the center lane.
- 3. Use the end Triangle Handle to drag the stripe over, usually so it overlaps the stripe to the left.
- 4. Use the middle Diamond Handle to lengthen or shorten the turn bay.

## Adding lane markings

You may add lane and divider markings, such as directional arrows, to your drawing.

| Symbols                                                                                            | ą |  |  |  |
|----------------------------------------------------------------------------------------------------|---|--|--|--|
| 📁 Base Layer                                                                                       |   |  |  |  |
| 🍩 Symbols Layer                                                                                    |   |  |  |  |
| 1 Measurements Layer                                                                               |   |  |  |  |
| Streets<br>Lanes/Shoulders<br>Stripes<br>Lane Markers<br>Structures<br>Labels<br>Indicators/Arrows |   |  |  |  |
| Add a Lane Add a Bike Lane                                                                         |   |  |  |  |
| Add Shoulders Add Shoulder                                                                         |   |  |  |  |
| 2 Way Left Turn Painted Divider                                                                    |   |  |  |  |
| Wide Divider Sidewalk                                                                              |   |  |  |  |
| Remove                                                                                             |   |  |  |  |
|                                                                                                    |   |  |  |  |

## To add lane markings

- 1. Click the **Lanes/Shoulders** toolset on the Base Layer.
- 2. Hold down the left mouse button and drag a marking symbol onto the lane or divider. Use the symbol's handles to resize and rotate the marking as needed.

## Shoulders

You can draw streets with one or two shoulders. Shoulders can represent street shoulders or sidewalks.
# Adding shoulders

You can place shoulders on one or both sides of the street.

## To add shoulders to both sides of the street

- 1. Click the Lanes/Shoulders toolset.
- 2. Hold down the left mouse button and drag the **Add Shoulders** tool onto the street.

## To add a shoulder to one side of the street

- 1. Click the Lanes/Shoulders toolset.
- 2. Hold down the left mouse button and drag the **Add Shoulder** tool onto one side of the street.

# Removing a shoulder

If you decide you don't want the shoulder you added, you can always remove it.

## To remove a shoulder

- 1. Click the Lanes/Shoulders toolset.
- 2. Hold down the left mouse button and drag the **Remove** tool onto the shoulder.

- OR -

- 1. Click on the street to select it and click the shoulder you want to remove. A green selection stripe will appear down the middle of the shoulder.
- 2. On the Properties Bar, click **Remove Shoulder**.

# Adjusting shoulder width

You can adjust the width of each shoulder individually.

## To adjust shoulder width

- 1. Click on the street to select it and click the shoulder you want to adjust. A green selection stripe will appear down the middle of the shoulder.
- 2. On the Properties Bar, alter the value in the **Shoulder Width** box.

#### 5.3.1.3 Dividers

A divider is simply a lane bordered by special stripes.

## Adding a divider to a street

You have a couple options to choose from when adding a divider.

# To add a divider using the dividers toolset

- 1. Click the **Lanes/Shoulders** toolset on the Base Layer.
- 2. Hold down the left mouse button and drag one of the divider tools over the street. A selection stripe will appear down the street, indicating position.
- 3. Release the mouse button. A divider will appear on the street.

| Sumbole                                                                                            | д |  |
|----------------------------------------------------------------------------------------------------|---|--|
| Symbols                                                                                            | Ŧ |  |
| Base Layer                                                                                         |   |  |
| symbols Layer                                                                                      |   |  |
| 1999 Measurements Layer                                                                            |   |  |
| Streets<br>Lanes/Shoulders<br>Stripes<br>Lane Markers<br>Structures<br>Labels<br>Indicators/Arrows |   |  |
| Add a Lane Add a Bike Lane                                                                         |   |  |
| Add Shoulders Add Shoulder                                                                         |   |  |
| 2 Way Left Turn Painted Divider                                                                    |   |  |
| Wide Divider Sidewalk                                                                              |   |  |
| Remove                                                                                             |   |  |
|                                                                                                    |   |  |

# To add a divider using the properties bar

- 1. Click on the street to select it.
- 2. On the Properties Bar, click the **Divider** button.
- 3. Choose one of the divider options on the popup menu.

# EXAMPLE: Painted divider

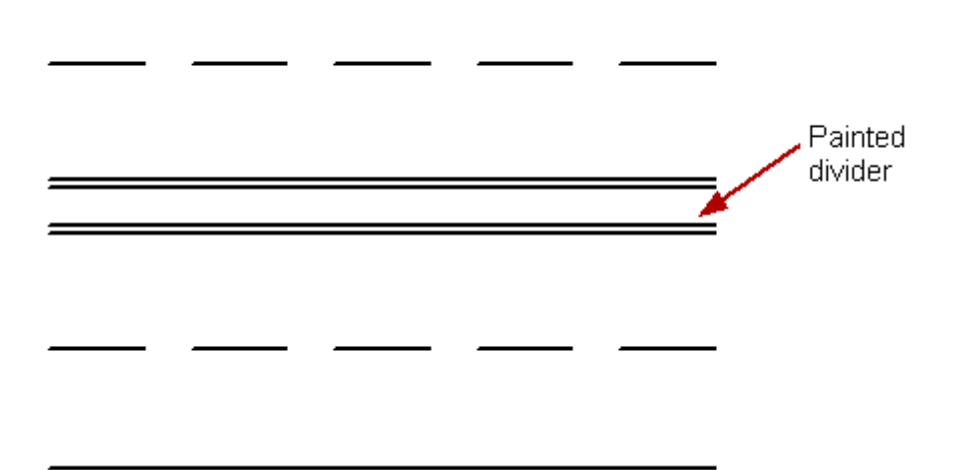

# Changing the width of the divider

#### To change the width of a divider

- 1. Click on the street to select it.
- 2. Click in the divider to select it. A green selection stripe will appear down the middle of the divider.
- 3. On the Properties Bar, click the **Divider Width** arrows until you reach the desired width.

-OR-

Enter a value in the **Divider Width** entry box on the Properties Bar. To specify feet and inches enter a space between the feet and the inch values.

## **Removing a divider**

Scene PD provides a couple of different methods for removing a divider.

## To remove a divider

- 1. Click the **Dividers** toolset on the Base Layer.
- 2. Hold down the left mouse button and drag the **Remove** tool onto the divider you want to remove.

-OR-

- 1. Click on the street to select it.
- 2. Click in the divider you want to remove. A green selection stripe will appear down the center of the divider.
- 3. Click the **Remove Divider** button on the Properties Bar.

#### 5.3.1.4 Stripes

Stripes are the edges of a lane. You can change their appearance, remove them, add independent stripes, or reveal hidden stripes.

| Symbols *                                                                                          |  |
|----------------------------------------------------------------------------------------------------|--|
| 📁 Base Layer                                                                                       |  |
| 📾 Symbols Layer                                                                                    |  |
| 🥬 Measurements Layer                                                                               |  |
| Streets<br>Lanes/Shoulders<br>Stripes<br>Lane Markers<br>Structures<br>Labels<br>Indicators/Arrows |  |
| Dash Solid                                                                                         |  |
| Double Solid Dash & Solid                                                                          |  |
| = = =<br>Double Dash Hidden                                                                        |  |
|                                                                                                    |  |

# Changing a stripe's pattern

You can change the pattern of an entire stripe.

## To change a whole stripe

 Click the Stripes toolset on the Base Layer. Drag a pattern tool (Dash, Solid, Double Solid, Dash & Solid, Double Dash or Hidden) onto the stripe you want to alter. This is the fastest method.

- OR -

Click on the street and then click the stripe to select it. On the Properties Bar, click the **Pattern** button until the pattern you want appears.

**Tip!**You can also change a stripe's color on the Properties Bar.

## Changing part of a stripe's pattern

Pattern painters let you paint a section of a stripe with a selected pattern. This is the easiest method for changing part of a stripe. You can also change a section of a stripe by splitting the stripe and applying different stripe patterns to either side. This section describes both methods.

## To change part of a stripe (using a pattern painter)

- 1. Click the **Stripes** toolset on the Base Layer.
- Double-click on one of the pattern tools (Dash, Solid, Double Solid, Dash & Solid -OR- Double Dash). The pointer changes to represent the selected pattern.
- 3. Position the pattern pointer where you want to begin changing the stripe.
- 4. Hold down the left mouse button and drag the painter over the section of the stripe you want to "paint."
- 5. Release the mouse button.

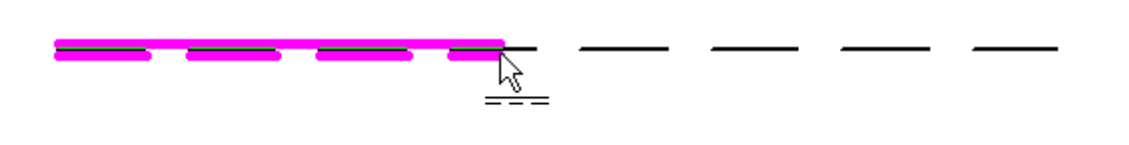

Tip!When painting **Dash & Solid** stripes, the dash appears above or below the stripe, depending on where you position the pointer.

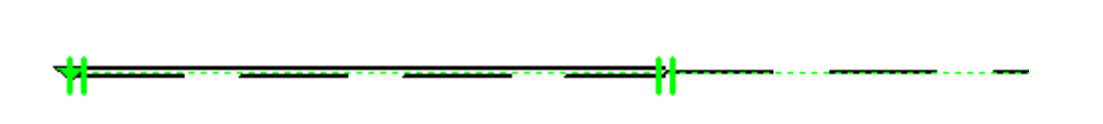

**Tip!**Once you have painted a stripe, double green bars appear. Drag the double bars handle to reposition the pattern transition point anywhere along the length of the stripe.

## To change part of a stripe (splitting a stripe)

- 1. Click on the stripe you want to split.
- 2. On the Properties Bar, click (the **Split Pattern Stripe** button). Double green bars will appear on the stripe.
  - **Tip!**Double green bars show where the stripe has been split. You can adjust the location of the split by dragging these bars anywhere along the length of the stripe.
- Click the Stripes toolset. Drag a pattern tool (Dash, Solid, Double Solid, Dash & Solid - OR- Double Dash) onto the section of stripe you want to alter. This is the fastest method.

- OR -

On the Properties Bar, click **Pattern** until the pattern you want appears on the first part of the stripe; then, click **Pattern 2** until the pattern you want appears on the second portion of the stripe.

# Removing a stripe

You can remove an entire stripe or a section of a stripe.

## To remove a whole stripe

Click the **Stripes** toolset. Hold down the left mouse button and drag the
 **Hidden** tool onto the stripe you want to remove. This is the fastest method.

- OR -

Click on the street and then click on the stripe to select it. On the Properties Bar, click **Pattern** until the stripe disappears.

- OR -

Click on the street and then click on the stripe to select it. Press the **DELETE** key on your keyboard.

#### To remove part of a stripe

- 1. Click
- 2. Position the eraser at the point where you want to begin erasing.
- 3. Hold down the left mouse button and move the eraser over the section of the stripe you want to erase.
- 4. Release the mouse button.
  - **Tip!**Double green bars appear to show where the stripe is erased. You can adjust the hidden section of the stripe by dragging these bars anywhere along the length of the stripe.

## 5.3.1.5 Structures

| Here's what you'll find in this topic |                                 |
|---------------------------------------|---------------------------------|
| Adding structures                     | Adjusting structure walls       |
| Adding new walls                      | Detaching one wall from another |
| Changing wall thickness               | Adding windows                  |
| Changing window width                 | Adding doors                    |
| Changing doorway width                | Rotating structures             |

Structures include any objects where walls are the defining feature.

#### Adding structures

You might begin a new drawing with a structure template. However, you may choose to start a new drawing with a street template and add one or more structures on the Base Layer.

#### To add a structure using drag and drop

- 1. Click the **Structures** toolset on the Base Layer.
- 2. Hold down the left mouse button and drag the **10'x12' Structure** or **30' x 40' Structure** tool onto the drawing.

| Base Layer<br>Symbols Layer<br>Measurements Layer<br>Streets<br>Lanes/Shoulders<br>Stripes<br>Lane Markers<br>Structures<br>Labels<br>Indicators/Arrows<br>10 Ft X 12 Ft<br>Structure<br>Add Wall<br>Add Wall<br>Add Wall<br>Add Wall<br>Add Wall<br>Add 30 In Door<br>Add 30 In<br>Doorway | Symbols                                                                                            | ą   |
|----------------------------------------------------------------------------------------------------|----------------------------------------------------------------------------------------------------|-----|
| Symbols Layer<br>Measurements Layer<br>Streets<br>Lanes/Shoulders<br>Stripes<br>Lane Markers<br>Structures<br>Labels<br>Indicators/Arrows<br>10 Ft X 12 Ft<br>Structure<br>Add Wall<br>Horizontal<br>Add Wall<br>Add 30 In Door<br>Add 30 In<br>Doorway                                     | Base Layer                                                                                         |     |
| Measurements Layer  Streets Lanes/Shoulders Stripes Lane Markers Structures Indicators/Arrows  10 Ft X 12 Ft 30 Ft X 40 Ft Structure Add Wall Add Wall Add Wall Vertical Horizontal Add 30 In Door Add 30 In Doorway                                                                        | 🍩 Symbols Layer                                                                                    |     |
| Streets Lanes/Shoulders Stripes Lane Markers Structures Labels Indicators/Arrows U0 Pt X 12 Pt Structure Add Wall Add Wall Add Wall Vertical Horizontal Add 30 In Door Add 30 In Doorway                                                                                                    | 🥬 Measurements Layer                                                                               | - 1 |
| Add Wall<br>Add Wall<br>Add 30 In Door<br>Add 30 In Door                                                                                                    | Streets<br>Lanes/Shoulders<br>Stripes<br>Lane Markers<br>Structures<br>Labels<br>Indicators/Arrows |     |
| Add 30 In Door Add 30 In Doorway                                                                                                    | 10 Ft X 12 Ft 30 Ft X 40 Ft<br>Structure Structure<br>Add Wall Add Wall Vertical                   | ^   |
|                                                                                                    | Add 30 In Door Add 30 In Doorway                                                                   | I   |
|                                                                                                    |                                                                                                    |     |

# To add a a new structure using wall painter technology

- 1. Double-click on the **10' x 12'** -OR- **30' x 40' Structure** symbols. When you move your cursor onto the work area it will turn to a crosshair.
- 2. Click on the area where you wish to start drawing.
- 3. Hold down the left mouse button and drag the crosshair (take note of dimensions that change as you drag, for precise measurement); click at each corner point.

**Tip!**Watch for a red circle when drawing parallel walls. The red circle indicates precise corner alignment with the parallel wall.

4. Right-click to complete the drawing.

**No** You must click at each corner point - including the final corner. If you rightclick before you click at the final corner point, you will lose the last wall drawn.

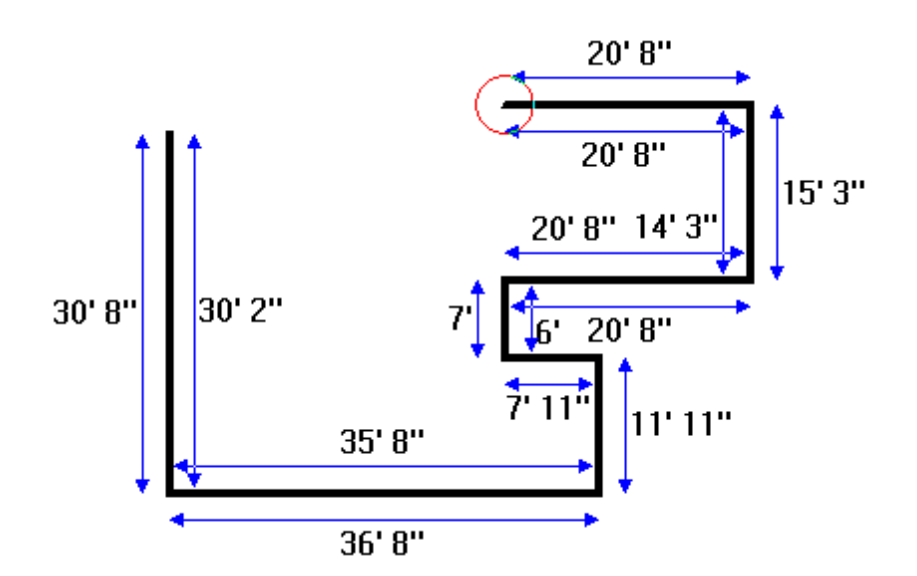

## Adjusting structure walls

You can adjust the size and shape of structure walls once the structure is on the work area.

#### To adjust a wall's position

- 1. Click on the wall to selected it. A green handle will appear on either end of the wall. If the wall is thick enough (see Changing wall thickness), you will also see a green bar running the length of the wall.
- 2. Hold down the left mouse button and drag the wall to the new location. The dimension line measurements change as you drag the wall.

# Adding new walls

You have the option to add new vertical or horizontal walls.

## To add a new wall

- 1. Click the **Structures** toolset on the Base Layer.
- 2. Hold down the left mouse button and drag the vertical or horizontal **Add Wall** tool onto the work area between existing walls, positioning the wall until it reaches the correct measurements.

## Detaching a wall from another wall

Walls do not have to connect. You can detach them to create a gap, or reconnect one wall to another.

#### To detach a wall

- 1. Click on the wall to select it. A green handle will appear on either end. If the wall is thick enough (see Changing wall thickness), you will also see a green bar running the length of the wall.
- 2. Hold down the left mouse button and drag an endpoint handle away from the connecting wall.

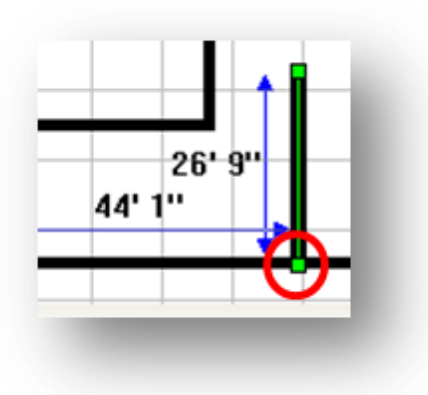

# **Changing wall thickness**

## To change the width of all walls in a structure

- 1. Click on the structure to select it.
- 2. On the Properties Bar, click the up or down arrows attached to the **Wall Width** entry box.

-OR-

Manually enter the wall width in the **Wall Width** entry box on the Properties Bar.

#### To change the width of one wall

- 1. Click on the structure to select it and then click on a wall.
- 2. On the Properties Bar, click the up or down arrows attached to the Wall Width entry box.

-OR-

Manually enter the wall width in the **Wall Width** entry box on the Properties Bar.

#### Adding windows

You will add windows from the Structures toolset on the Base Layer.

## To add a window

- 1. Click on the **Structures** toolset on the Base Layer.
- Hold down the left mouse button and drag the Add 24", 26", 48", -OR- 72" Window tool onto a structure wall. Watch the measurements to position the window.

## Changing window width

While the window tools come in set sizes, you may change the width of a window after it has been placed on the wall.

#### To change a window width

- 1. Click on the window to select it.
- 2. On the Properties Bar, click the arrow next to the Window Size. A **Window Size** window will open.
- 3. Click the up or down arrows attached to the **Window Size** entry box.

-OR-

Manually enter the window size in the **Window Size** entry box.

4. Click **OK**.

# Adding doors

Doorways are located on the Structures toolset; when a door or doorway is added to a structure, it will "snap" to the walls for easy alignment.

## To add a standard doorway

- 1. Click the **Structures** toolset.
- 2. Hold down the left mouse button and drag the **30", 36",** -OR- **48" Doorway** tool onto the wall. Watch the measurements to position the doorway.

#### To add a swinging door with handles

- 1. Click the **Structures** toolset.
- 2. Hold down the left mouse button and drag the **30", 36",** -OR- **48" Door** tool onto the wall. Watch the measurements to position the doorway.
- 3. Use the door's Square Handles to position the door.

-OR-

On the Properties Bar, click the **Position** button to position the door.

Not Standard doorways become swinging doors with handles when the **Show Door** e box (on the Properties Bar) is checked. Once checked, simply use the Square Handle or the **Position** button to to open the door.

# Changing doorway width

While the doorway tools come in set sizes, you may change the width of a door after it has been placed on the wall.

## To change a doorway width

- 1. Click on the doorway to select it. A doorway size control will appear on the Properties Bar.
- 2. Click the arrow next to the Doorway Width. A **Doorway Width** window will appear.

3. Click the up or down arrows attached to the **Doorway Width** entry box.

-OR-

Manually enter the doorway width in the **Doorway Width** entry box.

4. Click **OK** to save changes.

## **Rotating structures**

The entire structure can be rotated as a single unit.

#### To rotate a structure

- 1. Click on the structure to select it.
- 2. Hold down the left mouse button and drag the Circle Handle to rotate the structure. Notice that the walls and other objects contained within the structure rotate with it.
  - **Tip!**To select the structure, click somewhere inside it and not on one of the walls. If you don't see the green Circle Handle, you haven't selected the structure.

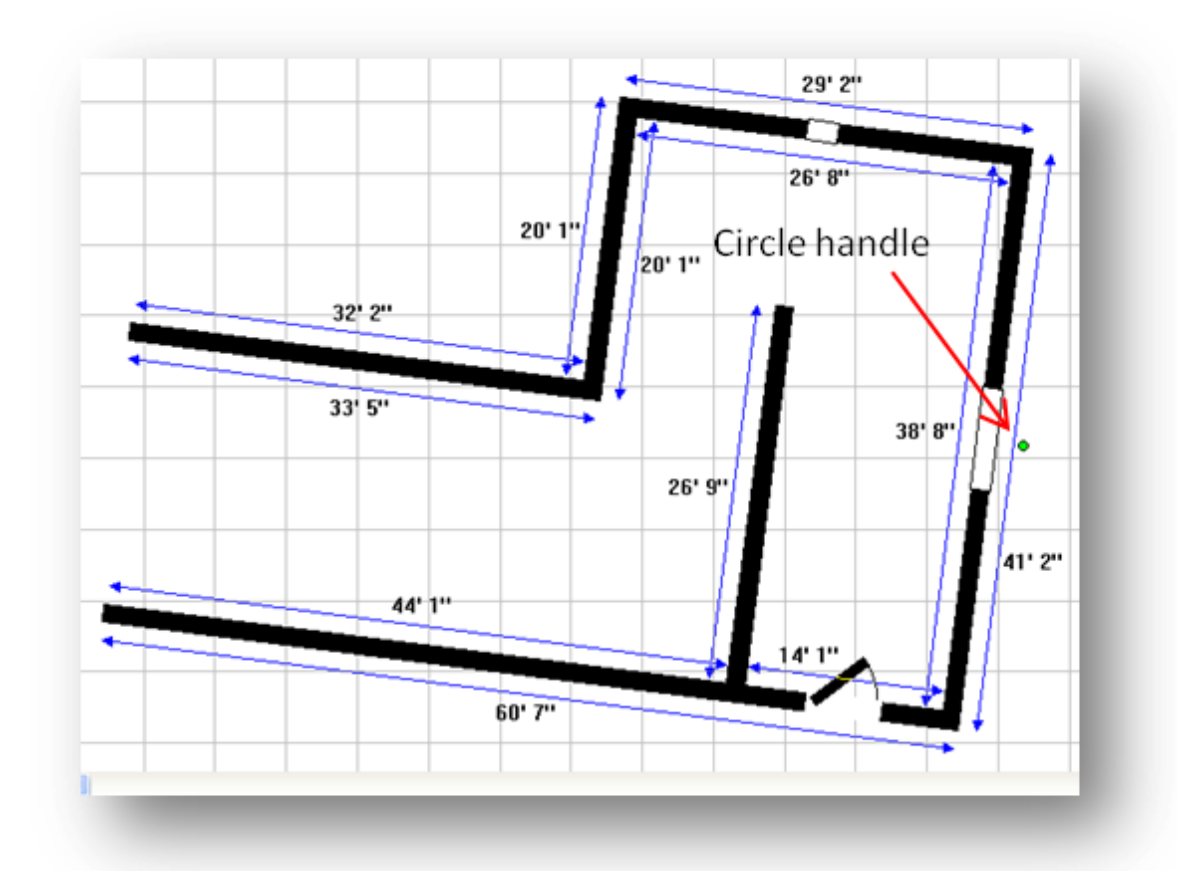

# See Also:

Area Tools

# 5.3.1.6 Labels

You can easily add room or area labels to your scene diagram(s) using Scene PD's Label tools.

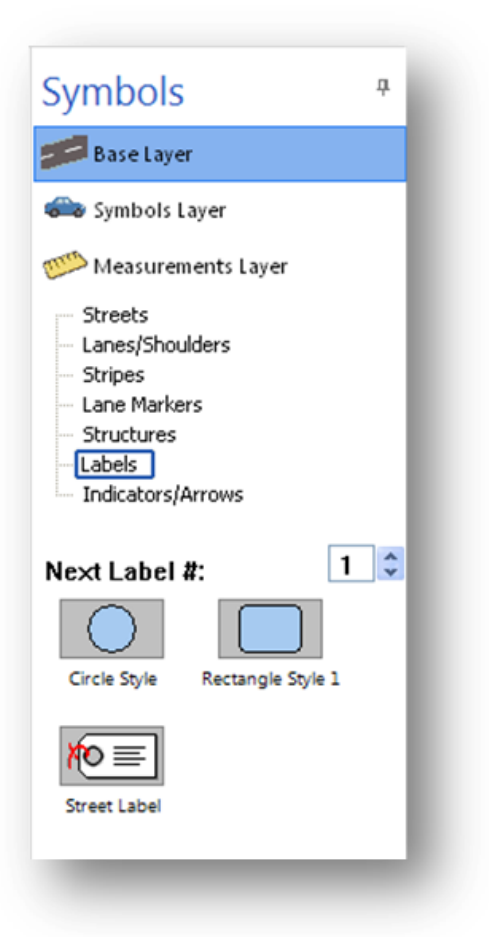

## Adding a room/area label

The Base Layer includes a Labels toolset containing several auto-incrementing label tools. These tools are designed to help you label rooms/areas quickly and easily.

## To add a room/area label

- 1. Click the **Labels** toolset on the Base Layer.
- 2. Select a label style. Hold down the left mouse button and drag the label tool onto the drawing.
- Not When you add a label to your drawing, the Next Label # automatically
   e increases to the next number; Scene PD remembers this number for each scene. However, if you delete a label you will need to manually change the Next Label #.

# 5.3.2 Symbols layer

Scene PD provides a large selection of pre-drawn symbols and also includes the tools for complete customization, allowing you to modify an existing symbol or draw an object yourself.

**Note** It is a good idea to complete as much of the Base Layer as possible before adding vehicles and other symbols.

If you are creating a scale drawing and baseline/offset or Triangulation measurements are available from the incident scene, you should proceed to the Measurements layer before adding evidence symbols.

Tools provided by the Measurements layer will enable the accurate placement of marker points you will then use to align skid marks, vehicles, crime scene evidence and other symbols on the Symbols layer. See Measurements layer.

#### To view the symbols layer

• Click the **Symbols** tab on the layers tabset.

This section covers tasks associated with the Symbols layer. It also includes an overview of the symbol types that may be found in various toolsets on the Symbols layer.

## **Topics include:**

- Working with symbols
- Symbol types
- Symbol examples

#### 5.3.2.1 Working with symbols

| Here's what you'll find in this topic |                           |  |
|---------------------------------------|---------------------------|--|
| Accessing a symbol library            | Adding a symbol           |  |
| Modifying a symbol                    | Positioning a bubble body |  |
| Moving a bubble body part             | Adding a counter          |  |
| Modifying a counter                   |                           |  |

## **General symbol tasks**

# Accessing a symbol library

Like the Base Layer, the Symbols Layer is organized by category groups, or toolsets. Each toolset contains a symbol library made up of various symbol subsets and/or individual symbols.

#### To access a symbol library

Click on a toolset button to select it.

The symbol library for the selected toolset will be displayed in the window below the toolset buttons. Click on a subset to view the symbols.

To return to the subset list, click the selected subset name.

-OR-

Click on a symbol toolset button to navigate to another symbol library.

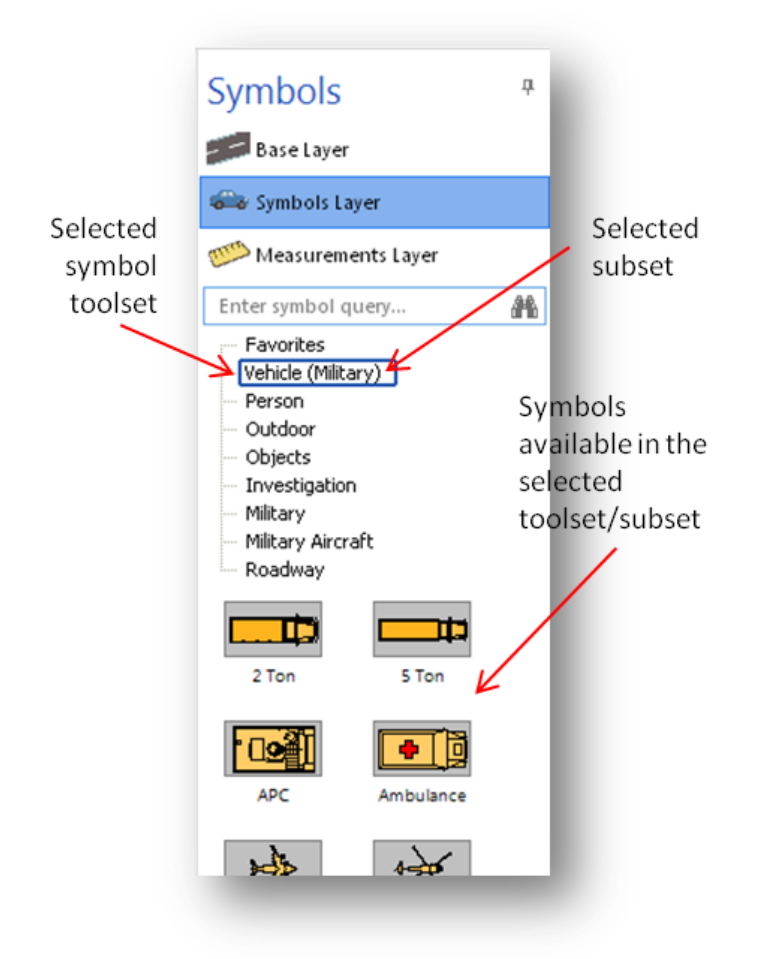

# Adding a symbol

# To add a symbol to the drawing

• Drag the symbol from the symbol library onto the work area.

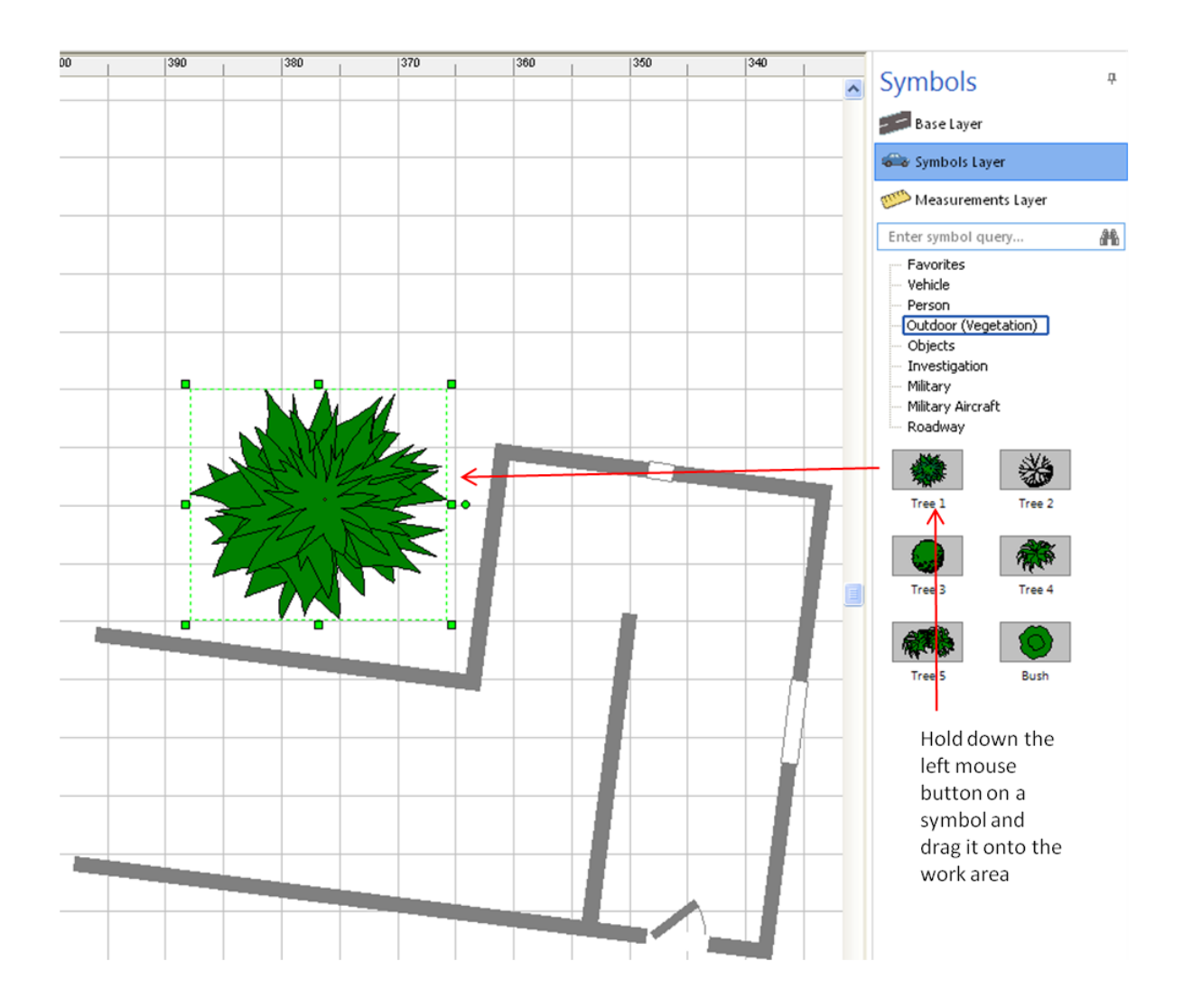

# Modifying a symbol

You have several options when modifying a symbol.

**Note** Though the Properties Bar is more easily accessed, more settings may be available on the Symbol Properties window for various symbols.

# To modify a symbol on the symbol properties window

- 1. Right-click on the symbol.
- 2. Click **Properties** on the shortcut menu. The Symbol Properties window will open.
- 3. Modify properties as needed.
- 4. Click **OK** to save changes.

## To modify a symbol on the properties bar

- 1. Click on the symbol to select it.
- 2. Modify the symbol's properties on the Properties Bar.
- **Note** The following illustration shows settings that may appear on the Properties Bar when you select a symbol. Settings available on the Properties Bar vary by symbol.

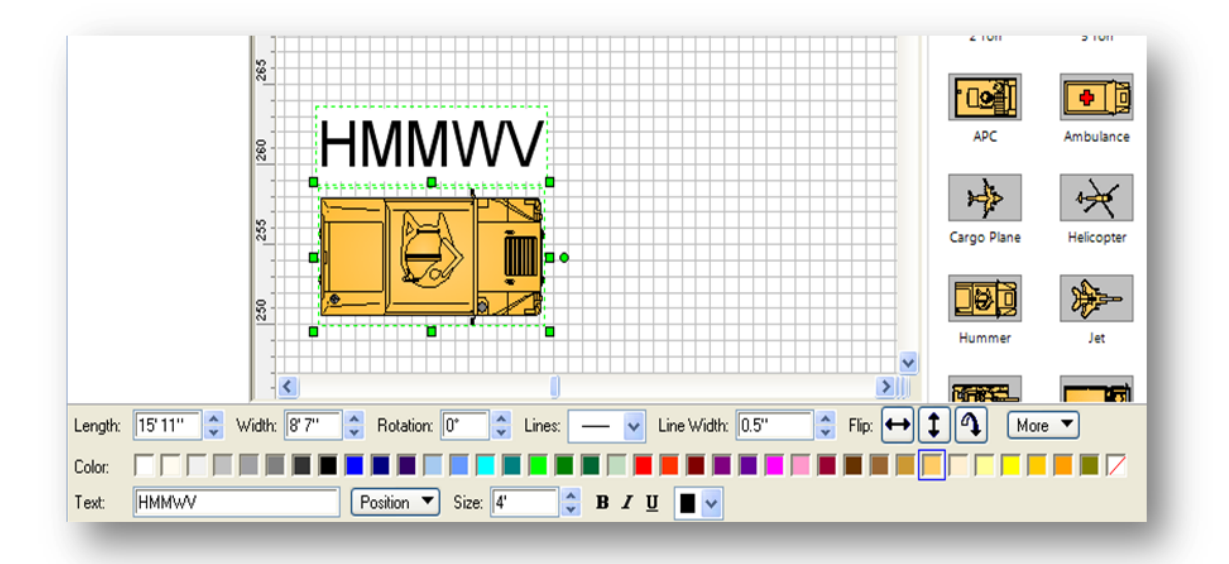

# Working with the bubble family

The **Person** toolset contains four highly modifiable body symbols: Man, Woman, Child, and Skeleton. In addition, you may access a Sit/Stand and Side view. With each "Bubble Family" symbol, you can position the body; you can move body parts to the front or the back, or remove body parts completely.

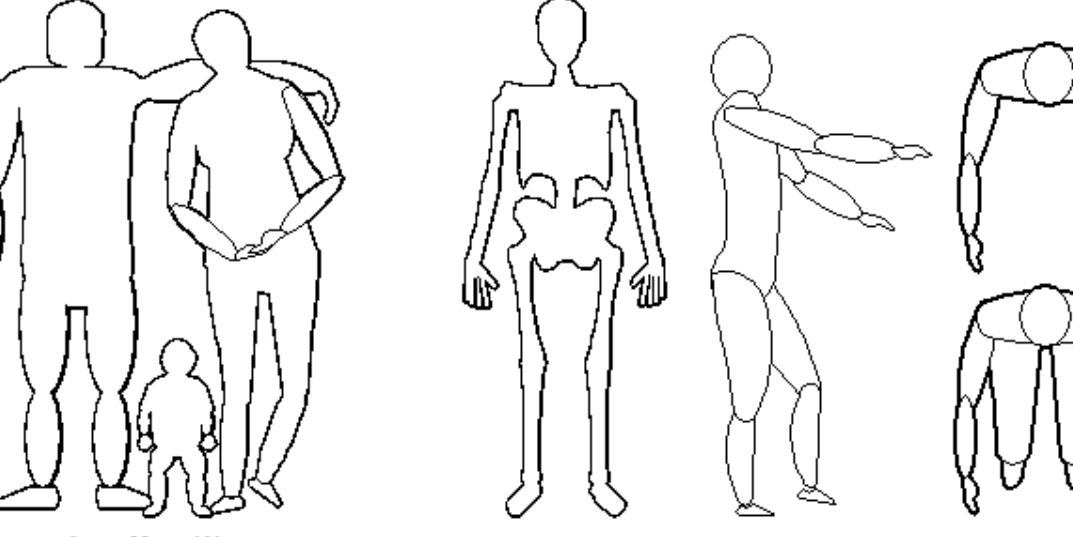

Choose from Man, Woman, or Child bubble figures ...

OR select Skeleton, Sit, Stand, or Side views

# Positioning a bubble body

Once a bubble body has been placed on the work area, you can position the body as needed.

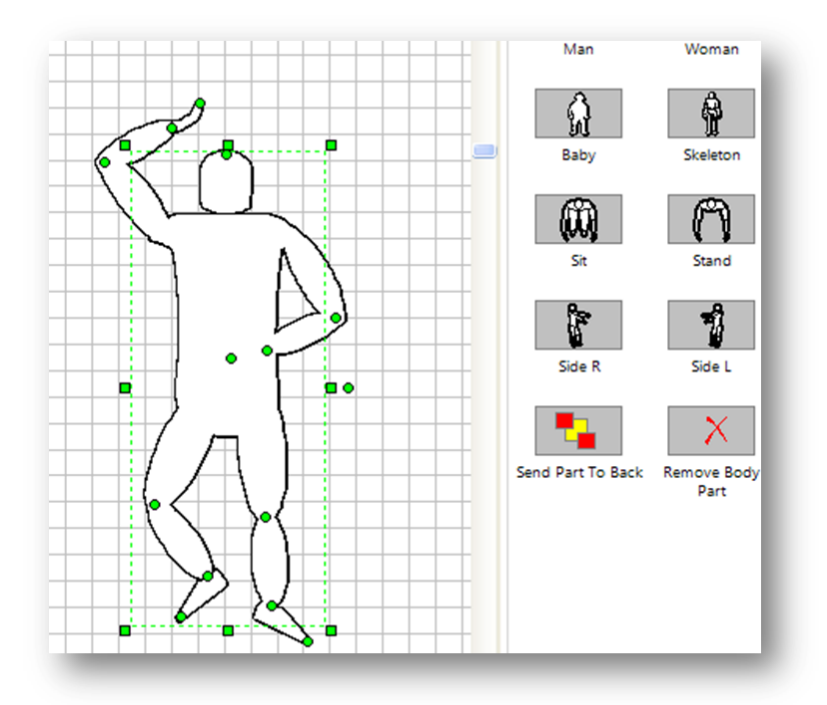

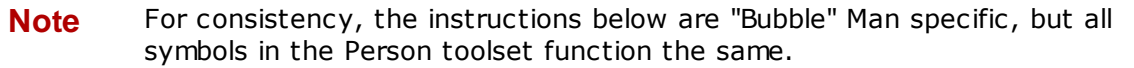

## To place a bubble man

Hold down the left mouse button and drag the **Man** symbol from the **Person** toolset/**Bubbleman** subset.

**Tip!** Zoom in on the Bubble Man before positioning the body. For more information, see Zooming.

#### To rotate a bubble body

• Use the external Circle Handle to rotate the entire body.

#### To reposition a bubble body part

• Use the internal Circle Handles located at the joints of Bubble Man.

# Moving a bubble body part

#### To remove a bubble body part

- 1. Click the **Person** toolset and the **Bubbleman** subset.
- 2. Select the **Remove Body Part** tool.
- 3. Hold down the left mouse button and drag the **Remove Body Part** tool over the body part. A red circle will appear over the body part.
- 4. Release the mouse button.

#### To restore a bubble body part that was just removed

- On the Drawing toolbar, click **Undo**.
- **Note:** Once you have saved changes and closed Scene PD, you will no longer have the option to restore a body part that has been removed.

## To move a body part to the front

A body part may "disappear" behind Bubble Man's body- but it doesn't have to stay that way.

- 1. Click the **Person** toolset and the **Bubbleman** subset.
- 2. Select the **Bring Part to Front** tool.
- 3. Hold down the left mouse button and drag the **Bring Part to Front** tool over

the body part. A red circle will appear over the body part.

4. Release the mouse button.

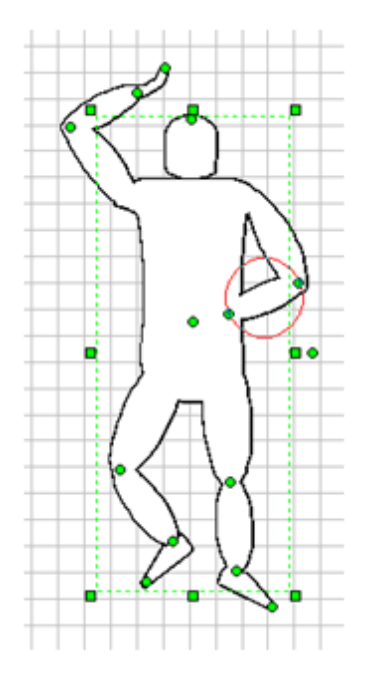

#### To move a body part to the back

- 1. Click the **Person** toolset and the **Bubbleman** subset.
- 2. Select the **Send Part to Back** tool.
- 3. Hold down the left mouse button and drag the **Send Part to Back** tool over the body part. A red circle will appear over the body part.
- 4. Release the mouse button.

## Working with counters

Many structures - especially business structures - contain counters of different shapes and sizes. The counter tool is specially designed to produce these shapes.

## Adding a counter

Counter symbols and manipulators are located on the Base layer in the Structures toolset.

#### To add a counter

1. On the Base layer, click the **Structures** toolset and scroll toward the bottom of the toolset.

- 2. Choose a counter shape closest to your needs **Counter**, **U Counter**, or **L Counter**.
- 3. Hold down the left mouse button and drag the counter to the desired location on the work area.

## Modifying a counter

Once a counter has been added to the work area you have the ability to modify it.

# To rotate a counter

• Use the External Circle Handle to rotate the entire counter.

- OR -

On the Properties bar, click More and choose **Rotate Left** and **Rotate Right** to rotate the counter by the appropriate amount.

## To adjust the length and width of counter sections

• Use the Triangle Handles to adjust the length and width of counter sections.

#### To angle counter sections

• Use the internal Circle Handles to angle counter sections.

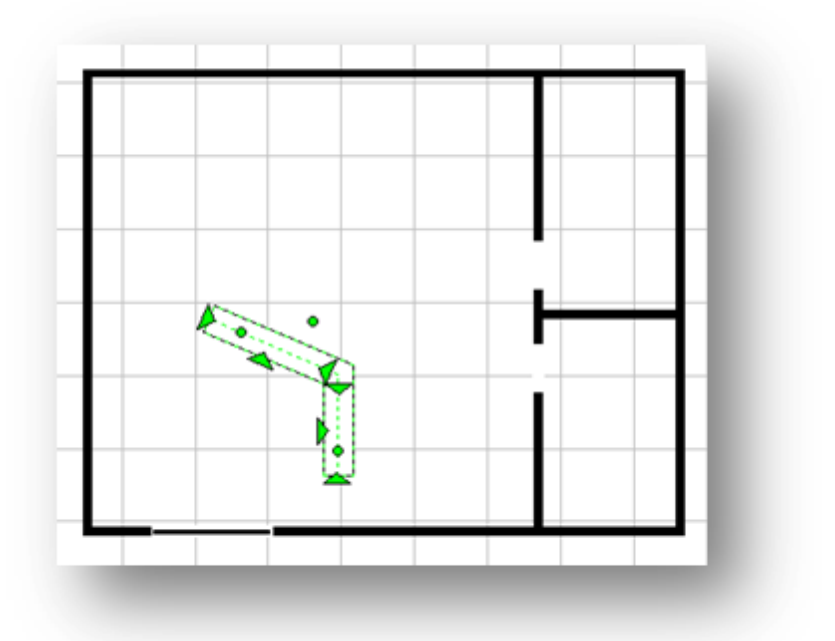

# To modify counter corners

- 1. Selected the desired angle tool Angled Corner, Rounded Corner, or Square Corner.
- 2. Hold down the left mouse button and drag the tool over the corner of the counter. A Red circle will appear.
- 3. Release the mouse button.

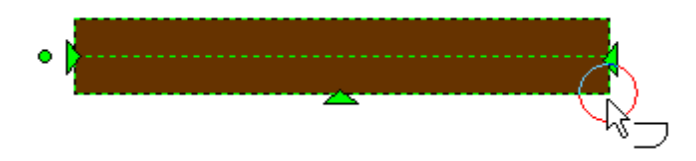

See Also: Properties bar Manipulating shapes, symbols and text Showing vehicle damage

## 5.3.2.2 Symbol types

| Here's what you'll find in this topic |                            |  |
|---------------------------------------|----------------------------|--|
| Curving a linear symbol               | Segmenting a linear symbol |  |
| Offsetting a linear symbol            | Drawing a linear symbol    |  |
| Positioning an articulating symbol    |                            |  |

Scene PD includes a large selection of pre-drawn symbols - symbols that can be ungrouped and modified. Scene PD also includes two specialized symbol types: linear and articulating. These symbols have technology that make it easy to add and position them on the diagram.

## Linear symbols

Linear symbols can be manipulated much like a street shape - they can be curved, segmented, offset, or drawn using Painter technology. Linear symbols include skid marks, yaw marks, scratches, sidewalks, fences, ditch edges, stream edges, barriers, railings, power lines, and railroad tracks.

# Curving a linear symbol

You can add one curve or multiple curves to a linear symbol.

## To add one curve

 Click on the linear symbol to select it. Drag the middle Diamond handle to add a curve.

## To add multiple curves

- 1. Right-click on the linear symbol. On the shortcut menu, point to **Set Profile** and then click **Multiple Arc**.
- 2. Drag the Diamond Handles to increase or decrease the curvature.

# Segmenting a linear symbol

You can add segments to a linear symbol (to draw the edge of a winding stream, for example).

# To segment a linear symbol

1. Click on the linear symbol you wish to segment.

- 2. Right-click on the middle Diamond Handle.
- 3. Scroll down the shortcut menu and click **Split Segment**.

#### To merge a linear symbol that was previously segmented

- 1. Click on the linear symbol you wish to merge.
- 2. Right-click on the middle Square Handle.
- 3. Scroll down the shortcut menu and click **Merge Segments**.

## Offsetting a linear symbol

You can create a linear symbol with an offset.

#### To offset a linear symbol

- Right-click on the linear symbol you wish to offset. On the shortcut menu, point to Set Profile and then click Offset Arc.
  - **Tip!**An offset symbol has two middle handles. The middle Triangle Handle may appear on top of the Diamond Handle.

# Drawing a linear symbol using painter technology

Linear symbols include painter technology - allowing you to draw a complex layout with just a few clicks of the mouse.

#### To draw a linear symbol using painter technology

- 1. Double-click on the linear symbol you wish to draw. The cursor will change to a crosshair in the work area.
- 2. Position the crosshair where you want the symbol layer to begin. Click to activate painter mode.
- 3. Move the mouse to lengthen the symbol (for precise measurement note the Length, below the work area). Click at each corner point.
- 4. Right-click to end painter mode.

**Note** Painter technology also applies to structures.

## Articulating symbols

Articulating symbols include one or more parts that can be independently

positioned - these include tanks, gates, and bubble bodies.

## Positioning an articulating symbol

Articulating symbols give you the ability to rotate or position one part of the symbol, in addition to rotating the symbol as a whole.

#### To position part of an articulating symbol

 Use the internal green handle located at the end of the part/section you wish to position.

#### To rotate an articulating symbol

• Use the external green handle to rotate the symbol as a whole.

#### See Also:

Working with the bubble family

## 5.3.2.3 Symbol examples

| In this topic, you'll find an overview of the following symbol toolsets |            |  |
|-------------------------------------------------------------------------|------------|--|
| Explosives                                                              | Fire       |  |
| Furnishings                                                             | Hazmat     |  |
| Homeland Security                                                       | Inspection |  |
| Markers                                                                 | Military   |  |
| Object                                                                  | Other      |  |
| Outdoor                                                                 | Person     |  |
| Roadway                                                                 | Vehicle    |  |

The following table will give you an idea of the types of symbols that may be available on the Symbols layer - including toolsets, subsets, summary of contents, and an example.

**Note** Symbol toolsets/subsets vary according to build; therefore the symbol types available to you may vary.

| Symbol Toolset | Subset         | Contents                                                                                                    | Example            |
|----------------|----------------|----------------------------------------------------------------------------------------------------|--------------------|
| EXPLOSIVES     | Storage        | Symbols representing inhabited<br>buildings and magazine labels<br>(Accessed by category)                                                      | TYPE 4<br>Type 4   |
|                | EOD            | EOD-specific labels/symbols<br>(Accessed by category)                                                                                          | Breacher's<br>Boot |
|                | Investigation  | Symbols specific to bomb unit investigation (Accessed by category)                                                                             | BTIED              |
|                |                |                                                                                                    | Тор                |
| FIRE           | NFPA           | A large selection of NFPA symbols –<br>including Class of Fire, Openings,<br>Water Supply and Distribution, and<br>more (accessed by category) | Emergency<br>Exit  |
|                | Arson          | Symbols specific to Arson<br>investigation - including starters, burn<br>pattersn, smoke, and roof types<br>(accessed by category)             | Cherry<br>Bombs    |
|                |                |                                                                                                    | Тор                |
| FURNISHINGS    | Tables         | Various tables                                                                                                    | Round End<br>Table |
|                | Chairs/Couches | Couch, love seat, bench, chairs                                                                                                    | Love Seat          |
|                | Bedroom        | Beds, dresser, crib                                                                                                    | Crib Front         |
|                | Entertainment  | TV stand, entertainment center, pianos                                                                                                    | Grand Piano        |
|                | Fixtures       | Doors, countertops, build-in fixtures<br>including sinks, bath tub, other<br>plumbing items, security camera.                                  | Bath Sink 1        |

|                      |              | See Working with counters for more information on adding and manipulating countertops.                                |                         |
|----------------------|--------------|----------------------------------------------------------------------------------------------------|-------------------------|
|                      | Appliances   | Washer, dryer, refrigerator, stove, dishwasher, other appliances                                                      | Microwave<br>Front      |
|                      | Decorative   | Fish tank                                                                                                    | Fish Tank               |
|                      | Electronics  | TV, VCR, computers, telephone, stereo, security camera                                                                | Security<br>Cam Front   |
|                      | Business     | Business furniture, vending machines, file cabinet                                                                    | Corner Desk             |
|                      | Other        | Lamps, bookshelf                                                                                                    | Table Lamp<br>Front     |
|                      |              |                                                                                                    |                         |
| HAZMAT               |              | A wide selection of HazMat labels and<br>placards as regulated by USDOT (Also<br>in MARKERS)                          | Placards<br>Top         |
|                      |              |                                                                                                    |                         |
| HOMELAND<br>SECURITY | ERS          | Incident, infrastructure, and natural<br>threat labels, as well as HS<br>operational labels (Accessed by<br>category) | Nat<br>Sandstorm<br>Top |
|                      |              |                                                                                                    |                         |
| INSPECTION           | Pest Control | Labels and bait symbols specifically for pest control inspection (Accessed by category)                               | Rat                     |

| Home Inspection | Location-specific home inspection labels (Accessed by category)                                           | Ventilation<br>Inadequate |
|-----------------|----------------------------------------------------------------------------------------------------|---------------------------|
| Furnishings     | Various furnishing symbols (Accessed by category; also in FURNISHINGS)                                    | Security<br>Cam Front     |
| Outdoor         | Various landscape/terrain symbols<br>(see also ROADWAY > Roadside)                                        | 4 Ft Single<br>Gate       |
| Markers         | North indicators, not to scale notation,<br>point of impact, dimension line and<br>arrows (also in OTHER) | North                     |

| MARKERS | Blood Markings  | Various blood markings                                              | <b>S</b> inger Print                        |
|---------|-----------------|---------------------------------------------------------------------|---------------------------------------------|
|         | Clues/Clue Tags | Various symbols to represent crime scene clue tags                  | - Bullet Hole                               |
|         | Lines/Paths     | Line, path and dimension line symbols                               | 1ft<br><b>#+#</b><br>1ft Scale<br>Dim. Line |
|         | Alcohol/Drug    | Alcohol and drug evidence symbols                                   | Marijuana                                   |
|         | Char Symbols    | Large letter and number symbols, useful for labeling evidence items | A<br>Letter A                               |
|         | Hazmat Symbols  | Hazmat signs and placards (also in HAZMAT)                          | 8 Corrosive                                 |
|         | Bomb Unit       | Bomb unit markers (Also in<br>EXPLOSIVES > Investigation)           | Bomb                                        |

Component Label

Тор

Тор

| MILITARY | Combat                   | Tanks (Accessed by category)                                                                              | AAVport                                 |
|----------|--------------------------|----------------------------------------------------------------------------------------------------|-----------------------------------------|
|          | Military Auxiliary       | Military support vehicles, including armored SUV and HMMWV (Accessed by category)                         | Armored<br>SUV                          |
|          | Military<br>Construction | M9 views as well as general<br>construction vehicle symbols<br>(accessed by category; also in<br>VEHICLE) | Concrete                                |
|          | Aircraft                 | Military aircraft, including planes and helicopters (Accessed by category)                                | F-117                                   |
|          | Maritime                 | Boats                                                                                                    | Boat 2                                  |
|          | Ordnance                 | Various ordnance symbols for land,<br>air, and mine (Accessed by category)                                | <del>0: ⊃· →</del><br>AGM-84<br>Harpoon |
|          | Unit                     | Various unit-specific military mapping symbols (Accessed by category)                                     | Eng Bridge                              |
|          | Mapping                  | Military mapping symbols for<br>emplacement, terrain, gun and<br>individuals (Accessed by category)       | AT Ditch                                |
|          |                          |                                                                                                    | Тор                                     |
|          |                          |                                                                                                    |                                         |
| OBJECT   | Weapons                  | Various weapon symbols (Accessed by category)                                                             | Mini Uzi                                |
|          | Tools                    | Various shop tools, including wrench, crowbar, saws, and power tools                                      | Hacksaw                                 |

|         | Business          | Business machines                                                                                  | Register<br>Front       |
|---------|-------------------|----------------------------------------------------------------------------------------------------|-------------------------|
|         | Cleaning          | Cleaning tools, vacuum, mop, brooms                                                                | Canister<br>Vac Side    |
|         | Toys/Recreation   | Various toys and recreational equipment                                                            | Pin Ball<br>Machine Top |
|         | Other             | Other objects including walker, crutch, and infant stroller                                        | Stroller Side           |
|         |                   |                                                                                                    |                         |
| OTHER   |                   | North indicators, not to scale notation,<br>point of impact, dimension line and<br>arrows          | North<br>Indicator 3    |
|         |                   |                                                                                                    | Тор                     |
|         |                   |                                                                                                    |                         |
| OUTDOOR | Tools             | Various shop tools, including wrench,<br>crowbar, saws and power tools (Also<br>in OBJECT > Tools) | Cordless<br>Drill       |
|         | Toys/Recreation   | Outdoor toys and recreation items                                                                  | Swing Set<br>Side       |
|         | Furniture         | Patio furniture                                                                                    | Lawn Chair<br>Front     |
|         | Landscape/Terrair | <ul> <li>Ditch, stream, water and fence symbol<br/>(also in ROADWAY &gt; Roadside)</li> </ul>      | Fence 1                 |

Тор

Side

| Animals      | Various animal symbols (also in<br>ROADWAY > Roadside)                                                                                 | Moose               |
|--------------|----------------------------------------------------------------------------------------------------|---------------------|
| Pool & Patio | Symbols of items found in/around the pool or patio area                                                                                | Lounger             |
| Outbuildings | Simple rectangular structure symbol.<br><b>Note:</b> Use the structure tools on the<br>Base Layer for more complex building<br>designs | Building            |
| Utilities    | AC compressor, Window AC, security camera, mail box, fire hydrant                                                                      | Mailbox<br>Front    |
| Drilling     | Various drilling symbols                                                                                                    | Coil Tubing<br>Side |

| PERSON | Bubbleman     | Bubble Man body profiles. Includes<br>body part tools and bubble- woman,<br>skeleton, baby, sitting and sideview<br>symbols | <b>Q</b><br>Bubble Man |
|--------|---------------|----------------------------------------------------------------------------------------------------|------------------------|
|        |               | See Working with the bubble family for more information on adding and manipulating a bubble body.                           |                        |
|        | Personal      | Personal effects including wallet,<br>purse, ring and watch symbols                                                         | Money                  |
|        | Prints/Tracks | Print and track symbols including fingerprint, handprint, and shoeprints                                                    | Hand Print             |
|        | Body/Parts    | Male and female body outlines and body part symbols                                                                         | Tooth                  |
|        | Clothing      | Various clothing items from socks to hats                                                                                   | Sandals                |

|         | Domestic<br>Violence | Nude human forms: adult, child and baby, useful for documenting domestic abuse incidents                         | Spinal<br>Column<br>Labeled |
|---------|----------------------|----------------------------------------------------------------------------------------------------|-----------------------------|
|         | Injury               | Injury symbols, typically used together with the Domestic Violence symbols                                       | Bullet/<br>Puncture         |
|         | Individuals          | Man, woman, child, warfighter, and police symbols                                                                | Vvarfighter                 |
|         |                      |                                                                                                    | Тор                         |
| ROADWAY | Marks                | Roadway-related items, including skid marks, yaw marks and tire prints                                           | Debris 3                    |
|         | Signs/Signals        | Various road signs and traffic signals (Accessed by category)                                                    | High Level<br>Warning       |
|         | Stencils             | Lane marking symbols                                                                                             | <b>E</b><br>Handicap        |
|         | Roadside             | Fences, guardrail symbols, sidewalk,<br>vegetation, ditch, stream, railroad<br>tracks, etc.                      | Hydrant 2                   |
|         | Animals              | Various animal symbols (Also in<br>OUTDOOR > animals)                                                            | Camel Side                  |
|         | Symbols              | Collision symbols, such as head-on,<br>sideswipe, broadside. Also includes<br>point of impact markers and arrows | Sideswiped<br>Opposite      |
|         |                      |                                                                                                    |                             |
| VEHICLE | Passenger            | Miscellaneous car symbols, including<br>Pickups, vans and SUVs (Accessed<br>by category)                         | Sports Car 2                |
| Commercial               | Commercial vehicles, from semis to farm (Accessed by category)                                             | Dozer Side                  |
|--------------------------|----------------------------------------------------------------------------------------------------|-----------------------------|
| Military Combat          | Miscellaneous military combat vehicle<br>symbols (Accessed by category; also<br>in MILITARY)               | <b>H</b><br>Ambulance       |
| Military Auxiliary       | Military support vehicles (Accessed by category; also in MILITARY)                                         | <b>+</b><br>HMM////<br>M997 |
| Military<br>Construction | M9 views as well as general<br>construction vehicle symbols<br>(Accessed by category; also in<br>MILITARY) | M9 Ace                      |
| Civilian Aircraft        | Civilian use aircraft (Accessed by category)                                                               | Boeing 707                  |
| Cycle                    | Motorcycle, bicycle, snowmobile, ATV                                                                       | Motorcycle                  |
| Trailer                  | Various trailer symbols, including top, side and overturn views                                            | Trailer 6ft<br>Side         |
| Recreation               | Recreation vehicles                                                                                        | Motorhome<br>Side           |
| Marine                   | Boats                                                                                                    | e Boat 1                    |
| Emergency                | Police, fire, ambulance, wrecker                                                                           | Fire Truck                  |
| Horse Drawn              | Horse drawn modes of transportation                                                                        | Farm Wagon                  |
| Other                    | Train, road grader, street sweeper                                                                         |                             |

Snow Plow

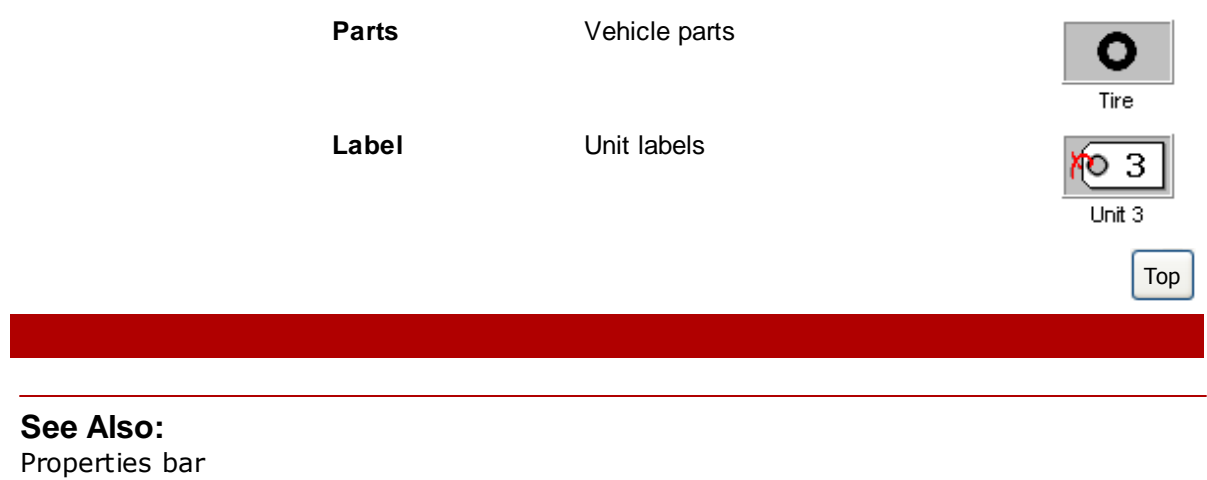

Properties bar Manipulating shapes, symbols and text Showing vehicle damage

### 5.3.3 Measurements layer

The Measurements layer provides tools for those who used Triangulation or Baseline/Offset measurement methods to measure the location of evidence at the scene of the incident. This section discusses how to use both measurement tools, as well as gives an overview of the rooftop area tool.

### **Topics include:**

- Triangulation
- Station line
- Area tools

#### 5.3.3.1 Triangulation

The triangulation tool allows you to easily insert data collected at the incident to accurately place evidence on your scene diagram.

### **Using triangulation**

Once you have placed the symbols on your drawing (the fixed objects from which you measured evidence), you can place the reference points for those objects.

#### To add reference points

1. Click the **Measurements** layer tab.

- 2. Hold down the left mouse button and drag the **Reference Point** tool onto the work area. Position it to align with the permanent objects used at the incident scene.
- 3. Repeat Step 2 to add the second reference point.

**Note** You must place at least two reference points.

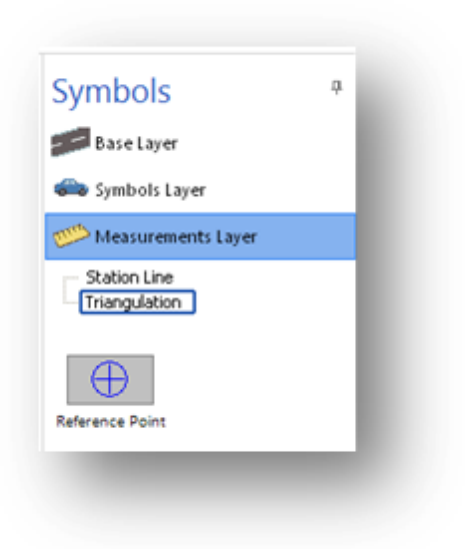

# **Specifying evidence locations**

After positioning the reference points, you can begin specifying the evidence locations measured from those points.

| ١                                                                     | Measurement Points |                 |      |               |      |            |           |                                                                |  |  |
|-----------------------------------------------------------------------|--------------------|-----------------|------|---------------|------|------------|-----------|----------------------------------------------------------------|--|--|
|                                                                       | ID                 | Description     | Pt 1 | Distance 1    | Pt 2 | Distance 2 | Direction | Enter an ID # or short description for this measurement point. |  |  |
|                                                                       | 1                  | Street to Mag 3 | A    | 540'          | В    | 551' 4''   | Shaded    | Press Tab to move forward in the grid.                         |  |  |
|                                                                       | 2                  | Street to Gate  | A    | 248' 7''<br>0 | L    | 0          | Unshaded  |                                                                |  |  |
| L                                                                     |                    |                 |      |               |      |            |           |                                                                |  |  |
|                                                                       |                    |                 |      |               |      |            |           |                                                                |  |  |
| To remove a measurement point, enter 0 (zero) in both Distance cells. |                    |                 |      |               |      |            |           | OK Cancel Help                                                 |  |  |

### To specify evidence locations measured from reference points

- 1. Click on one of the Reference Points to select it.
- 2. Click the **Edit Measurements** button on the Properties Bar.

#### - OR -

Right-click on the Reference Point; click **Edit Measurements** on the shortcut menu.

Scene PD will open the Triangulation **Measurement Points** window. Here you will enter the measurement data collected at the scene of the incident.

**Tip!**The fastest way to navigate through the measurement point grid is to use the keyboard:

#### To move forward in the grid

Press Tab.

### To move back in the grid

Press Shift+Tab.

#### To select an item in a drop-down list

Use the down arrow key.

Measurement data includes:

### ID

Enter an ID Number or short description for this measurement point. The value entered here will be displayed at the point's position on the diagram.

#### Description

In a few words, describe the evidence located at the measurement point.

### Pt 1

Each reference point in the diagram is labeled with a letter. Select the letter corresponding to the first reference point from which the measurement was made.

### Distance 1

Enter the distance from reference point A to the evidence. Include unit designations in the distance if desired (ft, in, m). If no unit is specified, the measurement is assumed to be in feet. To enter the distance in feet and inches, type a space between the feet and inch(es) values.

### Pt 2

Select the letter corresponding to the second reference point from which the measurement was made.

### Distance 2

Enter the distance from reference point B to the evidence. As with Distance 1, you may include designations (ft, in, m) if you wish. If no unit is specified, the measurement will default to feet. To enter the distance in feet and inches, type a space between the feet and inch(es) values.

# Direction

Select **Shaded** or **Unshaded** to identify the evidence item's position relative to reference points A and B.

3. Click **OK** to save measurement data.

Scene PD will display a marker point for each pair of measurements entered in the Triangulation Measurement Points window.

# Positioning symbols using marker points

After you complete entry of the measurement data in the Measurement Points window, you can use the marker points to position symbols on the drawing.

### To position a symbol

- 1. Click the **Symbols** layer tab.
- 2. Select the desired symbol and drag it onto the diagram.
- 3. Use the symbol handles to stretch, rotate, and drag the symbol to align with the marker points.

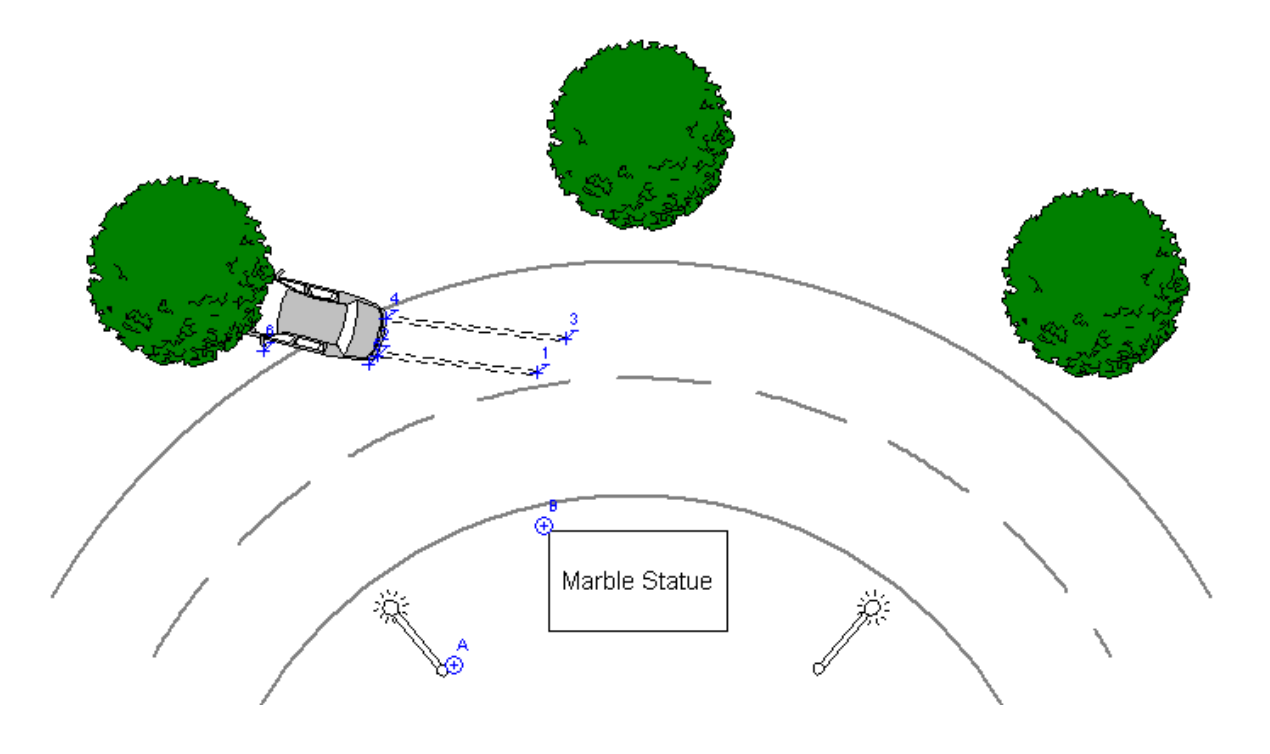

**Note** When positioning skid marks, the ends of the skid mark will "snap" to the marker points. Look for the red circle, indicating placement.

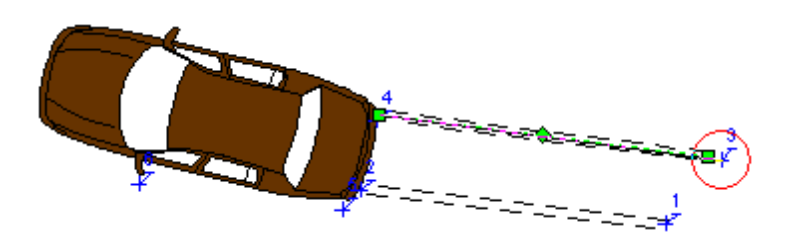

#### To remove a measurement point

- 1. Click the **Measurements** layer tab.
- 2. Open the **Measurement Points** window.
- 3. Enter 0 (zero) in both **Distance 1** and **Distance 2**.
- 4. Click **OK**.

#### To include a table of measurement values in standard print or PDF output

- 1. On the **Tools** menu, click **Options**.
- 2. Select the **Print Measurement Items** and check the **Include a table of field measurements in standard print output** checkbox.
- 3. Click **OK** to save your changes.

#### To include measurement points in print, PDF, and exported output

- 1. On the **Tools** menu, click **Options**.
- 2. Select the **Print Measurement Items** and check the **Include field measurement markers in printed diagram** checkbox.
- 3. Click **OK** to save your changes.
- **Note** By default, measurement points are not included in printed or exported drawings.

#### 5.3.3.2 Station line

If you used the baseline/offset measurement method to located evidence at the incident scene, these tools will assist you in accurately placing evidence symbols on your diagram.

# **Using station lines**

### To begin using a station line object

- 1. Click the Measurements layer tab.
- 2. Click the **Station Line** toolset.
- 3. Select one of the station line tools.
- 4. Hold down the left mouse button and drag the station line tool onto the drawing. If necessary, rotate, drag and stretch the station line shape, positioning it to align with the baseline you used at the scene of the incident.
- **Note** Be sure the station line's zero point aligns with the zero point location you used at the incident scene.

| Base Layer                            |
|---------------------------------------|
| symbols Layer                         |
| Measurements Layer                    |
| Station Line<br>Triangulation         |
| North Station Line South Station Line |
| East Station Line West Station Line   |

# **Specifying evidence locations**

After positioning the station line you can begin specifying the evidence locations measured from that line.

### To specify evidence locations measured from a station line

1. Select the station line.

2. Click **Edit Measurements** on the station line Properties Bar.

- OR -

Right-click on the station line and click **Edit Measurements** on the shortcut menu.

Scene PD will open the **Station Line Measurement Points** window, where you will enter the measurement data collected at the scene.

Each measurement point has two distance components, as illustrated by the yellow lines in the graphics below:

Graphic A: The distance along the station line, measured from the zero point. Graphic B: The distance from the station line to the evidence.

In the Measurement Points entry grid, the first distance component is called "Station", and the second is termed "Distance".

Graphic A:

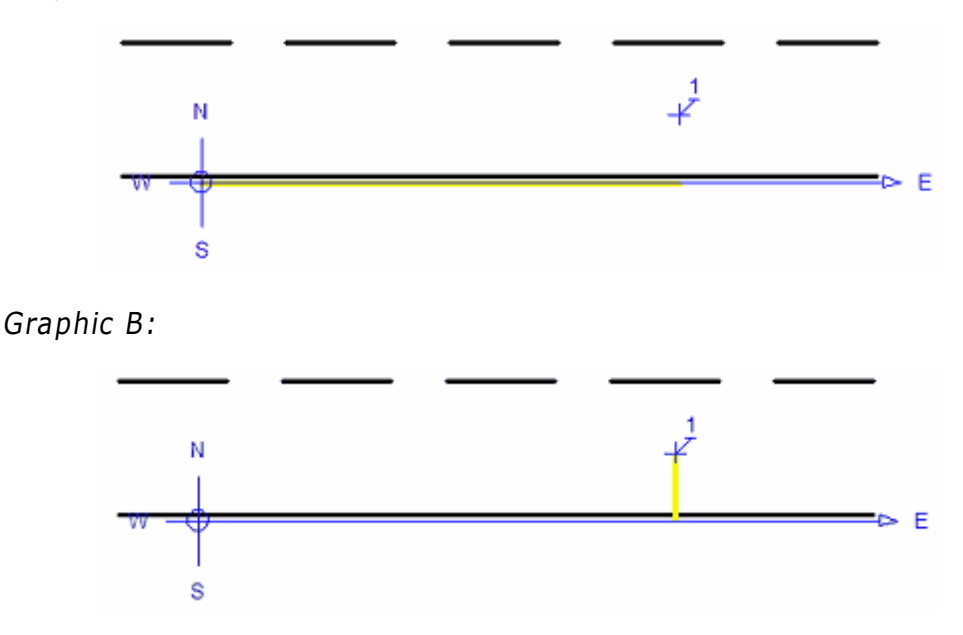

### **Station line increment**

In very large incident scenes, it may be useful to subdivide the station line into equal length segments. When this technique is used, distances along the station line are recorded using a combination of the segment number and the distance from the beginning of the segment. If you managed the station line using multiple segments, enter the segment length in the Station Line Increment box. Otherwise enter 0 (zero) in Station Line Increment.

| Station Line                        | × |
|-------------------------------------|---|
| Measurement Points Import Export    |   |
| Station Line Increment:             |   |
| ID Description Station Dir Distance |   |

# Measurement entry grid

You will enter measurement point information on the entry grid.

| Statio                                                                                                    | on Line      |         |          |          | × |  |  |  |  |
|----------------------------------------------------------------------------------------------------|--------------|---------|----------|----------|---|--|--|--|--|
| Measurement Points Import Export                                                                                                    |              |         |          |          |   |  |  |  |  |
| Station Line Increment:                                                                                                    |              |         |          |          |   |  |  |  |  |
| ID                                                                                                    | Description  | Station | Dir      | Distance |   |  |  |  |  |
| 1                                                                                                    | skid 1 start | 3       | Left (N) | 2        |   |  |  |  |  |
| 2                                                                                                    | skid 1 stop  | 28      | Left (N) | 7        |   |  |  |  |  |
| 3                                                                                                    | skid 2 start | 26      | Left (N) | 8        |   |  |  |  |  |
| 4                                                                                                    | skid 2 stop  | 27      | Left (N) | 13       |   |  |  |  |  |
| 5                                                                                                    | veh 1 m      | 25.6    | Left (N) | 6        |   |  |  |  |  |
| 6                                                                                                    | veh 1 Ir     | 23.6    | Left (N) | 12.4     |   |  |  |  |  |
| 7                                                                                                    | veh 1 rf     | 43.8    | Left (N) | 12.7     |   |  |  |  |  |
| 8                                                                                                    | veh 1 lf     | 41.10   | Left (N) | 186      |   |  |  |  |  |
| If you divided the station line into segments, enter the segment length (in feet).  If all measurements were taken from the zero point, enter 0.  Press Tab to advance to the measurement point entry grid. |              |         |          |          |   |  |  |  |  |
| OK Cancel Apply Help                                                                                                    |              |         |          |          |   |  |  |  |  |

#### To record items for each measurement point

Five items are recorded for each measurement point: an ID for the point, a description of the evidence located there, the distance along the station line, the left/right position of the point, and the distance from the station line to the evidence.

These five items are described below:

#### ID

Enter an ID number or short description for the measurement point. The value entered here will be displayed near the measurement point.

### Description

In a few words, describe the evidence at this location.

#### Station

Enter the distance along the station line as measured from the zero point.

If you are using U.S. measurements, you can enter the distance in feet and inches by placing a space between the feet and inch values.

To place the measurement point behind the zero point, enter a negative value.

#### If the Station Line Increment is zero:

See examples below.

- U.S. measurement examples:
- 14 is 14 feet from the zero point
- 17.5 is 17 feet 6 inches from the zero point
- 17 6 is 17 feet 6 inches from the zero point
- -12 5.5 is 12 feet 5 1/2 inches behind the zero point

Metric examples:

- 6 is 6 meters from the zero point
- 9.3 is 9.3 meters from the zero point
- -7.2 is 7.2 meters behind the zero point

### If the Station Line Increment is NOT zero:

Enter the station line distance using the form N+M, where N is the station segment number (the first segment is 0, the second is 1, and so on) and M is the distance into the segment. Scene PD will compute the station line distance using the formula (N x SLI) + M where SLI is the Station Line Increment value.

If you are using U.S. measurements, you can enter the M distance in feet and inches by placing a space between the feet and inch values.

To place the measurement point behind the zero point, enter a negative value in Station.

- U.S. measurement examples:
- 0+14 6 is 14 feet 6 inches into the first segment
- 2+4 is 4 feet into the 3rd segment
- 3+17 8 is 17 feet 8 inches into the 4th segment
- -0+10 is 10 feet behind the zero point

Metric examples:

- 0+10.5 is 10.5 meters into the first segment
- 2+4 is 4 meters into the 3rd segment
- -0+3 is 3 meters behind the zero point

#### Dir

When you TAB to or click on the Dir box, Scene PD will open a selection list containing the values "Left" and "Right".

Select one of these items to indicate the measurement point's position relative to the station line. Press the up or down arrow on the keyboard -OR- click with the mouse to change the selection. Press the **TAB** key on your keyboard to close the selection box and advance to the Distance column.

#### Distance

Enter the distance from the station line to the measurement point.

Click **OK** to close the Measurement Points window.

Scene PD displays the marker points on the drawing.

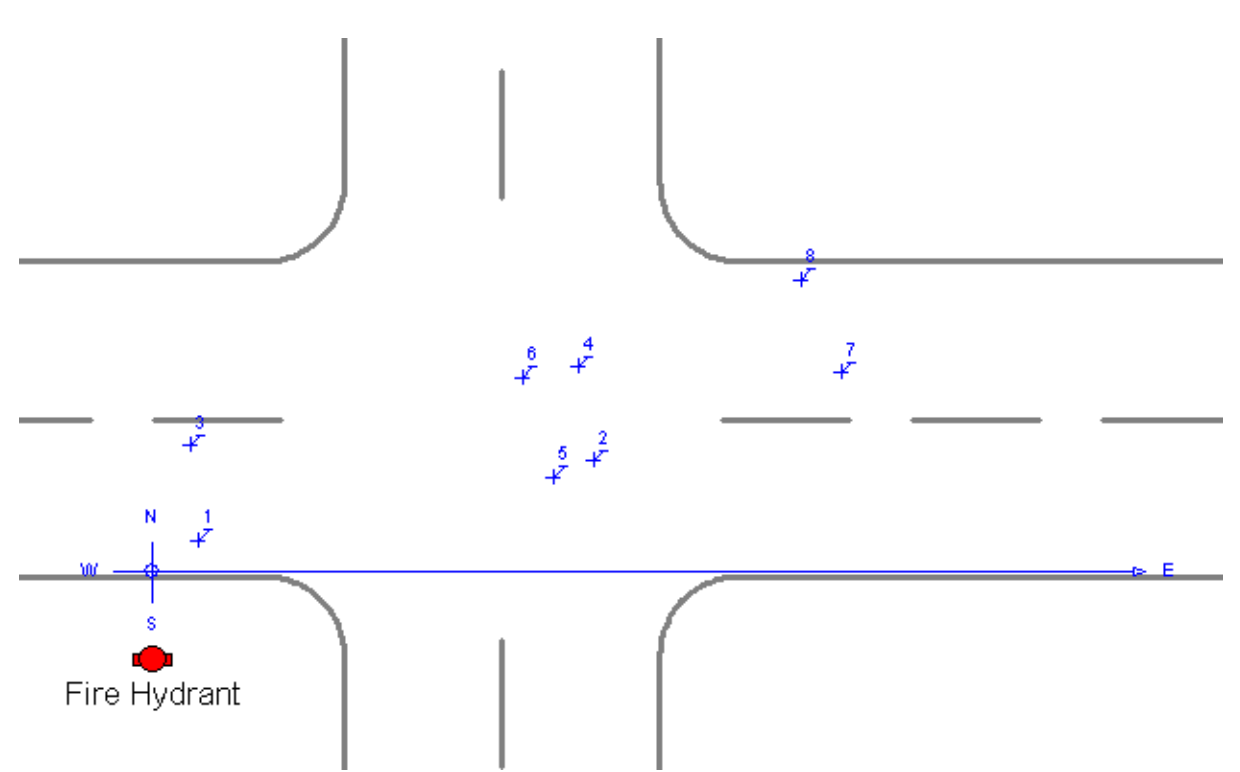

For the above example, the baseline is aligned with the curb line running from west to east, and the zero point is the point on the curb nearest to the fire hydrant. For clarity, this illustration shows the station line slightly above the curb line.

# Positioning symbols using marker points

Once you complete entry of data in the Measurement Points window, you can use the marker points to position symbols on the diagram.

### To position a symbol

- 1. Click the **Symbols** layer tab.
- 2. Select a symbol and drag it onto the diagram.
- 3. Stretch, rotate, and drag the symbols as needed to align them with the marker points.

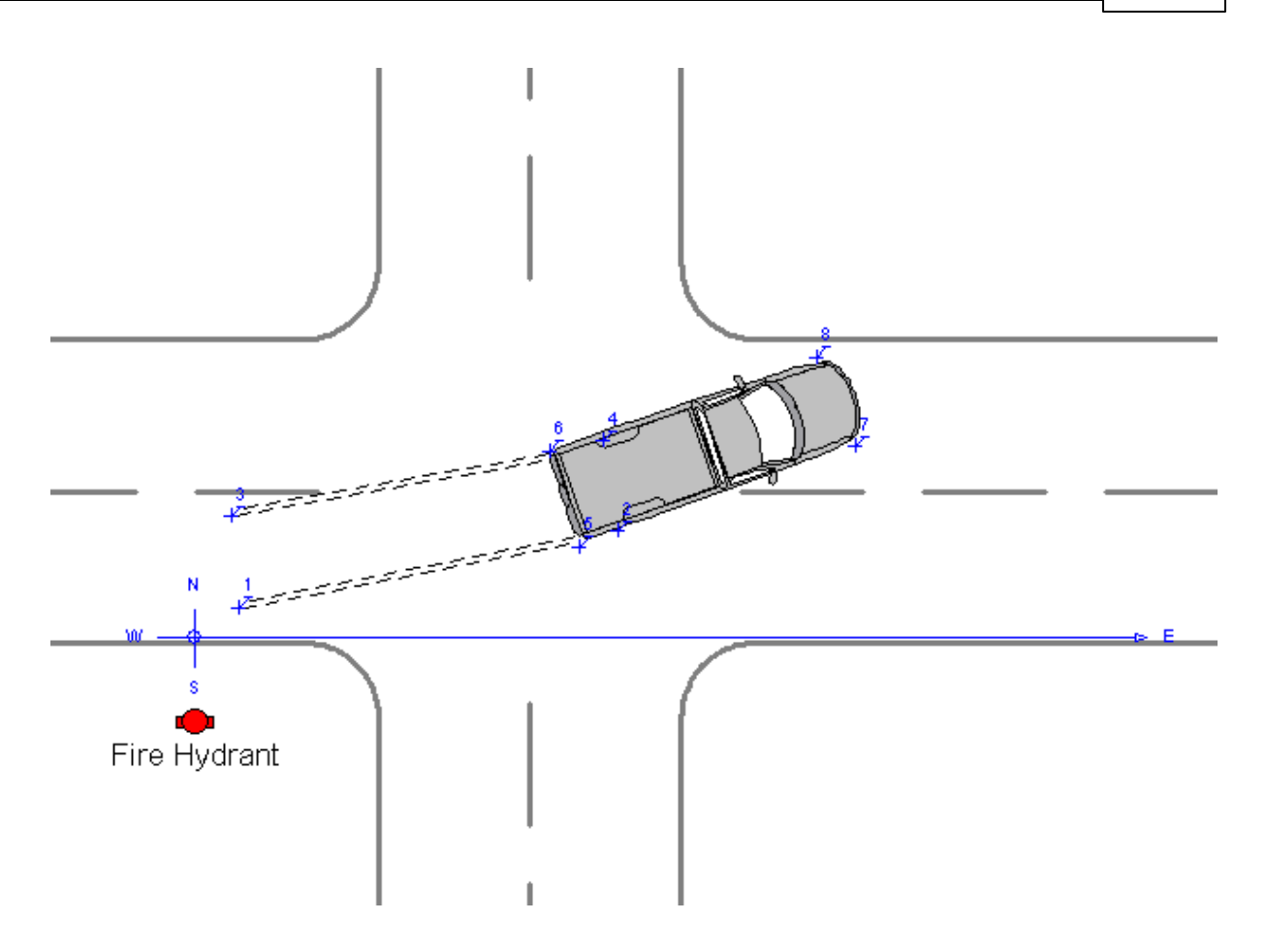

### To remove a measurement point

- 1. Click the **Measurements** layer tab.
- 2. Open the **Measurement Points** window (**Edit Measurements** button).
- 3. Enter 0 (zero) in the point's Station and Distance cells.
- 4. Click **OK**.

### To copy measurement values to another program or document

- 1. Click the **Measurements** layer tab.
- 2. Open the **Measurement Points** window (**Edit Measurements** button).
- 3. Click the **Export** tab.
- 4. Use the **Copy to Clipboard** or **View as Document** command buttons in the Export window.
- **Note** By default, station lines and measurement points are not included in printed or

exported drawings. If you wish to include them in printed or exported drawings, see Configuring user options.

# See Also:

LTI Import

Station Line Export

#### 5.3.3.3 Area tools

The **Roof Area** Measurements tool (Area Tools toolset) contains a specialized tool designed to help you figure the square footage of a pitched roof.

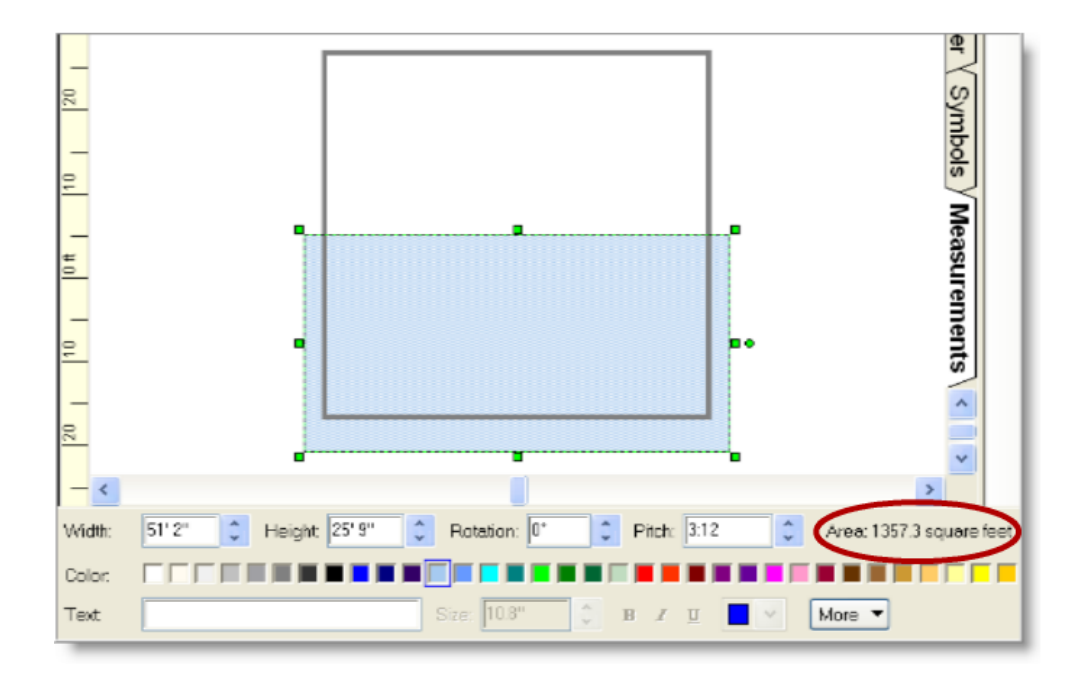

### To use the Roof Area tool

- 1. Click the **Measurements** layer tab.
- 2. Click the **Area Tools** toolset.
- 3. Hold down the left mouse button and drag the **Roof Area** tool onto the work area. Use the green handles to position the roof area as needed.
- 4. On the Properties Bar, enter the Width and Height of the rooftop; enter the pitch.

The Area's square footage will be displayed on the Properties Bar, next to the Pitch.

# 5.4 Advanced diagram tasks

While most activities performed in Scene PD may be accomplished in a straight forward manner, there are times when you need more advanced knowledge of the software.

This section discusses some of the most common advanced tasks.

### **Topics include:**

- Configuring user options
- Using drawing tools
- Working with templates
- Handling special situations

# 5.4.1 Configuring user options

| Here's what you'll find in this topic |                |  |  |  |
|---------------------------------------|----------------|--|--|--|
| File options                          | Output options |  |  |  |
| Drawing options                       |                |  |  |  |

Scene PD gives you the option to configure the software to your preferences - from default file locations to drawing behavior.

| General                                                                                                    | File Locations                                                                                                    | <u></u> |
|----------------------------------------------------------------------------------------------------|----------------------------------------------------------------------------------------------------|---------|
| - Formsets<br>- File Locations<br>- Updates<br>Output<br>- Custom Logo<br>- Print to Scale<br>- Print Measurement Items<br>Drawing<br>- Editor<br>- Editor<br>- Export<br>- Text<br>- Map<br>- Streets<br>- Templates<br>- Symbol Collections | These settings specify default folders for saving and exporting files.         File Save & Export Locations         Qasebooks:         Images:         PDF files:         PgwerPoint files: |         |
|                                                                                                    | OK Cancel                                                                                                    | Help    |

Scene PD Options settings are organized by Files, Output, and Drawing categories

# **Configuring user options**

You access the **Scene PD Options** window on the **Tools** menu. Once you have set your preferences they will remain the default settings until you change them again.

### **Files options**

The Files option allows you to set default **File Locations**. This is where you:

### Specify the default file locations where you want to save or export:

- Casebooks
- Images

For more information, see Exporting a drawing.

PDF files

For more information, see Creating a PDF.

PowerPoint files

For more information, see Creating a PowerPoint presentation.

### Specify a default location to search for:

### Attachments

For more information, see Adding attachments to a casebook.

**Note** When you add an attachment, you have the option to navigate to the appropriate file folder (on the Add Attachments window) and select **Remember this Folder** button. This will have the same outcome as selecting the folder on the Options window.

## **Output options**

Output options is where you specify default settings that pertain to print and/or export.

### Specify the following print/export defaults:

### Custom Logo

This setting enables you to select a custom logo to be included in print, PDF, and PowerPoint output. Click the **Browse for Logo** button to add the logo and then check the **Use a custom logo** box.

### Print to Scale

The Print to Scale option allows you to specify the Print to Scale margins; you can also choose to print border lines at margins, when you **Print to Scale**.

### Print Measurement Items

These settings determine whether or not the Measurement items will be printed. Here you can specify if you wish to include measurement markers in printed diagrams and/or include a table of measurements in standard print output.

## **Drawing options**

Scene PD drawing options allow you to specify defaults that pertain to diagrams.

### Editor

These settings control features of the diagram editor window. This is where you:

#### Check the corresponding box to:

- Maximize Scene PD on startup
- Gray inactive layers
- Show curbline apex marker
- Show symbol tooltips
- Use white as the initial symbol fill color

### Select the drag handle size:

From the drop-down menu you can select one of the following:

- 6 pixels
- 8 pixels
- 10 pixels

### Specify the default measurement system:

Select one of the following:

- U.S Feet & Inches
- U.S. Feet & Tenths
- Metric

### Export

These settings control the default size, resolution, and color method of drawings exported from Scene PD. You may also choose to compress exported images or select a default file format.

### Text

These settings control the default height and behavior of text in the drawing. You can enter text height in feet and/or inches, centimeters or points. You may also choose to prevent the rotation of text inside vehicle symbols.

**Note** For best results, specify the text height in points. The value you select will be converted to world units the first time text is added

to the drawing.

### Streets

These settings control the default width and behavior of street shapes. This is where you:

### Specify:

- Travel lane width
- Shoulder width
- Curb return setbacks
- Inner stripe setback

### Select default vehicle alignment:

Scene PD automatically aligns vehicles to the right when dragged onto a street.

From the drop-down menu you can select on of the following:

- **Right Side** aligns the vehicle to the right side of the street
- Left Side aligns the vehicle to the left side
- **None** turns off the vehicle alignment feature

### Templates

The Templates option allows you to enter a name and location for up to three drawing template groups. For more information, see Adding a template group.

**Note** File locations specified on the Options window must exist. Scene PD saves template collections in the folder specified; it will not create a new file folder.

### See Also:

Printing a casebook

Exporting a Drawing

# 5.4.2 Using drawing tools

| Here are the drawing tools discussed in this topic |                        |  |  |  |
|----------------------------------------------------|------------------------|--|--|--|
| Basic shape tools                                  | Callout tool           |  |  |  |
| Connected lines tool                               | Closed shape tool      |  |  |  |
| Crosswalk tool                                     | Parking stall tool     |  |  |  |
| Measuring tape tool                                | Dimension line tool    |  |  |  |
| Highlighter tool                                   | Text, streets, stripes |  |  |  |
| Here's what else you'll find                       |                        |  |  |  |
| Creating custom symbols                            |                        |  |  |  |

Can't find the symbol you're looking for? Need something unusual? You can draw it yourself. But don't worry - we've made it as easy as possible!

**Tip!**When you select a drawing tool, look for a tip - displayed below the work area - that will tell you how to use the selected tool.

## Using drawing tools

Drawing tools are available on the toolbar located directly above the work area. Objects you draw with the tools behave like pre-drawn symbols - they can be grouped, copied, moved, rotated, and modified.

#### To draw basic shapes/customized symbols

Select basic shapes.

- 1. Click the desired shape drawing tool Line, Arc, Square, Rectangle, Circle, or Ellipse. The cursor will change to a crosshair in the work area.
- 2. Position the crosshair where you want the shape to start. Hold down the left mouse button as you move the mouse to stretch the shape.
- 3. Release the mouse button.

To draw a custom symbol, repeat steps 1-3. When all the shapes have been drawn and arranged, group the shapes.

### To call attention to a particular detail

Select the Callout tool.

- 1. Click (the **Callout** drawing tool). The cursor will change to a crosshair in the work area.
- 2. Position the crosshair where you want the callout shape to start. Hold down the left mouse button and move the mouse to stretch the shape.
- 3. Release the mouse button.
- 4. Type text. Text will be displayed in the callout box, as well as on the Properties Bar.

### To draw connecting lines

Select the Connected Lines tool.

- 1. Click > (the **Connected Lines** drawing tool). The cursor will change to a crosshair in the work area.
- 2. Position the crosshair where you want the connected lines to start.
- 3. Hold down the left mouse button and drag the crosshair. Click at each corner point.

Repeat as needed.

4. Right-click to stop drawing.

### To draw a closed shape

Select the Closed Shape tool.

- Click (the Closed Shape drawing tool). The cursor will change to a crosshair in the work area.
- 2. Position the crosshair where you want the closed shape to start.
- 3. Hold down the left mouse button and drag the crosshair. Click at each corner point.

Repeat as needed.

4. Right-click to stop drawing. The line ends will automatically connect to make a closed shape.

### To draw a crosswalk

Select the Crosswalk tool.

- 1. Click (the **Crosswalk** drawing tool). The cursor will change to a crosshair in the work area.
- 2. Position the crosshair where you want the crosswalk to start.
- 3. Hold down the left mouse button and drag the crosshair where you want the crosswalk to end.
- 4. Release the mouse button.

#### To draw a parking stall

Select the Parking Stall tool.

- 1. Click III (the **Parking Stall** drawing tool). The cursor will change to a crosshair in the work area.
- 2. Position the crosshair where you want the parking stalls to start.
- 3. Hold down the left mouse button and drag the crosshair where you want the parking stalls to end.
- 4. Release the mouse button.

### To show scale

Select the Measuring Tape tool.

- 1. Click (the **Measuring Tape** drawing tool). The cursor will change to a crosshair in the work area.
- 2. Position the crosshair where you want the measuring tape to start.
- 3. Hold down the left mouse button as you move the mouse to stretch the measuring tape. Watch the **Length** on the Properties Bar for precise measurement.
- 4. Release the mouse button.
  - **Tip!**By default measuring tapes are not included in printed drawings. To enable printing select the measuring tape; on the Properties Bar, check the **Include Measuring Tape in Printed Drawing** box.

#### To show distance between two objects

Select the Dimension Line tool.

- 1. Click  $\searrow$  (the **Dimension Line** drawing tool). The cursor will change to a crosshair in the work area.
- 2. Position the crosshair where you want the dimension line to start.
- 3. Hold down the left mouse button and move the mouse to stretch the line. Watch the Length on the Properties Bar for the precise measurement.
- 4. Release the mouse button.

**Tip!**All linear objects (lines, arcs, connected lines, fences, skid marks, and so on) have a **Dimensions** check box on the Properties Bar. To display the object's dimensions on your drawing, make sure the Dimensions box is checked.

### To draw a highlighted section

Select the Highlighter tool.

- 1. Click 
   (the **Highlighter** drawing tool). The cursor will change to a crosshair in the work area.
- 2. Position the crosshair where you want the highlighted shape to start.
- 3. Hold down the left mouse button and drag the crosshair. Click at each corner point.

Repeat as needed.

4. Right-click to stop drawing.

#### To add text, streets, stripes - or erase part of a stripe

- Click (the **Text** drawing tool) to draw a text box.
   For more information, see To add a text box.
- Click (the Street drawing tool) to draw a street.
   For more information, see Streets.
- Click (the **Stripe** drawing tool) to draw a stripe.
   For more information, see Stripes.
- Click (the Stripe Eraser drawing tool) to erase part of a stripe.
   For more information, see Stripes.

### Creating custom symbols

#### To create a custom symbol using drawing tools

- Draw the shapes that make up the symbol, copy as needed.
   For more information, see Copying an object.
- 2. Drag the shapes into position.
- Select all the shapes.
   For more information, see Selecting multiple objects.
- Group the shapes.
   For more information, see Grouping and Ungrouping objects.

#### See Also:

Manipulating Shapes, Symbols, and Text Drawing Toolbar

## 5.4.3 Working with templates

Scene PD provides you the ability to create your own drawing templates and custom template groups. This section shows you how!

### **Topics include:**

- Creating a drawing template
- Adding a template group

#### 5.4.3.1 Creating a drawing template

If you find yourself frequently drawing a street layout, structure design, or other diagram layout, and none of the supplied templates provide a good starting point, you can create your own template.

### Creating a new drawing template

#### To create a drawing template

1. Create and customize the drawing in the normal fashion.

**Note** As a standard, you do not want to include symbols on your drawing template. However, there are exceptions to the rule. You may, for instance, find yourself drawing the same stretch of area consistently. In that case, you may want to include any stable features, such as stop signs or railroad tracks.

#### Once your drawing is complete:

2. Click the Template button at the top left of the drawing toolbar. Scene PD will ask for the following information:

#### **Template Group**

Scene PD organizes template collections into several groups. Select the name of the group in which you wish to add your template.

#### **Layers To Save**

Select the layers to include in the template. In most cases you will include only the Streets layer because the other layers usually change from one incident to the next. However, if you have included permanent features in the Symbols layer - such as stop signs, signals or railroad tracks - you will also select the Symbols layer.

#### Description

The text you enter in the Description box will be displayed under the icon for your new drawing template. If you are creating a template for a specific intersection or location, your description should clearly identify the location. Example: **5th Ave and Main St**.

3. Click **OK** to save the template. The template will be included in the **New Drawing** window and you will be able to select it as the starting point for future diagrams.

### Removing a new drawing template

#### To delete a template you previously created and saved

- 1. Select the template in the **New Drawing** window.
- 2. Click the **Delete Template** button, located in the lower left corner of the New Drawing window.

### See Also:

Adding a template group

#### 5.4.3.2 Adding a template group

If you create a drawing template that does not fit into the existing template categories, you can add a custom template group.

#### To add a template group

1. Create a directory on your computer where you want to save your templates.

Tip You can create up to three custom template groups; so you will want to create a folder for each template group you plan to create.

- 2. On the **File** menu, click **Options**.
- 3. Click the **Templates** link.
- 4. In the **Name** box type the template group name.
- 5. In the **Location** box, browse for or type the location of the directory you created on your computer.
- 6. Click **OK**.

| ATTAC Options                                                                                                    |                                                                                                    |      |
|----------------------------------------------------------------------------------------------------|----------------------------------------------------------------------------------------------------|------|
| General<br>Formsets<br>File Locations<br>Updates<br>Output<br>Custom Logo<br>Print to Scale<br>Print Measurement Items<br>Drawing<br>Editor<br>Editor<br>Export<br>Text<br>Map<br>Streets<br>Symbol Collections | Templates         To use your own drawing template collections, enter a name and location for each template folder below. If the name field is left blank, its location field will be cleared.         Drawing Template Collections         Name       Location         1 |      |
|                                                                                                    | OK Cancel H                                                                                                    | lelp |

## 5.4.4 Handling special situations

This section will walk you through the steps of some of the most common diagramming tasks that require special handling.

### **Topics include:**

- Showing original vehicle position
- Showing vehicle damage
- Adding an overpass
- Drawing unusual street layouts

### 5.4.4.1 Showing original vehicle position

You can show a vehicle's original position before an accident by making a "ghost" of the symbol.

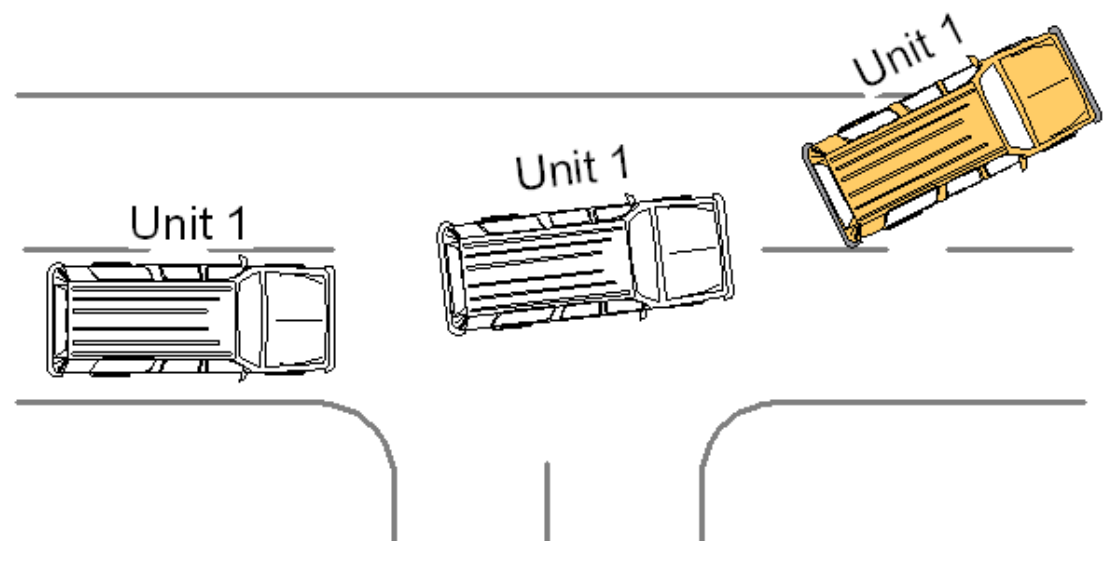

#### To make a ghost vehicle symbol

- 1. Drag a vehicle symbol onto the work area.
- 2. Copy the vehicle by holding down the **CTRL** key on your keyboard while dragging the vehicle.

The original will remain intact as you drag the copy.

- 3. Move one vehicle to the original position and move the other vehicle to the final position.
- 4. Right-click on the vehicle in the original position; click **Show Outline Only** on the shortcut menu.

#### 5.4.4.2 Showing vehicle damage

Vehicle symbols are composed of basic shapes grouped together. To show damage to a vehicle, you will need to work with the symbol's individual pieces.

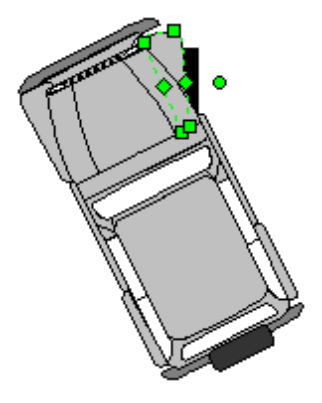

### To show vehicle damage

- 1. Drag a vehicle symbol onto the work area.
- 2. Click (the **Lasso Zoom** button) on the main toolbar and drag a rectangle around the vehicle symbol. When you release the mouse button, Scene PD zooms in on the vehicle.
- 3. Right-click on the vehicle and click **Ungroup**. Scene PD breaks the symbol into its component parts.
- 4. Click in an empty area to unselect the components and then click on the part of the vehicle where the damage occurred.
- 5. Using the shape's handles, modify the shape to show the damaged area.
  - **Tip!**Most vehicle symbols are composed of several closed shapes. If you need additional handles in a closed shape, select the shape. Near the location where you need the additional handle, right-click on a Diamond Handle and click **Split Segment**.

Scene PD will replace the Diamond Handle with a Square Handle with new Diamond handles on either side.

Repeat this process as needed to add handles to a closed shape.

- 6. When you have finished modifying the symbol, drag a selection box around the shapes to select them.
- 7. Right-click in an empty area Do NOT click on the symbol or you will lose your multiple selection and click **Group**.

### To restore your view of the drawing

Click 🗳 (the **Zoom to Fit** button) on the main toolbar.

### 5.4.4.3 Adding an overpass

On the Base Layer, when you position two streets so they touch, Scene PD automatically merges the streets together. In most situations, this provides the desired result. In the case of the overpass, however, the overpass street should appear above the other street(s) in the drawing.

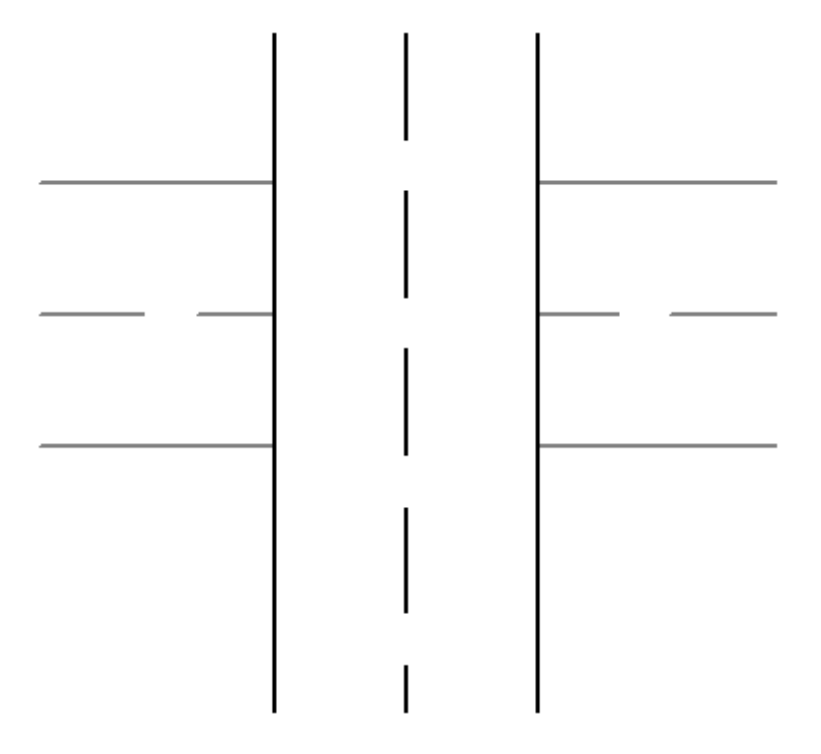

### To draw an overpass street

- 1. On the Base Layer, draw the ground-level street(s).
- 2. Click the **Symbols** layer link.
- 3. Click (the **Street** drawing tool). The pointer changes to a small street outline next to a crosshair.
- 4. Position the crosshair where you want the street to start. Hold down the left mouse button and drag to where you want the street to end.
- 5. Release the mouse button.

### 5.4.4.4 Drawing unusual street layouts

You can draw most street and intersection layouts using Scene PD's street shapes. However, you may encounter intersections or streets with unusual or irregular configurations.

### Tips for handling unusual street layouts

 Use the built-in street shapes to create a street or intersection layout that is as similar as possible to the accident location. Scene PD provides the tools for complete customization - including curving a street, adding a turn bay, adding a lane or divider, setting the width of an individual lane, adjusting a curb return, and more.

For step-by-step instructions, see Streets.

Hide any unwanted stripes.

See Stripes for instructions.

- Hide a curb return by selecting the curb return and then changing the color to Transparent on the Properties Bar.
- Add independent stripes or street borders using the Stripe drawing tool. Any stripe you add to the drawing can have a straight, curved, multi-curved, or offset profile. To create some street borders it may be necessary to place several stripe shapes end-to-end.

See Stripes for more information.

Draw islands and other shapes using the **Closed Shape** drawing tool.

See Using drawing tools.

### Example: unusual street layout

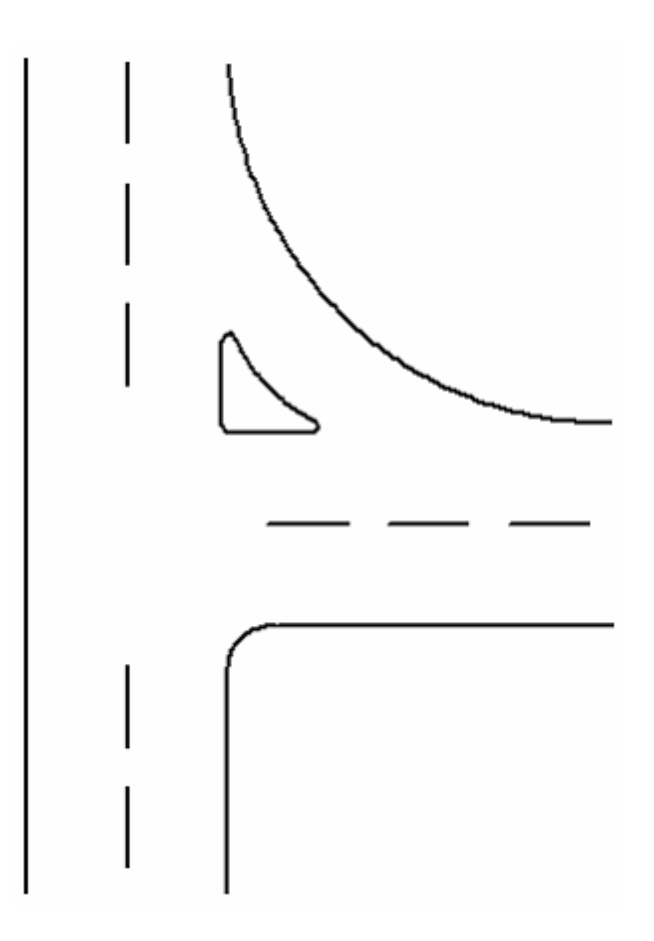

## To create the unusual street layout example

- 1. Start with a basic **Tee Intersection**; click the vertical street and lengthened upward.
- 2. Use the **Hidden** pattern painter (from the **Stripes** toolset) and erase the vertical street's upper-right border stripe.
- 3. Again, use the **Hidden** pattern painter and erase the horizontal street's upper border stripe.
- 4. Hide the curb return by changing its color to **Transparent**.
- 5. Use (the **Stripes** drawing tool) to add the curved border stripe.
- 6. Use  $\bigcirc$  (the **Closed Shape** drawing tool) to add the island.

# 5.5 Lessons

Looking for a quick way to learn the diagramming features available in Scene PD? Check out Chapter 6 of the Scene PD user manual. That's where you'll find several lessons - each designed to teach you the basic skills needed to draw most incident scenes.

# Accessing the Scene PD user manual

You can access the user manual on the Scene PD Help menu.

#### To access the Scene PD user manual

- 1. Open an Scene PD casebook.
- 2. Click on the **File** menu.
- 3. Click on Help.
- 4. Click on **User's Guide**.

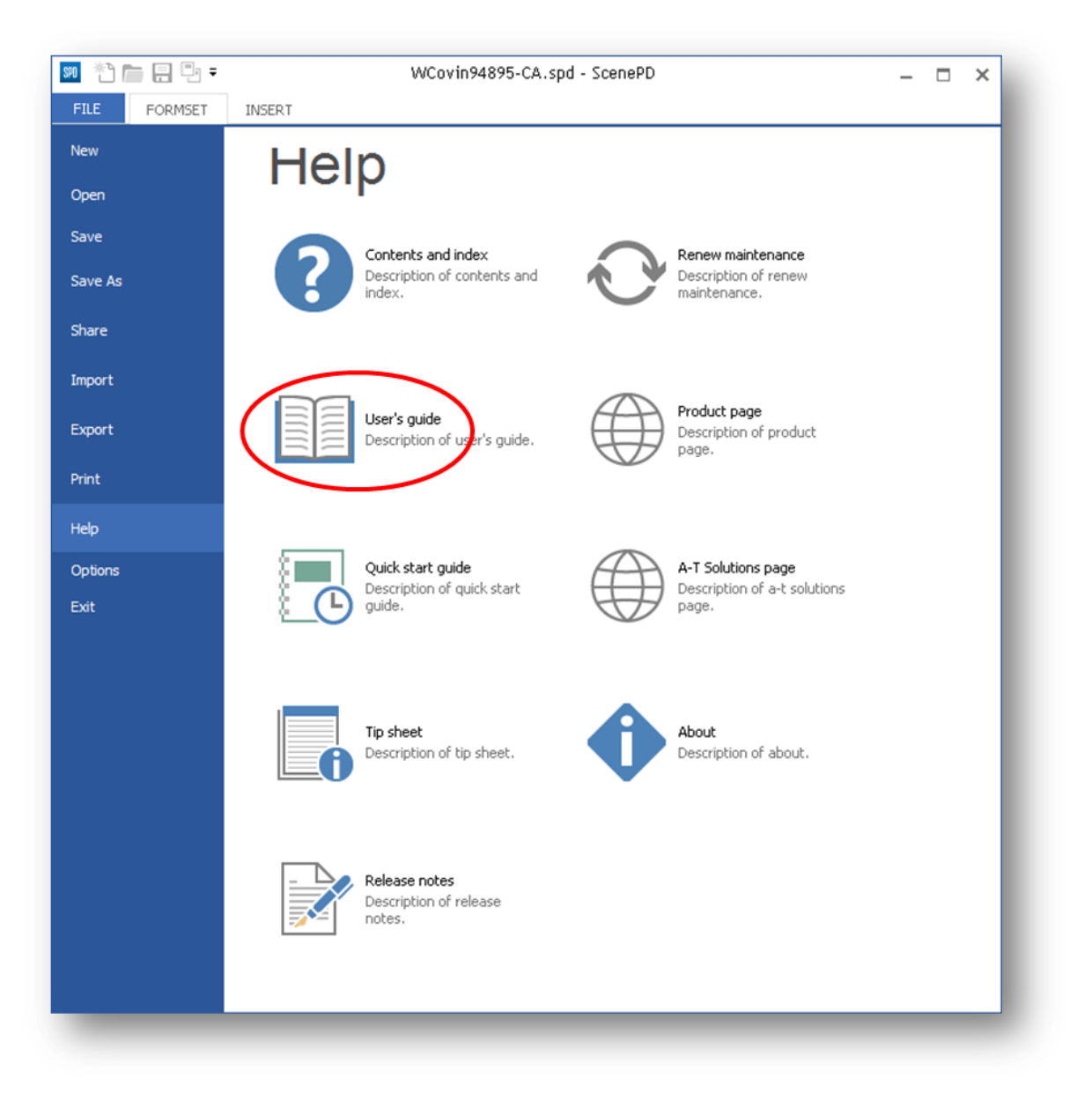

- Not The user manual was produced in Adobe PDF; you must have Adobe Reader installed on your computer in order to view this document.
  - To download Adobe Reader, visit www.adobe.com.

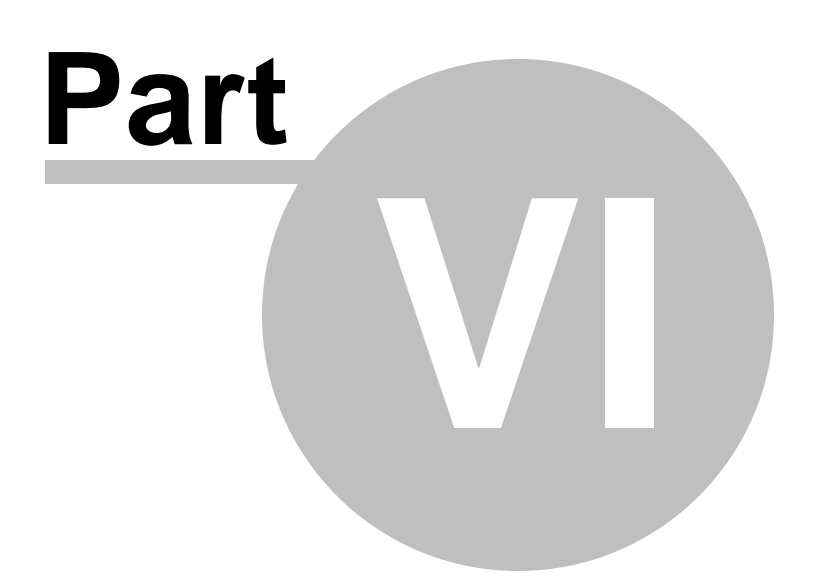

# 6 Working with attachments

Scene PD provides technology that allows you to attach supporting documentation to a casebook. Attachments may include digital photographs, scanned images and documents, spreadsheets, word processing documents, video files, and audio files - basically any form of digital evidence.

### EXAMPLE: Attachment Navigator

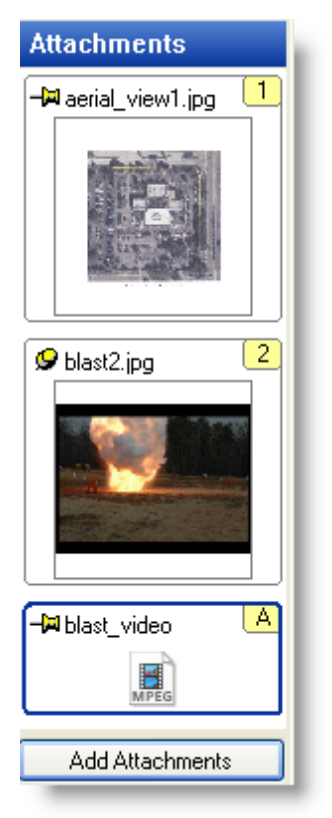

#### **Topics include:**

- Adding attachments to a casebook
- Placing attachments on a diagram
- Working with non-image attachments
- Entering attachment information

# 6.1 Adding attachments to a casebook

Scene PD gives you the ability to attach photographs and other electronic evidence to your casebook.

### Adding attachments to a casebook
You have the option to add one or more attachments to your current casebook.

#### To add a single attachment to the current casebook

- 1. Click the **Add Attachments** button, located on the **Insert** tab. Scene PD will open the Add Attachments window.
- 2. Navigate to the appropriate file folder.

**Tips!** Check the **Thumbnail View** box to preview images.

If the selected folder contains a large number of files or you are searching for one particular file type, you can narrow the search under **Show**. Simply check the box(es) for the file type(s) you wish to view.

3. Double-click on the file you wish to add.

-OR-

Click the file you wish to add.

4. Click **OK**.

#### Example: Add Attachments window

| 🖻 Add Attachments                                                                              |                                                                                |                        |
|------------------------------------------------------------------------------------------------|--------------------------------------------------------------------------------|------------------------|
| Desktop     My Documents     My Computer     My Network Places     Recycle Bin     ATTACImages | Files in Folder  Thumbnail View  aerial1  aerial2  aerial2  blast2 blast_video | Select All Select None |
|                                                                                                | Show DF Audio Video                                                            |                        |
| Remember this Folder                                                                           | <u>a</u> r                                                                     | OK Cancel              |

#### To add multiple attachments to the current casebook

1. Click the Add Attachments button, located on the Insert tab. Scene PD will

open the Add Attachments window.

2. Navigate to the appropriate file folder.

**Tips**!Check the **Thumbnail View** box to preview images.

If the selected folder contains a large number of files or you are searching for one particular file type, you can narrow the search under **Show**. Simply check the box(es) for the file type(s) you wish to view.

3. Hold down the left mouse button and drag the mouse across the thumbnail images or file names you wish to attach.

-OR-

Hold down the **CTRL** key on your keyboard and click on each thumbnail or file name.

-OR-

Click on the first thumbnail or file name in a group of files; hold down the **SHIFT** key and then click on the last item in the group.

-OR-

Click the **Select All** button to select all files in the selected folder.

4. Click **OK**.

### 6.2 Linking attachments to a diagram

When a casebook includes one or more diagrams, you can drag and drop an attachment from the Attachments navigator onto a diagram. When this occurs, Scene PD will place an icon on the drawing to represent a link to the attachment.

#### Example: Attachment icons

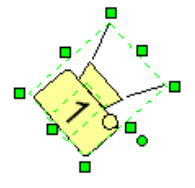

A camera icon represents a link to an image attachment. Using this feature allows you to show the location and orientation of the camera at the time the photograph was taken.

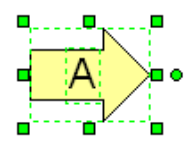

An arrow icon represents a link to a non-image attachment. Using this feature allows you to pinpoint where the evidence was collected at the scene.

#### To place an attachment link icon on a diagram

- 1. Select the diagram in the Form Navigator. Scene PD will display the diagram editor window.
- 2. If necessary, scroll the Attachments Navigator so the thumbnail for the attachment is visible.

Click on the attachment's thumbnail image to select it. Hold down the left mouse button and drag it onto the diagram, releasing the mouse button near the location where the link icon should appear.

3. Use the green handles to size and/or rotate the icon as needed.

### 6.3 Working with non-image attachments

Scene PD's attachment facility provides the ability to attach both image and nonimage files to the current casebook.

Non-image files function a bit differently than image files. While Scene PD provides special capabilities for image attachments - including the ability to manipulate and annotate images - you still have the ability to include descriptive information pertaining to non-image attachments. You may also view the attachment (provided you have the appropriate software installed on your computer) and save the attachment to your computer.

#### Working with non-image attachments

To work with a non-image attachment, select its icon in the Attachment Navigator. Scene PD will open the attachment editor window.

**Note** For image attachments, image thumbnails are displayed in the navigator; for non-image attachments, representative icons are displayed.

#### To enter attachment information

• Enter information under **Description**.

#### To open an attachment

• Click on the **Open attachment** button, located on the Formset tab.

The attachment will open in its native program.

**Note** Your computer must have the appropriate software installed in order for you to open the attachment.

#### To save attachment

- Click on the Save attachment button, located on the Formset tab. The Save As window will open.
- 2. Indicate the appropriate file and provide a file name.
- 3. Click Save.

#### 6.4 Entering attachment information

Image thumbnails for image attachments are displayed in the Attachments Navigator pane at the left edge of the Scene PD window.

#### **Entering image information**

To enter information pertaining to the image, select its icon in the Attachment Navigator. Scene PD will open the attachment editor window. The image will be displayed in the lower central portion of the screen. A form entry area will appear above the image.

#### To enter image information

• Enter information under **Description**.

#### See Also:

Working with non-image attachments

### 6.5 Working with image attachments

When you select an image from the Attachments Navigator, image manipulation toolsets (**Diagram** and **Shape** tabs) are displayed in the toolbar at the top of the Scene PD window.

This section will introduce you to the image tools available.

#### **Topics include:**

- Annotating an image (Annotation)
- Rotating an image (Rotation)
- Adjusting image appearance (Brightness & Contrast)
- Cropping an image (Crop)
- Saving an image (Save As)

#### 6.5.1 Annotating an image

| Here's what you'll find in this topic |                   |  |  |  |
|---------------------------------------|-------------------|--|--|--|
| Callout tool                          | Highlighter tool  |  |  |  |
| Text box tool                         | Basic shape tools |  |  |  |

Scene PD gives you the option to annotate an image that has been added to your casebook. To view annotation options, look in the Diagram tab on the toolbar; the tools will be in the Draw group.

| - Arc Intectangle Callout Diast Crater                |
|-------------------------------------------------------|
| 🗇 Connected Lines 🔿 Circle 🛛 🔝 Text Box 🧹 Highlighter |

#### **Using Image Annotation Tools**

#### Callout tool

The Callout tool is used to draw a text callout box, allowing you to draw attention to a particular detail.

#### To use the callout tool

1. Click [] (the **Callout** image tool). Your cursor will change to a crosshair in the work area.

- 2. Click near a point of interest on the image and then drag the crosshair.
- 3. Release the mouse button where you want to end.
- 4. Type a description of the point of interest. Text will appear in the callout text box, as well as on the Properties Bar.
- **Note** Use the Properties Bar at the bottom of the editing window to edit the callout text or change the style, color, or width of the lines.

#### Highlighter tool

The Highlighter tool serves much the same purpose as a highlighter pen.

#### To use the highlighter tool

- 1. Click 
   (the **Highlighter** image tool). Your cursor will change to a crosshair in the work area.
- 2. Hold down the left mouse button where you wish to begin highlighting and drag the crosshair.

**Tip!**The Highlighter tool works like the Connected lines drawing tool.

3. Right-click when you are finished highlighting.

**Note** Use the Properties Bar to change the line pattern, width and color or add text.

#### Text box tool

The Text box tool allows you to draw a text box to add text on or near the image.

#### To use the text box tool

- 1. Click (the **Text Box** image tool). Your cursor will change to a crosshair next to a boxed *A* in the work area.
- 2. Hold down the left mouse button and drag the crosshair to create a text box. When you release the mouse button the **Edit Text** window will appear.
- 3. Type the text you wish to be displayed.
- 4. Click **OK** to save changes.

#### **Basic shape tools**

The Draw (annotation) toolset contains several tools that allow you to include various basic shapes to the image. Basic shape tools include: Line, Arc, Square, Rectangle, Circle, and Ellipse. Other optional toolsets may include other shape tools, such as Star or Blast Crater.

#### To use a basic shape tool

- 1. Click the shape tool you wish to use. Your cursor will change to a crosshair in the work area.
- 2. Hold down the left mouse button and drag the crosshair to create the shape.
- 3. Release the mouse button to complete the command.
- **Note** For the Arc, use the middle handle to adjust the shape's curvature.

And as with all shapes, use the Properties Bar to change the shape's properties - including line pattern, width, color, and more.

#### 6.5.2 Rotating an image

The Rotation toolset gives you the ability to rotate the selected image.

#### Using the image Rotation tools

You can access the image Rotation toolset once you select a shape in the Attachments navigator. The Rotation toolset is located in the **View** section of the toolbar at the top of the Scene PD window.

| <ul> <li>Q Zoom In</li> <li>Q Zoom Out</li> <li>Coom to Fit</li> </ul> | A <sup>*</sup> Increase Text Size<br>A <sup>*</sup> Decrease Text Size | Zoom | Co<br>Rotate | Modify | Crop |
|------------------------------------------------------------------------|------------------------------------------------------------------------|------|--------------|--------|------|
|                                                                        | VIEW                                                                   |      | $  \  /$     |        |      |

#### To rotate the selected shape

1. Select the **Rotation** toolset. Scene PD will provide seven rotation options.

2. Click the Rotate option of choice. The shape will automatically rotate accordingly.

#### To undo the image rotation

- Click 🚧 (the **Undo** button) on the toolbar.
- **Note** This rotation toolset only works with *shapes*. If you wish to rotate an *image* in an attachment, select it and click on **More** in the Properties bar.
- **Note** As always, you can also use the circle handle of the selected shape to rotate it by a freeform amount.

#### 6.5.3 Adjusting image appearance

The Modify toolset lets you adjust the brightness, contrast and midtones of the selected image.

#### Using the Brightness & Contrast toolset

You can access the Modify toolset if your attachment is an image. The toolset is located in the **View** section of the toolbar at the top of the Scene PD window.

| <ul> <li>Q Zoom In</li> <li>Q Zoom Out</li> <li>C Zoom to Fit</li> </ul> | A <sup>®</sup> Increase Text Size<br>A <sup>®</sup> Decrease Text Size | Q<br>Zoom | C<br>Rotate | Modify | Crop |
|--------------------------------------------------------------------------|------------------------------------------------------------------------|-----------|-------------|--------|------|
|                                                                          | VIEW                                                                   |           |             |        |      |

#### To adjust the brightness, contrast, or midtones of an image

- 1. Select the **Modify** dropdown toolset. Scene PD will provide three adjustment options: Brightness, Contrast and Midtones.
- 2. Drag the corresponding slider button left or right.

-OR-

Click the plus and minus buttons to the right and left, respectively, of the setting's value box.

Watch the image while making adjustments to see the effect of the change(s).

#### 6.5.4 Cropping an image

The Crop toolset allows you to crop the selected image.

#### Using the Crop toolset

The crop tool is used to save a section of the selected image. You can access the Crop toolset from the **View** section of the toolbar at the top of the Scene PD window.

| Coom In<br>Coom Out | A <sup>®</sup> Increase Text Size<br>A <sup>®</sup> Decrease Text Size | Q<br>Zoom | C<br>Rotate | Modify | Crop |
|---------------------|------------------------------------------------------------------------|-----------|-------------|--------|------|
|                     | VIEW                                                                   |           |             |        |      |

#### To crop an image

- 1. Select the **Crop** toolset. Scene PD will provide three Crop Destinations.
- 2. Select the Crop Destination of choice:

#### New attachment

When you select this destination, Scene PD will create a new image attachment from the cropped area, leaving the original image intact.

#### -OR-Windows clipboard

This destination option instructs Scene PD to copy the selected area to the Windows clipboard. The cropped image can then be pasted into another application, such as a word processing program or spreadsheet. Programs that support pasted images usually provide a Paste command on the Edit menu. If you wish to paste a cropped image into another program, see that program's documentation for additional help.

-OR-Replace this image If you wish to replace the selected attachment image with the cropped area, select this option. The portions of the image outside the cropped area will be discarded. This option may be useful for reducing a casebook's storage requirements when only a portion of an image attachment is needed.

- 3. Click **Crop** image tool). Your cursor will change to a crosshair next to scissors in the work area.
- 4. Position the crosshair at one corner of the area you wish to crop. Hold down the left mouse button and drag the mouse across the area you wish to include in the new cropped image.
- 5. Release the mouse button to complete the command.

The new cropped image will be added to the navigation pane, added to the clipboard, or will replace the current image, as indicated by the Crop Destination.

#### Note

If you selected the Replace option and wish to undo the crop activity, click (the **Undo** button).

#### 6.5.5 Saving an image

Scene PD provides a couple of ways to save an image that has been added to the casebook.

#### Using the Save As toolset

You may access the Save As toolset in the Attachment tab once you select an image in the Attachment Navigator. The Save As tools are used to save the image to your computer's hard drive or other media.

| 📧 🎌 👝 🗄       | 3 -   |
|---------------|-------|
| FILE DIAGR    | AM    |
| Save original | Жa    |
| Save modified | iec.  |
|               | li6₽4 |
| ATTACHMENT    |       |
|               |       |

There are two save options within the image Save As toolset: save as original image or save as a modified image.

#### To save as original image

When you select this option, Scene PD will save the image in its original form. Annotations, image rotation and adjustments to brightness and contrast will not be included in the saved image.

- 1. Click **Click** (the **Save original** button).
- 2. Browse to the destination folder and type a File name, or keep the autogenerated File name which is a date/time stamp based on your computer's clock.
- 4. Click **Save** to complete the save process.

**Note** If the image has been cropped, the saved image will also be cropped.

#### To save as Edited Image

This save option instructs Scene PD to save the image with all changes applied. The saved image will reflect annotations, rotation, and brightness and contrast changes made to the image.

- 1. Click (the **Save modified** button).
- 3. Browse to the destination folder and type a File name, or keep the autogenerated File name which is a date/time stamp based on your computer's clock.
- 4. Click **Save** to complete the save process.

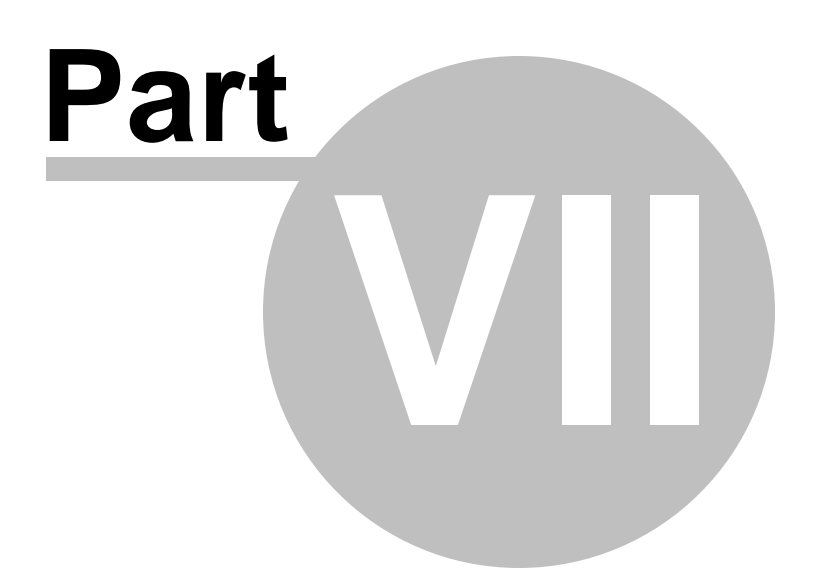

## 7 Output: print, PDF, PowerPoint, export

With Scene PD's wide variety of print and export options, sharing information in real-time has never been easier!

This section provides an overview of the output options.

#### **Topics include:**

- Printing a casebook
- Printing a diagram to scale
- Creating a PDF
- Creating a PowerPoint presentation
- Exporting a drawing

## 7.1 Printing a casebook

Scene PD provides you the option to print the entire casebook or select forms.

#### To print the entire current casebook

- 1. On the **File** menu, click **Print**.
- 2.
- 3. Select the printer.
- 4. Select number of copies.
- 5. Click the **Print** button.

#### EXAMPLE: Scene PD Print window

| Print                                                                                                    | ? 🛛                                                    |
|----------------------------------------------------------------------------------------------------|--------------------------------------------------------|
| Printer         Name:       \\\tlssv02\\HP Color LaserJet 55         Status:       Offline; 2 documents waiting         Type:       HP Color LaserJet 5550 PCL 6         Where:       Supply Area         Comment: | 50 PCL 6                                               |
| Print range            ● ▲II             ● Pages from:to:                                                                                                    | Copies<br>Number of <u>c</u> opies: 1<br>1 2 3 Collate |
| Create PDF                                                                                                    | Print Cancel                                           |

#### To print selected forms from the current casebook

1. On the **File** menu, click **Print**.

| æ     |
|-------|
| Print |
|       |

Click (the **Print** button) to the left of the print preview window. Scene PD will open the Print window.

- 2. Select the printer.
- 3. Select number of copies.
- 4. Click **Selected Pages**.

**Tip!**If you have a large number of forms in the current casebook, click **Select None**. This makes it easier to select only those forms you wish to print, rather than de-selecting all the ones you don't want to print.

- 5. Check the boxes of the pages you wish to print.
- 6. Click the **Print** button.

**Note** You can create a PDF file by selecting **Create PDF**.

### 7.2 Printing a diagram to scale

Scene PD gives you the ability to print a single diagram to scale.

| Print to Scale                                                                                                    |                  |           |           |
|----------------------------------------------------------------------------------------------------|------------------|-----------|-----------|
| Scale Factor<br>Fit to 1 page<br>Fit to 2 pages<br>Fit to 4 pages<br>Fit to 8 pages<br>Fit to 12 pages<br>Fit to 12 pages<br>Fit to 12 pages<br>Fit to 24 pages<br>Fit to 28 pages<br>Fit to 28 pages<br>Fit to 35 pages<br>Fit to 40 pages<br>Fit to 40 pages | • .<br>• .       |           |           |
| Fit to 54 pages<br>Fit to 50 pages<br>1 inch = 8 feet<br>1 inch = 10 feet<br>1 inch = 12 feet<br>1 inch = 20 feet<br>1 inch = 30 feet<br>1 inch = 50 feet                                                                                                    |                  |           |           |
| the list above, or enter a custom scale factor below and click Apply.  1 to 296 CAPPLY Scale: 1 in = 24.67 ft                                                                                                    |                  |           |           |
| Pages required: 6                                                                                                    |                  |           |           |
| ✓ Print Scale                                                                                                    | Print Setup Page | Setup Pri | nt Cancel |

#### Printing a diagram to scale

Before printing a diagram, make sure you are in the editor window of the diagram you wish to print to scale.

To print the current diagram at a specific scale or print across several pages

- On the **File** menu, in the Export toolset, click **Print to Scale**.
- Not Print to Scale will print the current diagram only. If you have more than one diagram in your casebook, and wish to print them all to scale, you will need to print each diagram separately.

The Print to Scale window provides advanced print capabilities, including:

Options to print the drawing at a specific scale, such as 1 inch = 10 feet, or 1 cm = 2 m.

Options to tile print the drawing across multiple pages. This is useful for preparing poster-size drawings for presentation.

A border print option to enable or disable printing of a border around the perimeter of the drawing.

An option to print the scale of the drawing.

In the **Print to Scale** window, the **Scale Factor** settings provide three ways of selecting the print scale factor.

 The list at the top of the Scale Factor area begins with several "Fit to n pages" entries. When one of these items is selected Scene PD will scale the drawing to optimally fit within the specified number of pages.

-OR-

At the end of the Scale Factor list, you will see entries that look like "1 inch = 10 feet", or "1 cm = 3 m". Select one of these items to print the drawing at that scale. Note that Scene PD may tile print across multiple pages if that is necessary to print the drawing at the selected scale. Before selecting the Print button, check the Pages required value at the bottom of the Scale Factor area.

-OR-

To specify a "1 to n" print scale, enter the scale number in the box below the Scale Factor list. Click the **Apply** button to view the results in the preview window.

#### Print Border Lines

When the **Print Border Lines** box is checked, Scene PD prints a thin border around the perimeter of the drawing.

#### **Print Scale**

When the **Print Scale** box is checked, Scene PD places the selected scale at the lower right corner of the last page printed.

#### **Print Setup**

If you wish to send your print to scale project to a specific printer, click the **Print Setup** button. The Print Setup window will open where you can select a printer or set paper size and orientation. Click **OK** to save your changes and return to the Print to Scale window.

Not While both the Print Setup and Page Setup windows allow you to select a printer, if you are using a Windows Vista operating system, you must use the Print Setup window.

#### Page Setup

If you wish to change print margins, paper orientation, or paper size choose the **Page Setup** button. The Page Setup window will open. Make necessary changes and then click the **OK** button to return to the Print to Scale window.

#### Print

To complete the print operation, click the **Print** button.

### 7.3 Creating a PDF

You can export any casebook to a PDF document with the click of a button.

#### **Creating a PDF**

If you wish to convert your casebook to PDF, use the appropriate command on the File menu.

#### To create a PDF using the current casebook

- 1. On the **File** menu, click Export. Scene PD will open the **Export** window.
- Click the Create Adobe PDF link, then click the Export button with the Adobe PDF icon. Scene PD will open the Save As window.
- 3. Select folder you wish to save document in and enter a file name (file type will automatically populate), or accept the default name.
- 4. Click **Save**. Your PDF document will open in a separate window.

| Save As                                           |                                                                                                    |                                                     |   |     |       | ? 🛛    |
|---------------------------------------------------|----------------------------------------------------------------------------------------------------|-----------------------------------------------------|---|-----|-------|--------|
| Savejn:                                           | 📋 My Document                                                                                                    | 8                                                   | * | 3 💋 | ) 🖻 🖪 | •      |
| My Recent<br>Documents<br>Desktop<br>My Documents | Downloads<br>My HelpAndMar<br>My Pictures<br>My Pictures<br>My Received Fil<br>Visual Studio 20<br>Shortcut to Eas | nual Projects<br>es<br>108<br>y Street Draw 5.1 SDK |   |     |       |        |
| My Computer                                       |                                                                                                    |                                                     |   |     |       |        |
| <b>S</b>                                          | File <u>n</u> ame:                                                                                                 | SatelliteMagazines.pdf                              |   |     | *     | Save   |
| My Network                                        | Save as <u>type</u> :                                                                                              | PDF Documents                                       |   |     | *     | Cancel |

#### To create a PDF document containing selected pages in the casebook

- 1. On the **File** menu, click **Print**. Scene PD will open the Print window.
- 2. Under Print range, choose **Selected Forms**.
- 3. Select the pages to be included in the PDF output.

**Tip!**If you have a large number of forms in the current casebook, click the **Select None** button. This will make it easier to select only those forms you wish to include in your PDF document.

- 4. Click the **Create PDF** button. Scene PD will open the **Save As** window.
- 5. Enter a name for the PDF file and select the destination folder.
- 6. Click **Save** to complete the command. The PDF document will open in a separate window.

### 7.4 Creating a PowerPoint presentation

If you have Microsoft PowerPoint 97 or later installed on your computer, you can create PowerPoint presentations from your Scene PD casebooks.

**Note** The presentation will include diagrams and images from your casebook. Forms

and non-image attachments will NOT be included.

#### To create a PowerPoint presentation using the current casebook

- 1. On the **File** menu, click Export. Scene PD will open the **Export** window.
- 2. Click the **Create Microsoft PowerPoint** link, then click the **Export** button with the PowerPoint icon. Scene PD will open the **Save As** window.
- 3. Select folder you wish to save document in and enter a file name (file type will automatically populate), or accept the default name.
- 4. Click **Save**. Your PowerPoint document will open in a separate window.

### 7.5 Exporting a drawing

Scene PD provides an Export facility to save your drawing in one of several image formats.

#### To export a drawing

- 1. In the Export toolset of the Diagram toolbar, click the Image button. Scene PD will display the **Image Export** window.
- 2. Select a destination folder, enter a file name for the exported image, and choose the image type. Scene PD exports to the following file types: BMP, JPG, TIF, PCX, TGA, PNG, GIF, EMF, or WMF.
- 3. Click **Save** to complete the command.

**Tip!**You can set defaults for future export operations using the Export tab in the Scene PD Options window. To access this window, click **Options** on the **File** menu, then click on the Export link.

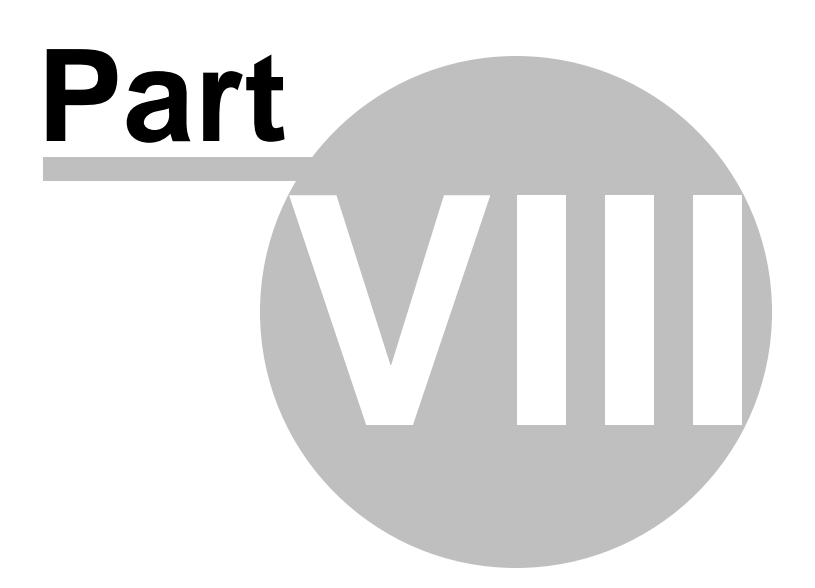

### 8 Quick reference

This section offers easy access to topics that may make your work in Scene PD all the easier.

#### **Topics include:**

- Keyboard shortcuts
- Computer conventions
- Menus and toolbars

## 8.1 Keyboard shortcuts

It's a good idea to be aware of keyboard shortcuts - using them can save you time!

| Keyboard shortcut                                                      | Shortcut command                                              |
|------------------------------------------------------------------------|---------------------------------------------------------------|
| CTRL + drag<br>(hold down CTRL, and<br>then drag a selected<br>object) | copy the selected object                                      |
| CTRL + A                                                               | select all                                                    |
| CTRL + C                                                               | copy the selected object to the clipboard                     |
| CTRL + E                                                               | export an image                                               |
| CTRL + G                                                               | group (combines selected shapes into a single grouped shape). |
| CTRL + Shift + G                                                       | ungroup                                                       |
| CTRL + L                                                               | left-justify text                                             |
| CTRL + N                                                               | new drawing                                                   |
| CTRL + O                                                               | open an .ata file                                             |
| CTRL + P                                                               | print                                                         |
| CTRL + S                                                               | save                                                          |
| CTRL + U                                                               | ungroup (breaks a shape into it's component parts)            |
| CTRL + V                                                               | paste whatever is on the clipboard                            |

| CTRL + W            | close drawing                                                                                                    |
|---------------------|----------------------------------------------------------------------------------------------------|
| CTRL + X            | cut (deletes) the selected object and copies it to the clipboard                                                                                             |
| CTRL + Y            | redo the last undo action                                                                                                    |
| CTRL + Z            | undo the last action                                                                                                    |
| CTRL + 0 (zero)     | zoom to fit                                                                                                    |
| CTRL + Spacebar     | zoom in                                                                                                    |
| ALT + Spacebar      | zoom out                                                                                                    |
| CTRL + ALT + G      | toggle grid                                                                                                    |
| CTRL + Shift + S    | save                                                                                                    |
| CTRL + PAGE DOWN    | send to back (positions the shape behind other shapes)                                                                                                    |
| CTRL + PAGE UP      | bring to front (positions the shape on top of the other shapes)                                                                                              |
| CTRL +LEFT ARROW    | rotate the selected object to the left                                                                                                    |
| CTRL + RIGHT ARROW  | rotate the selected object to the right                                                                                                    |
| CTRL + SHIFT + Z    | redo the last undo action                                                                                                    |
| LEFT ARROW          | move the selected object to the left                                                                                                    |
| Shift + LEFT ARROW  | move the selected object to the left 10 pixels                                                                                                    |
| RIGHT ARROW         | move the selected object to the right                                                                                                    |
| Shift + RIGHT ARROW | move the selected object to the right 10 pixels                                                                                                    |
| UP ARROW            | move the selected object up                                                                                                    |
| Shift + UP ARROW    | move the selected object up 10 pixels                                                                                                    |
| DOWN ARROW          | move the selected object down                                                                                                    |
| Shift + DOWN ARROW  | move the selected object down 10 pixels                                                                                                    |
| DELETE              | delete the selected object                                                                                                    |
| ТАВ                 | if an object is selected, TAB moves the selection<br>to the next object in the layer; if no object is<br>selected, TAB selects the first object in the layer |
| F1                  | activate online help                                                                                                    |

| F2 | Flip the symbol in the front to back direction (vehicle symbols)                                                                                          |
|----|----------------------------------------------------------------------------------------------------|
| F3 | Flip the symbol in the top to bottom direction (vehicle symbols)                                                                                          |
| F4 | Replace the selected symbol with a variation (for<br>example, when a top view of a sedan is selected,<br>you can press F4 to replace it with a side view) |

### 8.2 Computer conventions

Familiarizing yourself with the following conventions will make it easier to complete the tasks in this guide:

| When you see this    | Do this                                                                                                    |
|----------------------|----------------------------------------------------------------------------------------------------|
| Click                | Press the left mouse button and then release                                                                                 |
| Double-click         | Press the left mouse button and release twice, in rapid succession                                                           |
| Right-click          | Press the right mouse button and then release                                                                                |
| Drag                 | Press and hold down the left mouse button, move the mouse pointer to the desired location, and then release the mouse button |
| Point to             | Move the mouse pointer to                                                                                                    |
| Move the pointer     | Move the mouse pointer                                                                                                    |
| Select the object    | Click the object to select it                                                                                                |
| Select the check box | Click the check box to select it                                                                                             |
| Clear the check box  | Click the check box to cancel the selection                                                                                  |

### 8.3 Menus and toolbars

Scene PD contains various menus and toolbars.

#### **To Access Most Commands**

You can access most commands in three ways:

From the menu bar.

- OR -From the toolbar.

-OR-

From the Shortcut menu (accessed by right-clicking an object in your drawing).

This section will provide a basic overview of the menus and toolbars available.

#### **Topics include:**

- Menu bar
- Toolbars
- Layers tabset
- Properties bar

#### 8.3.1 Menu bar

The standard main menu bar is located near the top of the Scene PD window.

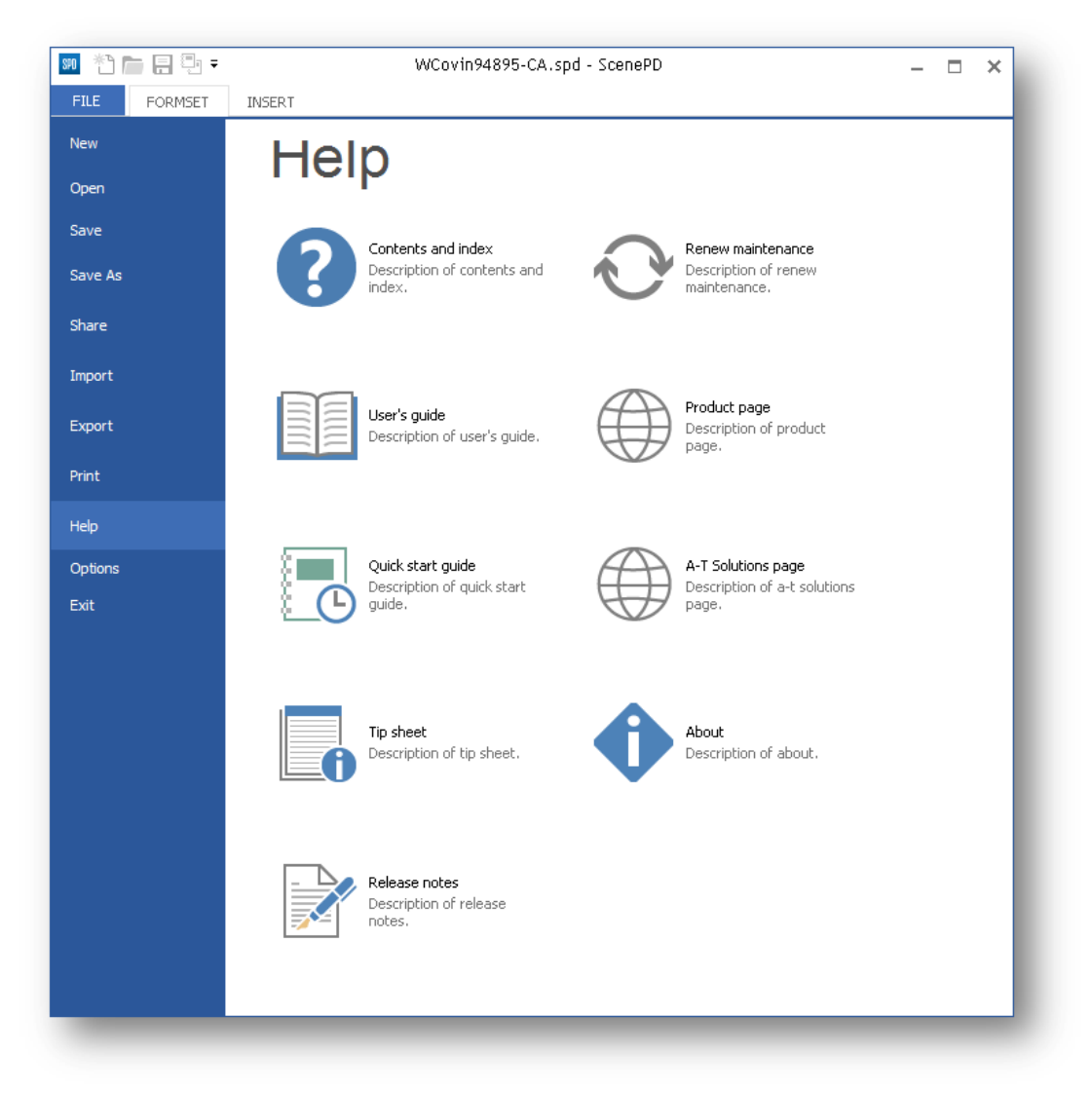

The File menu contains the following command options:

#### File menu commands

The File menu contains commands pertaining to the Scene PD file.

| New     | Creates a new casebook.                            |
|---------|----------------------------------------------------|
| Open    | Opens an existing casebook.                        |
| Save    | Saves an opened casebook using the same file name. |
| Save As | Saves an opened casebook to a specified file name. |

| Share   | Generates an email with the current .ata file as an attachment.                                                                               |
|---------|----------------------------------------------------------------------------------------------------|
| Import  | Creates a new Casebook from a Casebook XML file.                                                                                              |
| Export  | Creates an XML, Adobe PDF, or MS PowerPoint document that represents the contents of the current Casebook.                                    |
| Print   | Prints the current casebook. Optionally, can be used to generate an Adobe PDF version of the current casebook.                                |
| Help    | Provides access to various help documents (user's guide, quick start guide, tip sheet), release notes, useful Web links, and other functions. |
| Options | Permits configuration of default values to be used each time Scene PD is used.                                                                |
| Exit    | Exits Scene PD.                                                                                                    |

### 8.3.2 Toolbars

| In this topic, you'll find an overview of the following menu commands |                |  |  |  |
|-----------------------------------------------------------------------|----------------|--|--|--|
| Formset toolbar                                                       | Insert toolbar |  |  |  |
| Diagram toolbar                                                       | Shape toolbar  |  |  |  |

The toolbars provide quick mouse access to many commands and tools used in Scene PD.

| 🕫 한 🛅 🕄    | ت WCovin94895-CA.spd - ScenePD |            |                    |                    |           |                                   |      |        |                 |        |          |                |                          |                 |
|------------|--------------------------------|------------|--------------------|--------------------|-----------|-----------------------------------|------|--------|-----------------|--------|----------|----------------|--------------------------|-----------------|
| FILE DIAGR | RAM SH                         | APE INSE   | ERT                |                    |           |                                   |      |        |                 |        |          |                |                          |                 |
| Template   | X Cut                          | ピ Undo     | Copy Drawing       | Drawing Properties | C Zoom In | A <sup>®</sup> Increase Text Size | Q    | Ċ      | Line            | Square | Ellipse  | Dimension Line | Parking Stalls           | Closed Shape    |
| Image      | Paste                          | Select All | Erase & Start Over | Layer Properties   | Zoom Out  | A Decrease Text Size              | Zoom | Rotate | Connected Lines | Circle | Text Box | Street         | Measuring Tape<br>Stripe | 🍼 Stripe Eraser |
| EXPORT     |                                | ED         | π                  |                    | VIE       | W                                 |      |        |                 |        |          | DRAW           |                          |                 |

#### Formset toolbar

The Formset toolbar contains commands that pertain to the editing of the active formset, excluding drawings or diagrams.

| Cut         | Removes the selected object from the formset but places a copy on the clipboard.                                         |
|-------------|----------------------------------------------------------------------------------------------------|
| Сору        | Duplicates the selected object and places the duplicate on the clipboard.                                                |
| Paste       | The object currently on the clipboard is added to the formset.                                                           |
| Undo        | Undoes the most recently completed action.                                                                               |
| Redo        | Restores the action just Undone.                                                                                         |
| Select All  | Selects all items in the current view.                                                                                   |
| Zoom In     | Increases the Zoom level by a small amount.                                                                              |
| Zoom Out    | Reduces the Zoom level by a small amount.                                                                                |
| Zoom to Fit | Adjusts the Zoom level so the document fits inside the current view.                                                     |
| Zoom Tools  | Presents a collection of additional Zoom tools, including<br>Zoom to Width, Zoom to 3/4 Width, and Zoom to 1/2<br>Width. |

#### Insert toolbar

The Insert toolbar contains commands that pertain to the addition of images and attachments to the Casebook.

| Image/DXF  | Inserts an image or DXF drawing into the drawing. |
|------------|---------------------------------------------------|
| Attachment | Inserts an attachment into the Casebook.          |

#### **Diagram toolbar**

The Diagram toolbar contains commands that pertain to creating and manipulating text and linear elements of a drawing.

| Template           | Creates a reusable template from the current drawing.                            |
|--------------------|----------------------------------------------------------------------------------|
| Image              | Saves the drawing as a bitmap or other image format.                             |
| Print to Scale     | Prints the drawing with the ability to scale it.                                 |
| Cut                | Removes the selected object from the formset but places a copy on the clipboard. |
| Сору               | Duplicates the selected object and places the duplicate on the clipboard.        |
| Paste              | The object currently on the clipboard is added to the formset.                   |
| Undo               | Undoes the most recently completed action.                                       |
| Redo               | Restores the action just Undone.                                                 |
| Select All         | Selects all items in the current view.                                           |
| Copy Drawing       | Copies the entire drawing to the clipboard.                                      |
| Lasso Export       | Selects an area of the drawing to print or export.                               |
| Erase & Start Over | Erases the entire drawing and allows the selection of a new template.            |
| Drawing Properties | Allows the user to view or modify the properties for the current drawing.        |
| Layer Properties   | Allows the user to view or modify the properties for the                         |

current layer.

| Show Grid          | Toggles the visibility of the drawing's grid.                                           |
|--------------------|-----------------------------------------------------------------------------------------|
| Zoom In            | Increases the Zoom level by a small amount.                                             |
| Zoom Out           | Reduces the Zoom level by a small amount.                                               |
| Zoom to Fit        | Adjusts the Zoom level so the document fits inside the current view.                    |
| Increase Text Size | Increases the size of the current text by a small amount.                               |
| Decrease Text Size | Reduces the size of the current text by a small amount.                                 |
| Zoom Tools         | Presents a collection of additional Zoom tools, including Zoom to Width and Lasso Zoom. |
| Rotate Tools       | Presents a collection of preset rotation options for the selected object.               |
| Line               | Draws a simple straight line.                                                           |
| Arc                | Draws an arc.                                                                           |
| Connected Lines    | Draws a series of connected straight lines.                                             |
| Square             | Draws a square.                                                                         |
| Rectangle          | Draws a rectangle.                                                                      |
| Circle             | Draws a circle.                                                                         |
| Ellipse            | Draws an ellipse.                                                                       |
| Callout            | Draws a text note with an arrow indicator.                                              |
| Text Box           | Draws a container for custom text input.                                                |
| Dimension Line     | Draws a line with a numeric dimension indicator.                                        |

| Street         | Draws a surface street.                                              |
|----------------|----------------------------------------------------------------------|
| Crosswalk      | Draws a pedestrian crosswalk.                                        |
| Parking Stalls | Draws one or more parking stalls.                                    |
| Measuring Tape | Draws a measuring tape with numeric markers.                         |
| Stripe         | Draws a traffic stripe.                                              |
| Closed Shape   | Draws a series of connected straight lines that form a closed shape. |
| Strip Eraser   | Erases portions of a traffic stripe.                                 |

#### Shape toolbar

The Shape toolbar offers commands pertaining to the drawing and manipulation of shapes in a drawing.

| Cut          | Removes the selected object from the formset but places a copy on the clipboard. |
|--------------|----------------------------------------------------------------------------------|
| Сору         | Duplicates the selected object and places the duplicate on the clipboard.        |
| Paste        | The object currently on the clipboard is added to the formset.                   |
| Undo         | Undoes the most recently completed action.                                       |
| Redo         | Restores the action just Undone.                                                 |
| Select All   | Selects all items in the current view.                                           |
| Lasso Export | Selects an area of the drawing to print or export.                               |
| Properties   | Allows the user to view or modify the properties for the current shape.          |
| Show Grid    | Toggles the visibility of the drawing's grid.                                    |

| Zoom In            | Increases the Zoom level by a small amount.                                             |
|--------------------|-----------------------------------------------------------------------------------------|
| Zoom Out           | Reduces the Zoom level by a small amount.                                               |
| Zoom to Fit        | Adjusts the Zoom level so the document fits inside the current view.                    |
| Increase Text Size | Increases the size of the current text by a small amount.                               |
| Decrease Text Size | Reduces the size of the current text by a small amount.                                 |
| Zoom Tools         | Presents a collection of additional Zoom tools, including Zoom to Width and Lasso Zoom. |
| Rotate Tools       | Presents a collection of preset rotation options for the selected object.               |
| Align Tools        | Aligns two or more selected shapes.                                                     |
| Flip Vertically    | Flips the selected shape top-to-bottom.                                                 |
| Flip Horizontally  | Flips the selected shape side-to-side.                                                  |
| Bring to Front     | Places this shape in front of all other shapes.                                         |
| Send to Back       | Places this shape behind all other shapes.                                              |
| Group              | Combines the selected shapes into a group.                                              |
| Ungroup            | Breaks the selected shape or group of shapes into its component shapes.                 |
| See Also:          |                                                                                         |

Using drawing tools

### 8.3.3 Layers tabset

When you are working on the diagram editing window, the layers tabset will be located on the right side of the work area, in the **Symbols** panel.

Click the corresponding tab to view the layer's toolsets. Toolsets are located on the right side of the main window; click on a toolset button and the symbols available - including any subsets - are displayed in the window below. You will add most of your drawing objects by dragging them from a toolset/subset onto the work area.

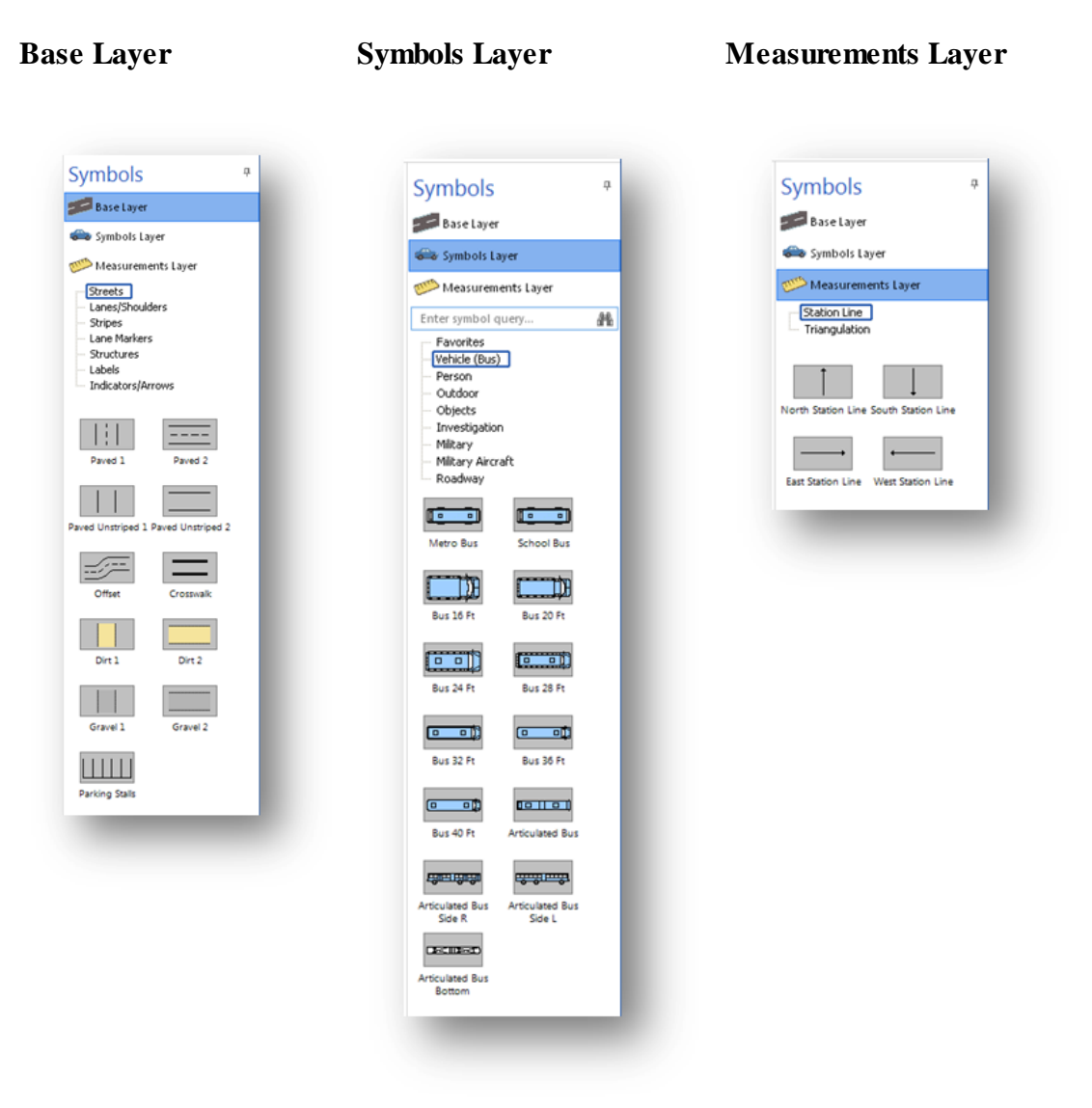

#### See Also:

Base layer

Symbols layer

Measurements layer

#### 8.3.4 Properties bar

The Properties Bar is located at the bottom of the main window.

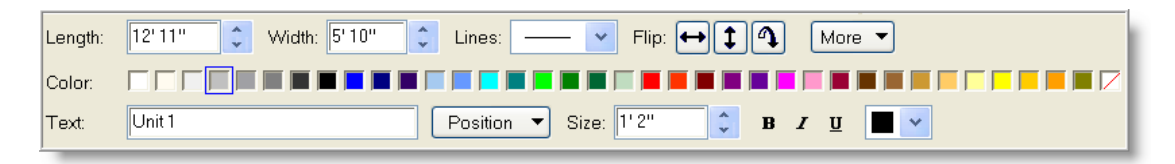

The Properties Bar acts as a smart toolbar-changing as you select different objects in the drawing.

#### Example:

Select a street shape and the properties of that street will be displayed - including the street's name, number of lanes, lane width, and more. You can modify this street by changing the settings displayed on the Properties Bar. Click on a vehicle, and the properties automatically change to that of the selected vehicle.

179

# Index

## - A -

add attachment 144 add form 33 add image 144 add photograph 144 attachment 144

## - C -

casebook 23, 25, 35 cases on file 25 create template 132

## - D -

data validation 32 delete form 35 diagram 28 diagram editor 42 drawing 28

## - F -

field measurements layer 114 form 23, 33 form navigation 37, 39 form order 34 form scrolling 37 forms 32 delete 35 reorder 34

## - | -

image 144

layer 114 LTI 114

## - M -

main 22 measurement 114 Microsoft PowerPoint 163

## - 0 -

open casebook 25 Overview 10

## - P -

PDF 158, 162 photograph 144 PowerPoint 163 preview 158 print 158

- Q -

QA 32

## - R -

reorder 34

## - S -

sequence 34 station line 114

## - T -

tab 37 template 132

## - V -

validation 32

## - W -

window 22

## A-T Solutions, Inc.

8645 W. Franklin Rd. Boise, ID 83719

Copyright © 1999-2014 A-T Solutions, Inc. All rights reserved